iPadやAndroidのみの環境では課題を達成できません。 通知メールの指示に従ってください。

# ワードの基本操作 <sup>テキストp.110-148</sup> -タブを制するものはワードを制する-

旭町図書館のマルチメディアホールに装備されている Windowsシステムでの演習となります。

<mark>windows 10</mark> + <mark>office 2021</mark>システムに準拠した版です。

<u>https://www.cais.niigata-u.ac.jp/system/pc/</u> <u>https://www.cais.niigata-u.ac.jp/system/pc/softlist/</u>

顎顔面放射線学分野

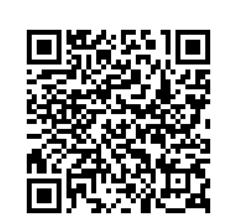

西山秀昌

2025年5月2日

5/2 16:45 修正

https://www5.dent.niigata-u.ac.jp/~nisiyama/studyskills/ss250502.pdf

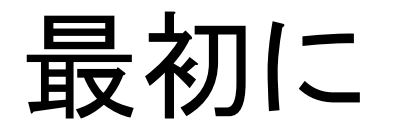

- 演習は「旭町図書館のマルチメディアホールに装備されているWindowsシステム」にて行います。
- 上記システムは、歯科の五年次学生が必須のテストとして受験するCBTでも使用する機器となりますので、キーボード操作を含めて慣れるようにしておきましょう。
- ChatGPT等の生成AIの利用は、今回の「ワードの 基本操作」の課題で利用しても良いですが、利用 した場合、必ず「授業アンケート」(後述)にて使用 した旨を明記して下さい。

### 本日の講義・演習内容

- I. ワードとは?
  - ・ <mark>テキストエディタとワープロの違い</mark>
- II. ワードを使いこなす
  - ・デフォルト(初期設定)の最低限の変更
  - ・書式設定とフォント(3重構造のワナ)
  - 様々な機能
  - 課題について

# 3. テキストエディタと ワープロの違い

テキスト p.110-111

#### テキストp.110-112

# ワープロとエディタ

製品の概要(製品コメント欄参照)

- エディタ(text editor)
  - ・<mark>メモ帳(note pad)</mark>
    - ・ 基本的なテキストの形式での表示と編集が可能。
- ワープロ(word processor)
  - ワードパッド(word pad)<sup>※</sup>
    - 複雑な書式のテキストドキュメントの作成と編集が可能。
  - ワード(Microsoft Word, MS Word)
    - ・マイクロソフト社製のワープロ
    - ・見栄えの良い文書を作成可能。

※「ワードパッド」はWindows 11 バージョン 24H2以降、Windows から削除されています。 RTFフォーマットは残っています。

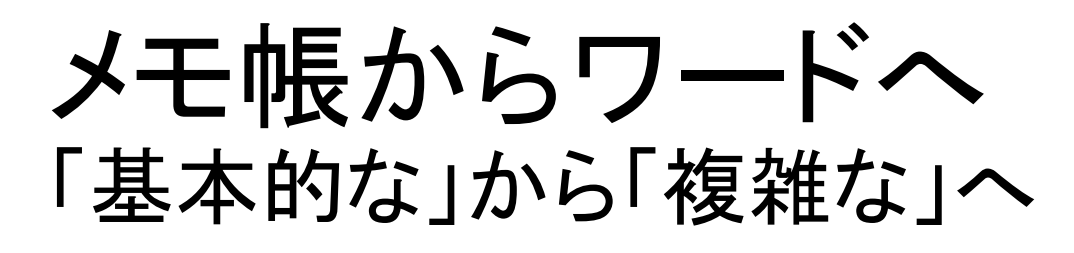

- メモ帳で、できること、できないこと。
  - ・できること
    - ・文字入力、編集、表示、保存、印刷
      - ・ 編集:カット・コピー・ペースト
      - ・ ドラッグ &ドロップ
  - できないこと
    - ・ (個別の)文字装飾、文書体裁、書式設定など UTF-8 (BOM 付き) 🗙
- ファイル保存時の注意
   詳しくは「デジタル情報を扱う」を参照してください。
  - •<mark>「UTF-8」がデフォルト<sup>※</sup>。</mark>
  - ※日本語が混ざる文字コードではなるべく「UTF-8」を選択 すること。「UTF-8(BOM 付き)」は使わないように!!

※Windows10の2019年以降、デフォルト設定が「ANSI」(Shift-JIS)から「UTF-8」に変更 参考 : <u>Windows 10 May 2019 Update (バージョン 1903) の紹介 - Microsoft コミュニティ</u>

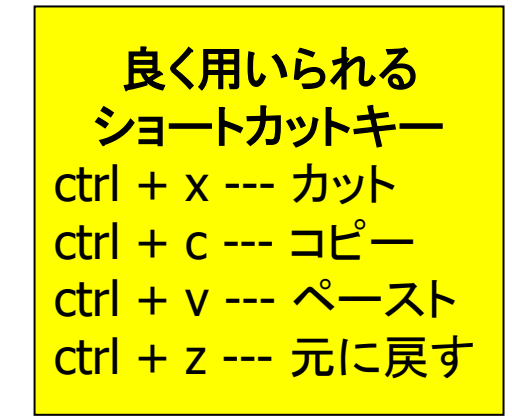

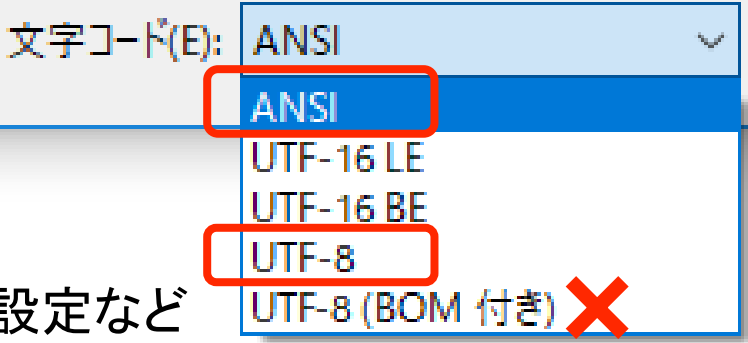

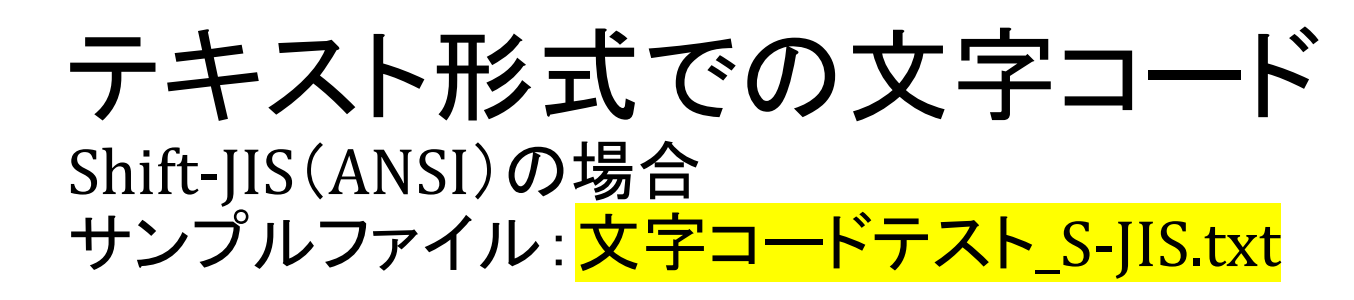

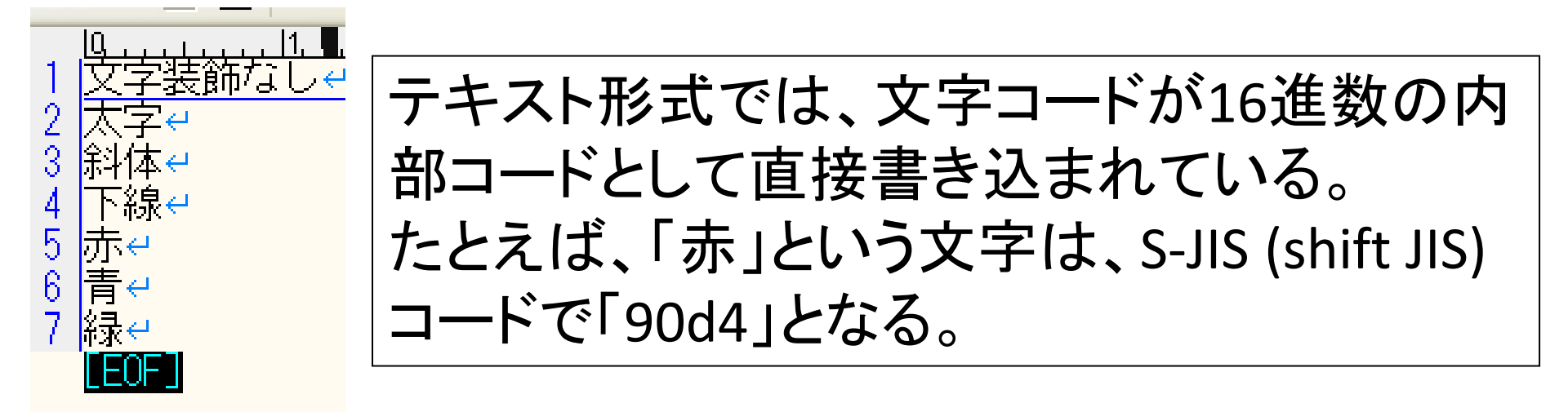

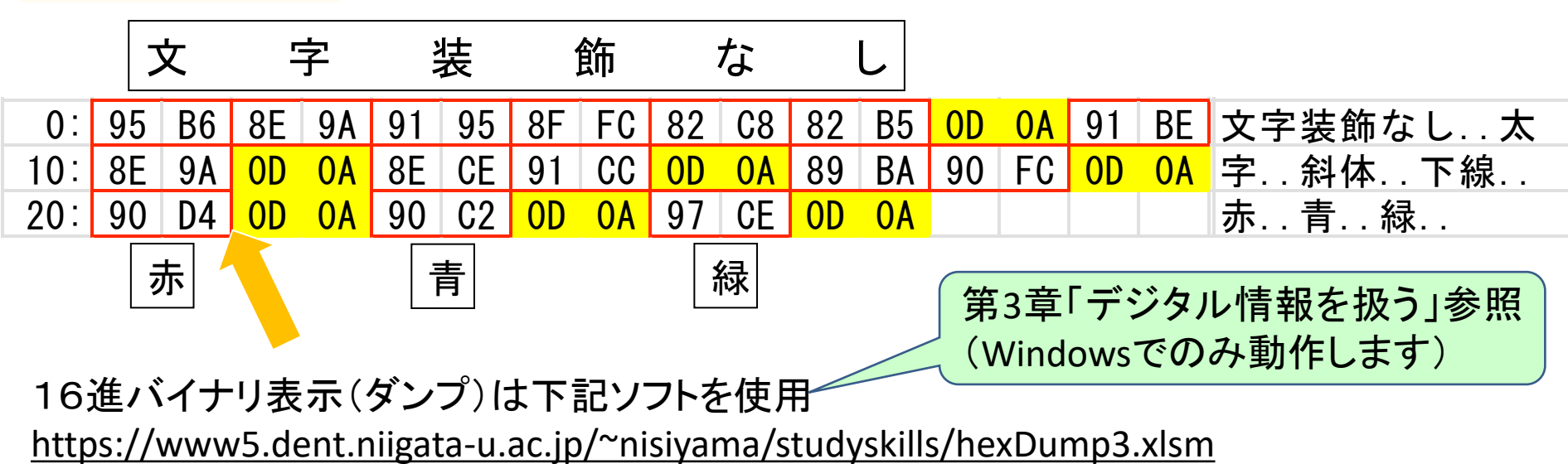

ワードパッドでの文字装飾 サンプルファイル: 文字コードテスト\_S-JIS.rtf

| 🔤 📗 🎦 🧨 👻 文字装飾.rtf - ワードパッド                                  | —       |                                       | ×       |
|--------------------------------------------------------------|---------|---------------------------------------|---------|
| ファイル ホーム 表示                                                  |         |                                       | ^ ?     |
|                                                              | ■<br>挿入 | ♣ 検索 ♣ 検索 ♣ 友置換 ■ すべて                 | 選択      |
| - クリッフホート                                                    | 1 12    | ///////////////////////////////////// | 14 1    |
| 文字装飾なし<br><b>太字</b><br><i>斜体</i><br><u>下線</u><br>赤<br>青<br>緑 |         |                                       |         |
| 100% 😑                                                       |         |                                       | <u></u> |

**文字コードと文字装飾コード** 漢字の文字コードも英数字記号に変換

ワードパッド Rich Text Format (RTF)

### メモ帳での テキスト表示(ANSI)

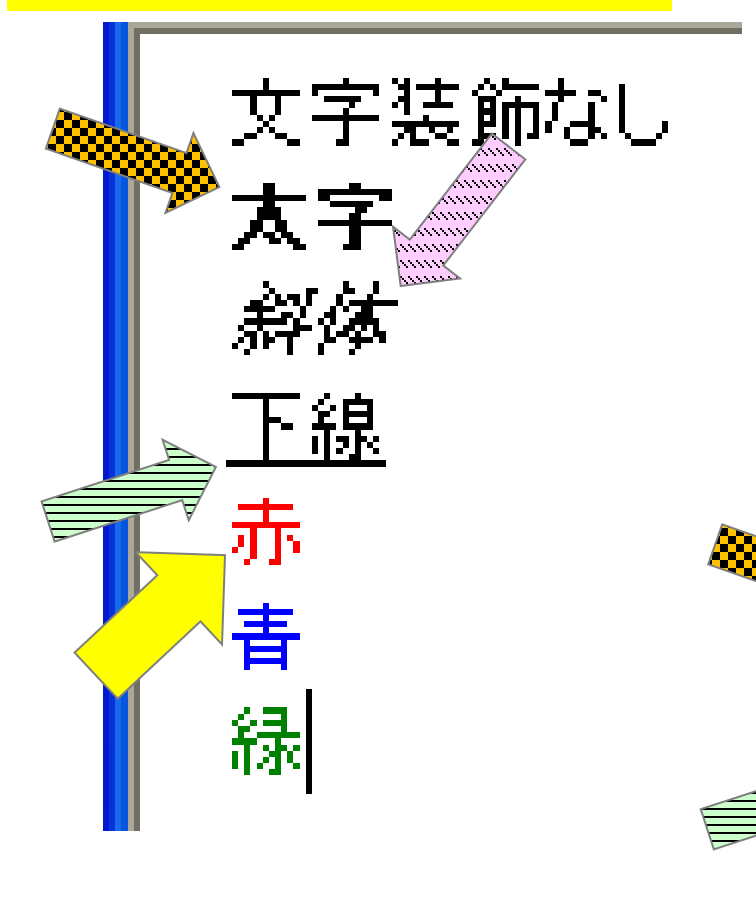

テキストファイルとして開くと、英数字の文字列となっ て表示される。文字装飾コードも見ることができる。 「¥b」は太字、「¥i」は斜体、「¥ul」は下線など。 「赤」のS-JISコード「90d4」(2バイト)は「¥'90¥'d4」 と8文字(8バイト)に変換されている。

¥viewkind4¥uc1¥pard¥lang104 ¥'95¥'b6¥'8e¥'9a¥'91¥'95¥'8f¥ ¥'82¥'b5par 誤植 ¥b¥'91 be¥'8e¥'9a¥par

¥b0<u>¥i</u>¥'8e¥'ce¥'91¥'cc¥par ¥ul¥i0¥'89¥'ba¥'90¥'fc¥par ¥cf1¥ulnone¥'90¥'d4¥

¥cf2¥'90¥'c2¥par

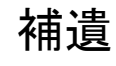

### Wordのdocxファイル = zipファイル 下記は展開したフォルダの内部

| ~ ↑ 📙 « 文字装飾-docx > word > 🛛 🗸 > |                   | U 🔎 word   | ♀ wordの検索 |  |  |
|----------------------------------|-------------------|------------|-----------|--|--|
| 📕 文字装飾-docx 🔷                    | へ<br>名前           | 種類         | サイズ       |  |  |
| L _rels                          | _rels             | ファイル フォルダー |           |  |  |
| 📙 docProps                       | 📕 theme           | ファイル フォルダー |           |  |  |
| 📜 word                           | document.xml      | XML ドキュメント | 5 KB      |  |  |
| 📙 _rels                          | 🗋 fontTable.xml   | XML ドキュメント | 2 KB      |  |  |
| L theme                          | 📄 settings.xml    | XML ドキュメント | 4 KB      |  |  |
|                                  | 📄 styles.xml      | XML ドキュメント | 29 KB     |  |  |
|                                  | 📄 webSettings.xml | XML ドキュメント | 1 KB      |  |  |

.docxファイルをzipファイルとして展開したもの 展開されたwordというフォルダ内にある 「document.xml」ファイル内に文字列本体が埋め 込まれている。

| 📒 E:¥HN-Da                                                                                                    | ata-1¥教育¥講                                                                                                | 義¥SS¥SS2022¥原                                                  | 〔稿¥7-ワード                     | を使う¥文字装                | 飾-d                         |                             |              | ×          |
|----------------------------------------------------------------------------------------------------|----------------------------------------------------------------------------------------------------|----------------------------------------------------------------|------------------------------|------------------------|-----------------------------|-----------------------------|--------------|------------|
| ファイル( <u>F</u> ) 編                                                                                                    | [集( <u>E)</u> 変換(                                                                                         | <u>(C</u> ) 検索( <u>S</u> ) ツ·                                  | -ル(I) 設)                     | 定( <u>O</u> ) ウィント     | <sup>ヾ</sup> ウ( <u>W)</u> へ | ルプ( <u>H</u> )              |              |            |
| 📑 📸 🔻 🖥                                                                                                    | <u> </u><br>   ທ (                                                                                        | >   4 🕪   🗟                                                    | 6 😌 💩                        | 🐻 🟯 👼                  | 📲 🖓                         | 7 2                         |              |            |
| □       □       □       □       □       □       □       □       □       □       □       □       □       □       □       □       □       □       □       □       □       □       □       □       □       □       □       □       □       □       □       □       □       □       □       □       □       □       □       □       □       □       □       □       □       □       □       □       □       □       □       □       □       □       □       □       □       □       □       □       □       □       □       □       □       □       □       □       □       □       □       □       □       □       □       □       □       □       □       □       □       □       □       □       □       □       □       □       □       □       □       □       □       □       □       □       □       □       □       □       □       □       □       □       □       □       □       □       □       □       □       □       □       □       □       □       □       □       □ | 』 19 1 ♀ (<br>·<br>·<br>·<br>·<br>·<br>·<br>·<br>·<br>·<br>·<br>·<br>·<br>·<br>·<br>·<br>·<br>·<br>·<br>· | ™ ♥!!!!> ®<br>12<br>=~00AC2F0E~><br>ht=~eastAsia               | ð ♥ ऌ<br>डि.<br>             | öö 🖶 🧒                 | <b>™</b> ≌   ∰              | ₩ <b>₩</b><br>. <u> 5</u> . | <b>iii</b>   | ~          |
| 42  43  44 <w:p 45="" 46="" 47="" 48="" 50="" 51="" <="" <w:p="" <w:r="" <w:rpr="" <w:rpr<="" <w:u="" td="" v="" w:rf=""><th>γਦ<br/>γ14:paralo<br/>2″w:rsidf<br/>-&gt;ਦ<br/>v:val=″sir<br/>^r&gt;ਦ<br/>&gt;r&gt;ਦ<br/>v:rsidRPr:<br/>-&gt;ਦ</th><td>J=″6DAAF7DC′<br/>RPr=″00AC2FC<br/>ngle″/&gt;↔<br/>=″00AC2F0E″&gt;</td><td>′w14:te<br/>)E″w:rs<br/>&gt;⊄</td><td>xtId=″6FE<br/>idRDefaul</td><td>:BD5DA″<br/>t=″00A0</td><td>w:rsi<br/>22F0E″</td><td>dR=″00<br/>&gt;€</td><td>K</td></w:p>                                                                                                    | γਦ<br>γ14:paralo<br>2″w:rsidf<br>->ਦ<br>v:val=″sir<br>^r>ਦ<br>>r>ਦ<br>v:rsidRPr:<br>->ਦ                   | J=″6DAAF7DC′<br>RPr=″00AC2FC<br>ngle″/>↔<br>=″00AC2F0E″>       | ′w14:te<br>)E″w:rs<br>>⊄     | xtId=″6FE<br>idRDefaul | :BD5DA″<br>t=″00A0          | w:rsi<br>22F0E″             | dR=″00<br>>€ | K          |
| 52 (w:rho<br>53 (w:u v<br>54 (/w:rf<br>55 (w:t)<br>56 (/w:r)<br>57 (/w:p)<br>58 (w:p v<br>AC2F0E                                                                                                    | nts w:hir<br>v:val="sir<br>'r>マ<br>下線<br>>マ<br>v14:parald<br>「w:rsidf                                     | nt= eastAsia<br>ngle″/>↩<br>)↩<br>d=″457805F4′<br>RDefault=″00 | i />↩<br>´w14:te<br>DAC2F0E″ | xtId="788<br>>€        | 312764″                     | w:rsi                       | dR=″00       | × <b>\</b> |
| 59 Kw:r v<br>60 Kw:rPr<br>61 Kw:rFc<br>62 Kw:col<br>63 K/w:rF<br>64 Kw:t>5<br>65 K/w:r><br>66 K/w:p>                                                                                                    | v:rsidRPr=<br>->ਦ<br>pnts w:hir<br>lor w:val=<br>?r>ਦ<br>赤ਦ<br>>ਦ                                         | = UUAU2FOE~><br>nt=″eastAsia<br>=″FF0000″/>∢                   | ∘स<br>4ू∖∕≻स<br>न            |                        |                             |                             |              |            |
| J `                                                                                                    |                                                                                                    | 97行 14桁                                                        | CRLF                         |                        | UTF-8                       |                             | REC 挿        | λ.         |

xml 形 式 の 本 文 「document.xml」をテ キストエディタ(サクラ エディタ)で整形して 表示したもの

補遺

<u>下線</u>

赤

下線を引いたり文字の色を変えたり 文字装飾を指示するための領域が 複雑に入り込んでいる。

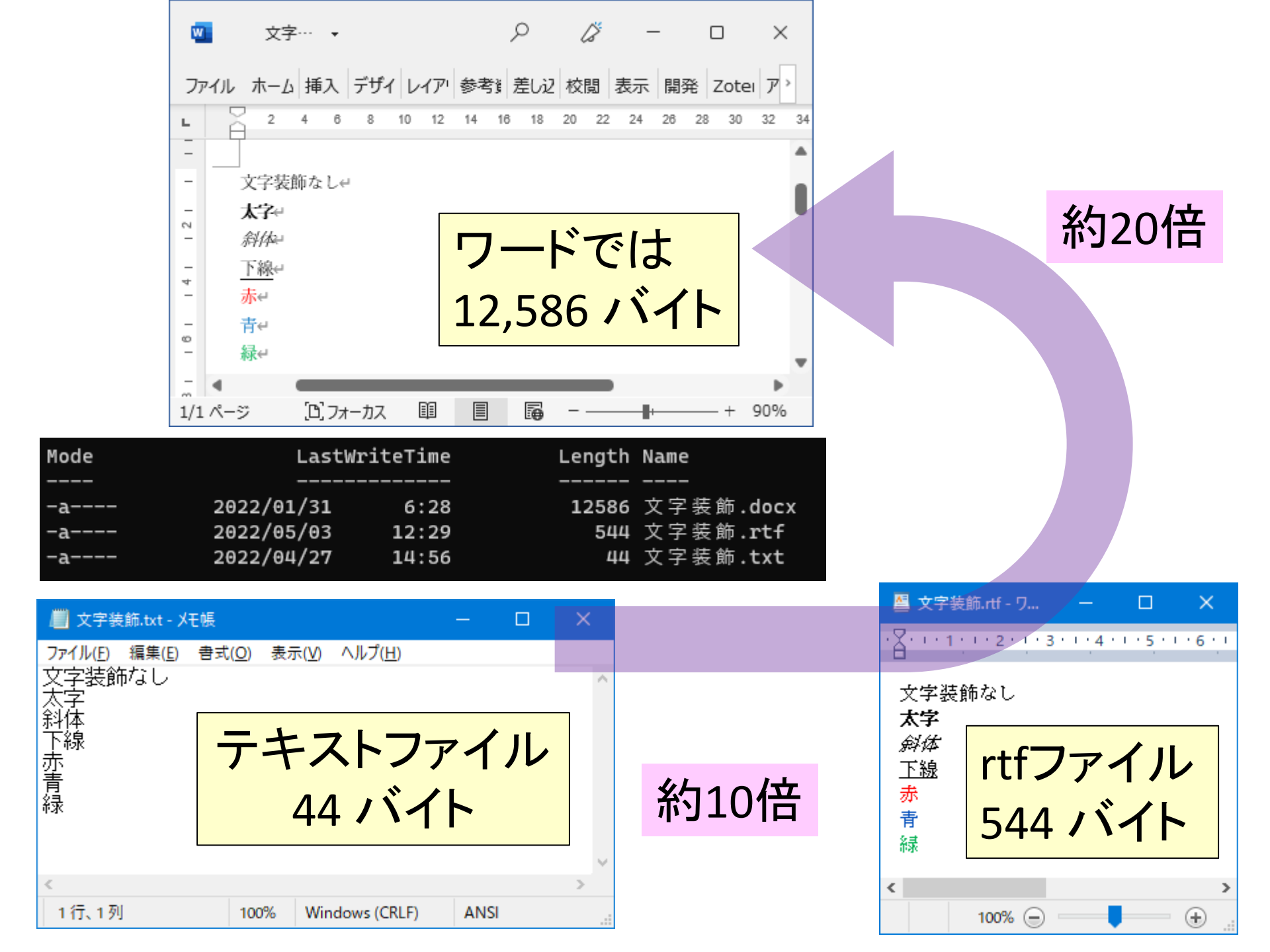

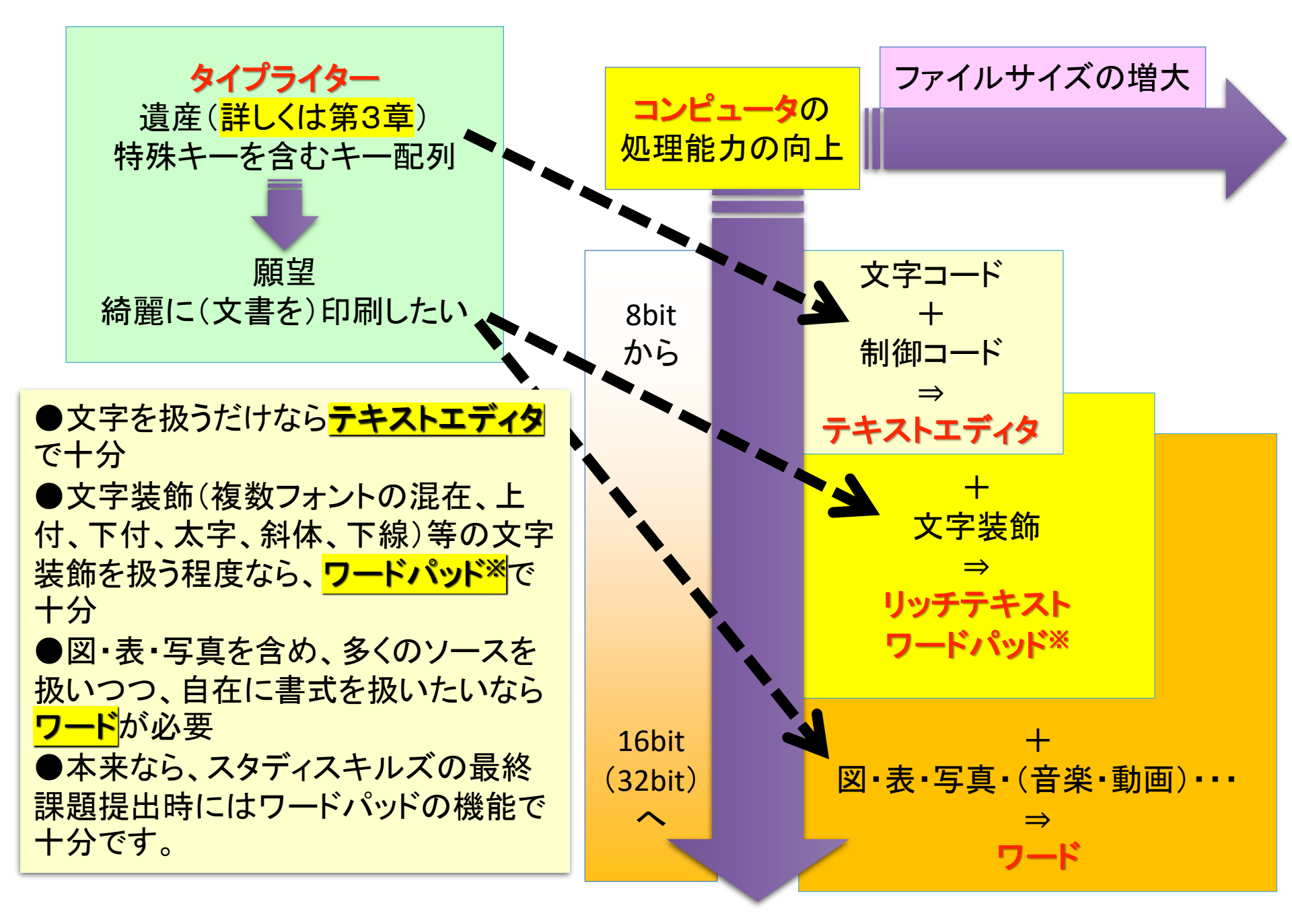

※「ワードパッド」はWindows 11 バージョン 24H2以降、Windows から削除されています。

# 4. 有用な書籍について

- 「今すぐ使えるかんたんbiz Word 効率UPスキル大全」(技術評論 社,門脇香奈子, 2024) --- ページ設定・用紙設定でのフォント設 定関連を正確に記述しています。
- 「今すぐ使えるかんたんminiWord & Excelの基本と便利がこれ1 冊でわかる本」(技術評論社編集部 AYURA,技術評論社, 2024)
- 「今すぐ使えるかんたん Word完全ガイドブック 困った解決& 便利技 [Office 2021/2019/2016/Microsoft 365対応版]」(技術 評論社, AYURA, 2023)
- 「スペースキーで見た目を整えるのはやめなさい~8割の社会人 が見落とす資料作成のキホン」(四禮静子,技術評論社,2020)
- <u>https://gihyo.jp/book/2020/978-4-297-11274-5</u>

### 非常に有用な本

### 本日の講義・演習内容

# I.ワードとは? テキストエディタとワープロの違い

- II. ワードを使いこなす
  - デフォルト(初期設定)の最低限の変更
  - 書式設定とフォント(3重構造のワナ)
  - ・<mark>様々な機能</mark>
  - ・ 課題について

## II. ワードを使いこなす

- ・ デフォルト(初期設定)の最低限の変更
- ・書式設定とフォント(3重構造のワナ)
   ・毎年多くの学生が課題再提出になる理由
- ・様々な機能
  - ・段落の配置について
  - タイプライターからの遺産「タブ」の意義
     インデントの設定
  - ・その他の機能について
- 課題について
  - ・時間内に提出する課題
  - ・1週間以内に提出する課題

<mark>図書館の端末は処理済みで変更不可</mark>となっています。 各自、自身の端末がWindowsの場合に行っておきましょう。

# 5. ワードを始める前に最初に行っておくこと 拡張子を表示するに設定(ウィルス対策)

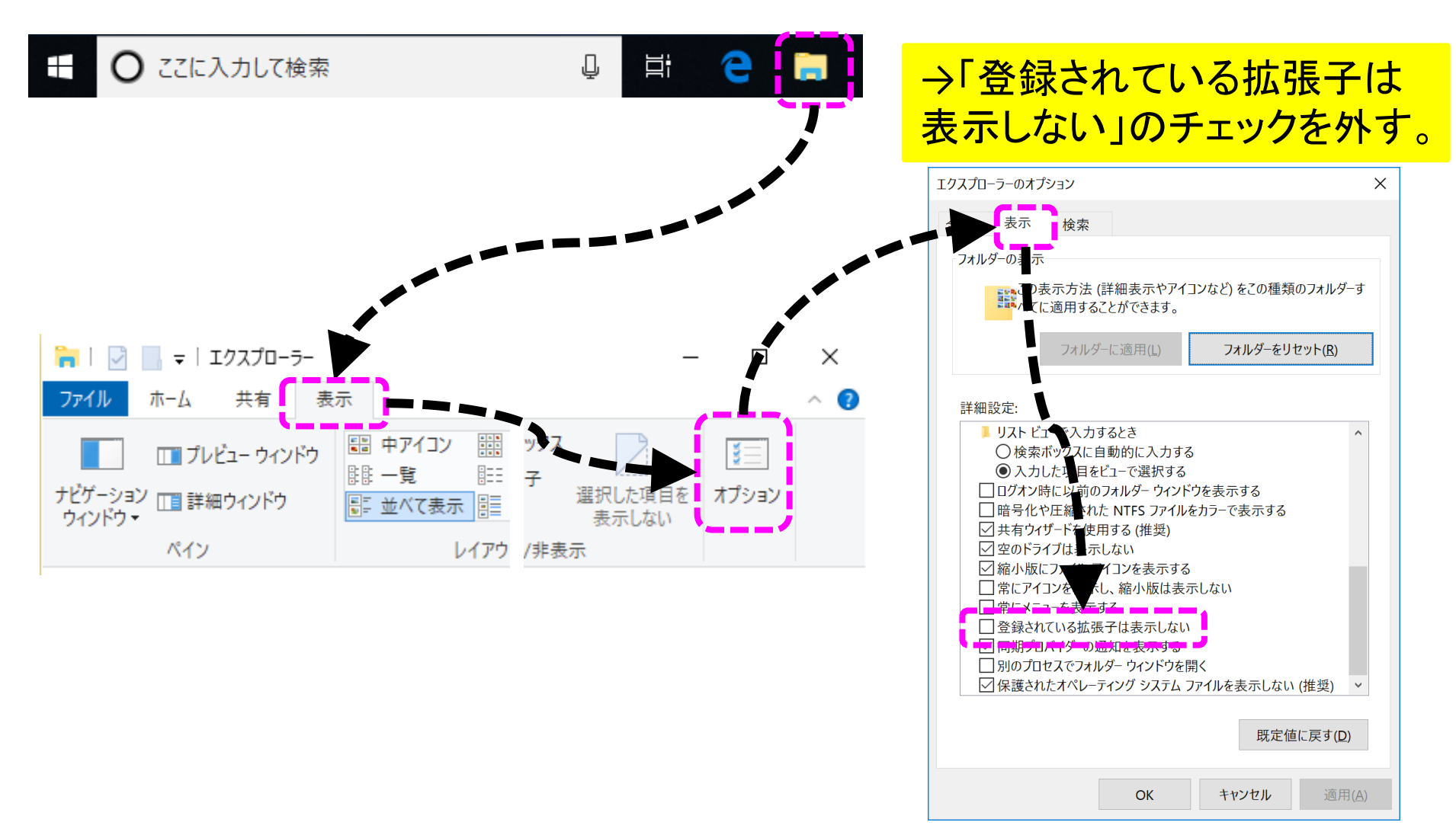

# 6. ワードの起動と状態 の確認について

### 【スタート】ないし【検索】クリック →「w」と入力 →「白紙の文書」をクリックして新規作成

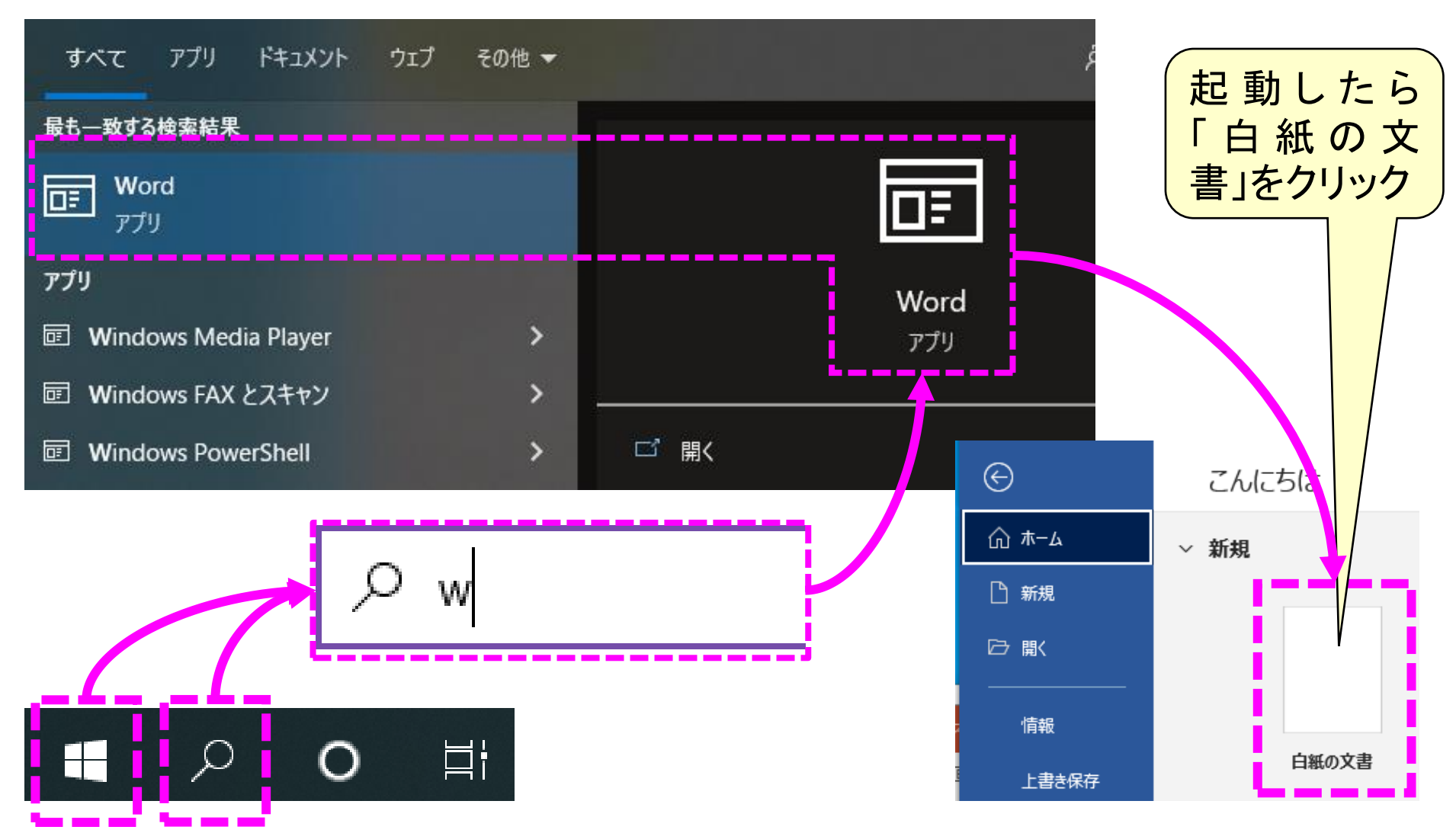

# ワードの状態の確認

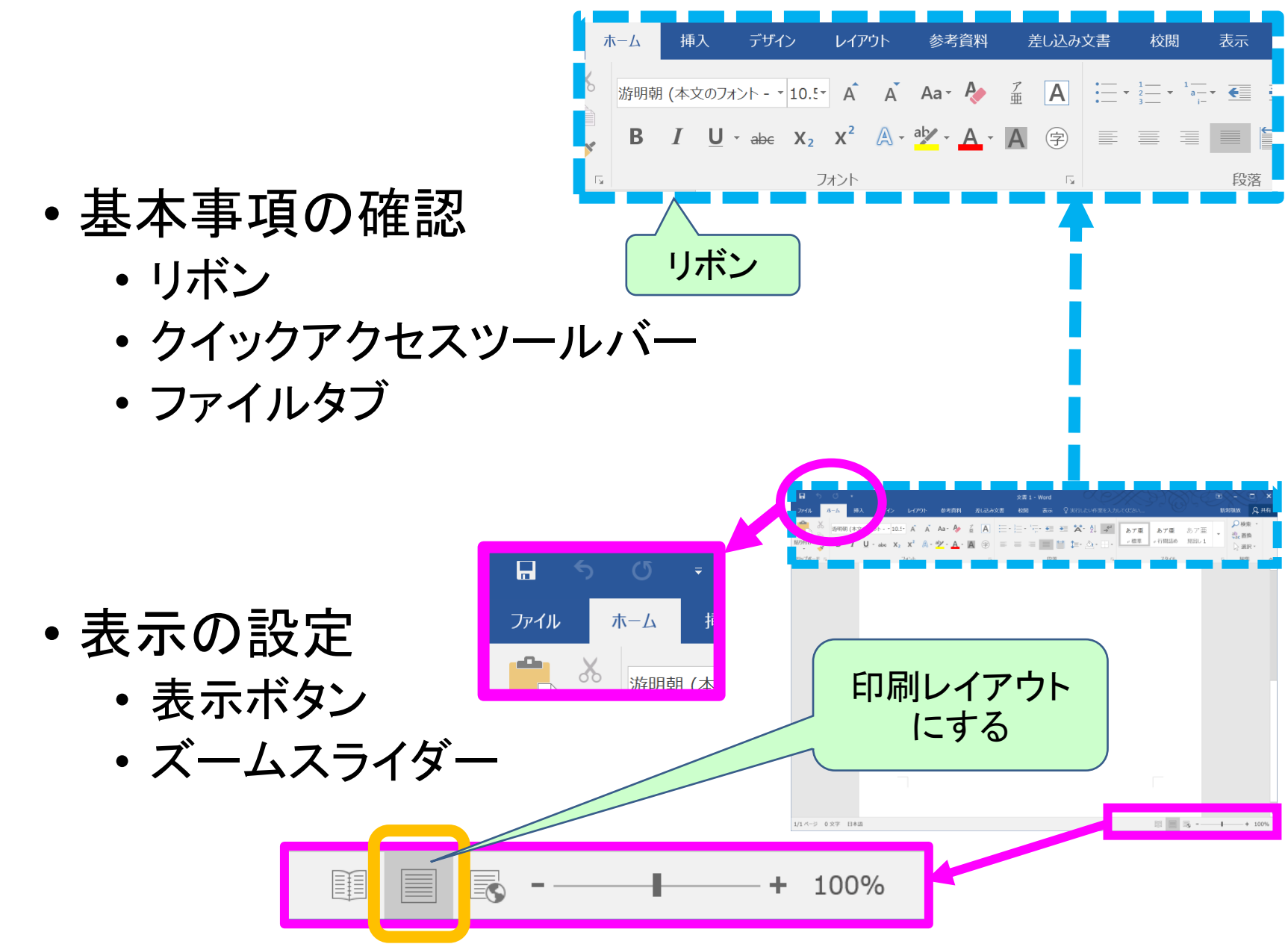

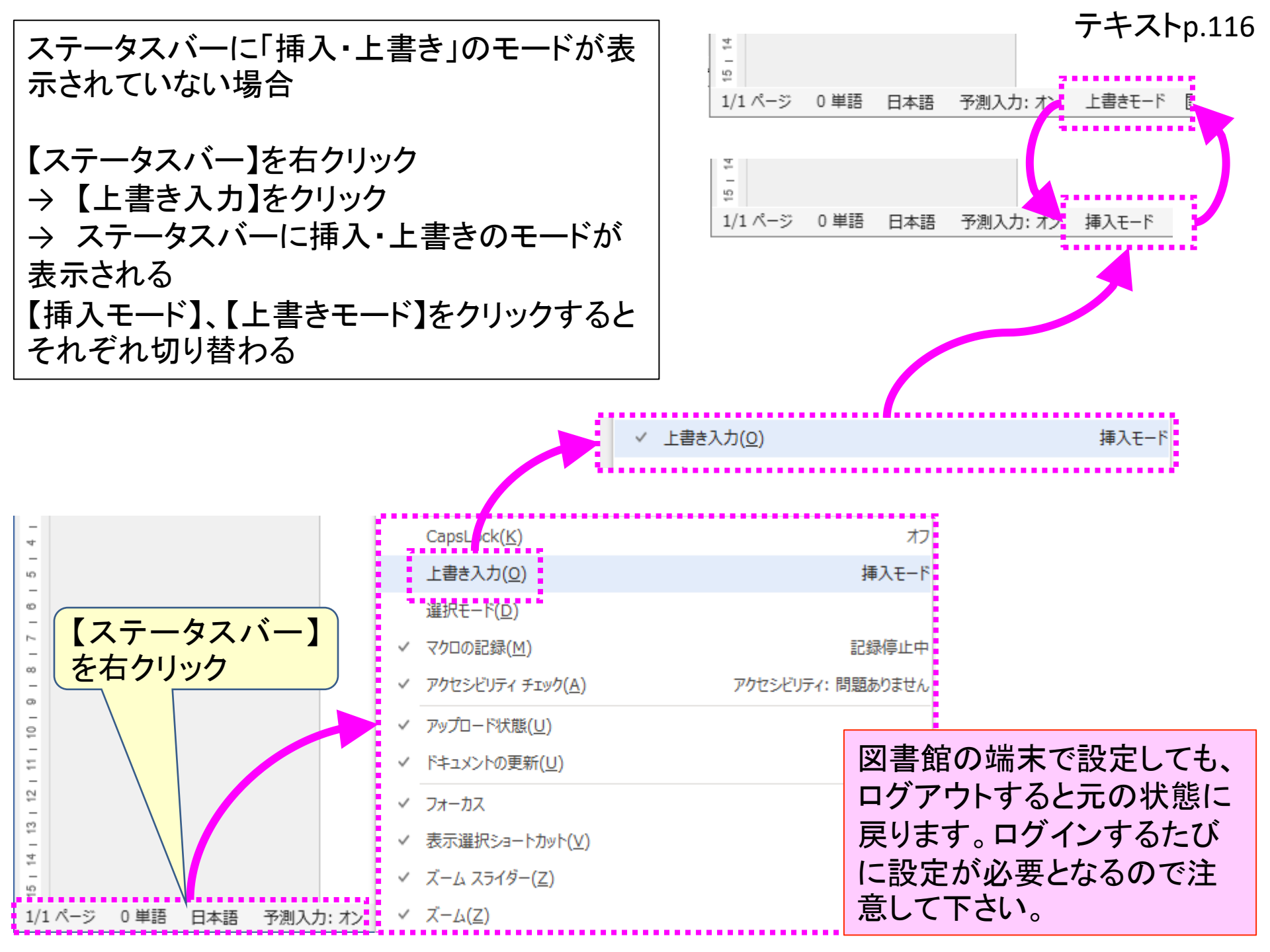

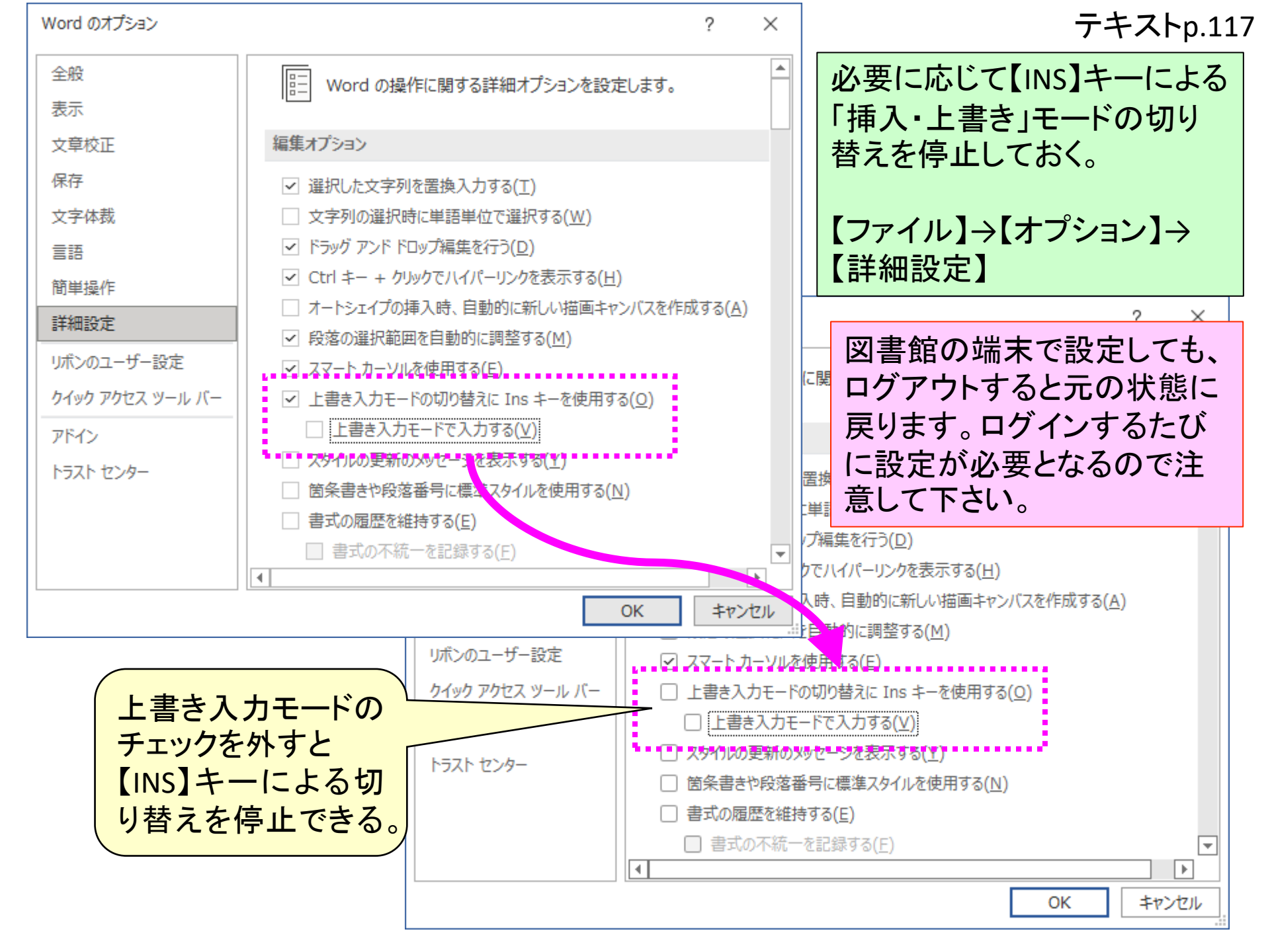

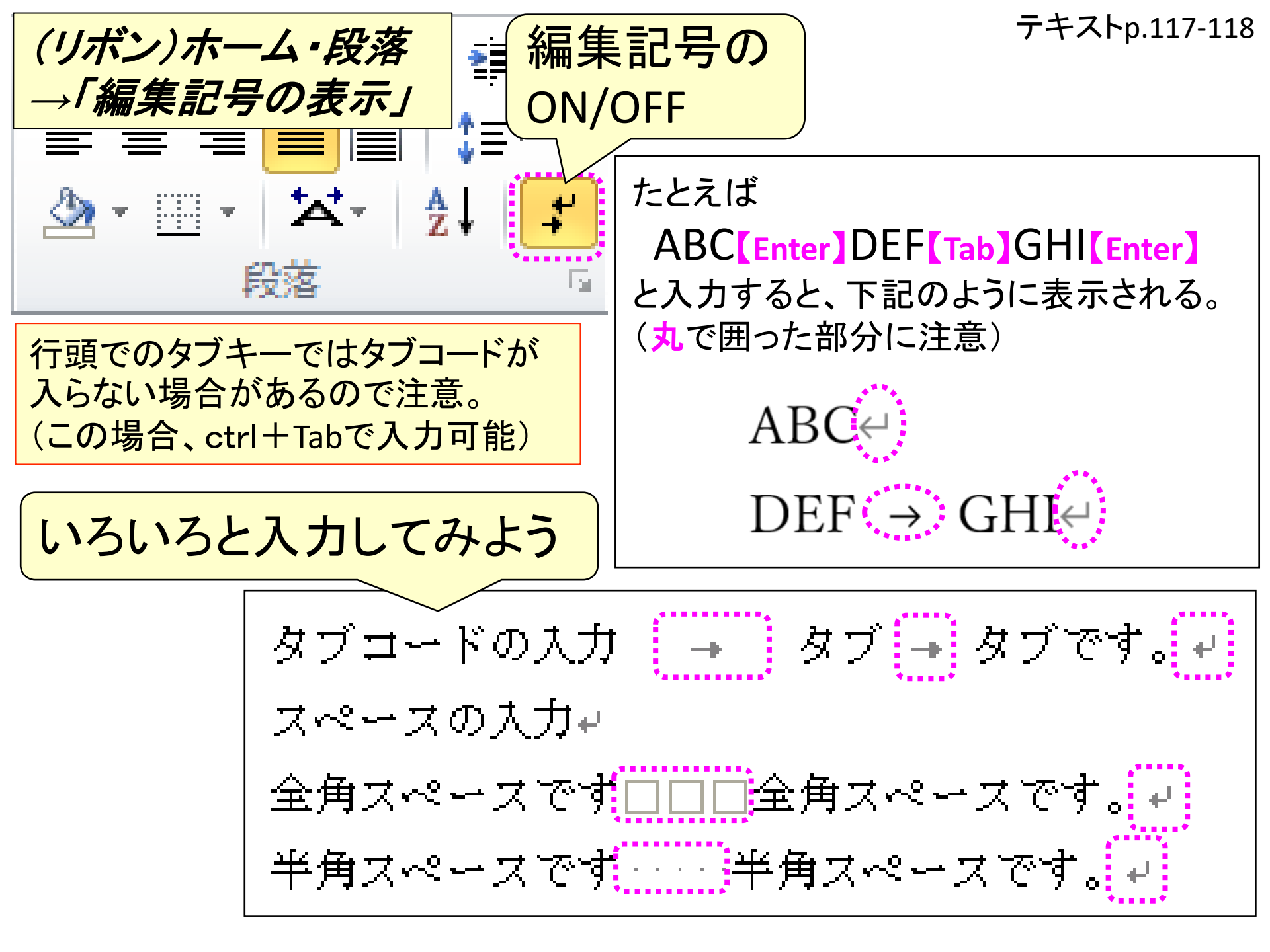

スペースとタブコードの入力

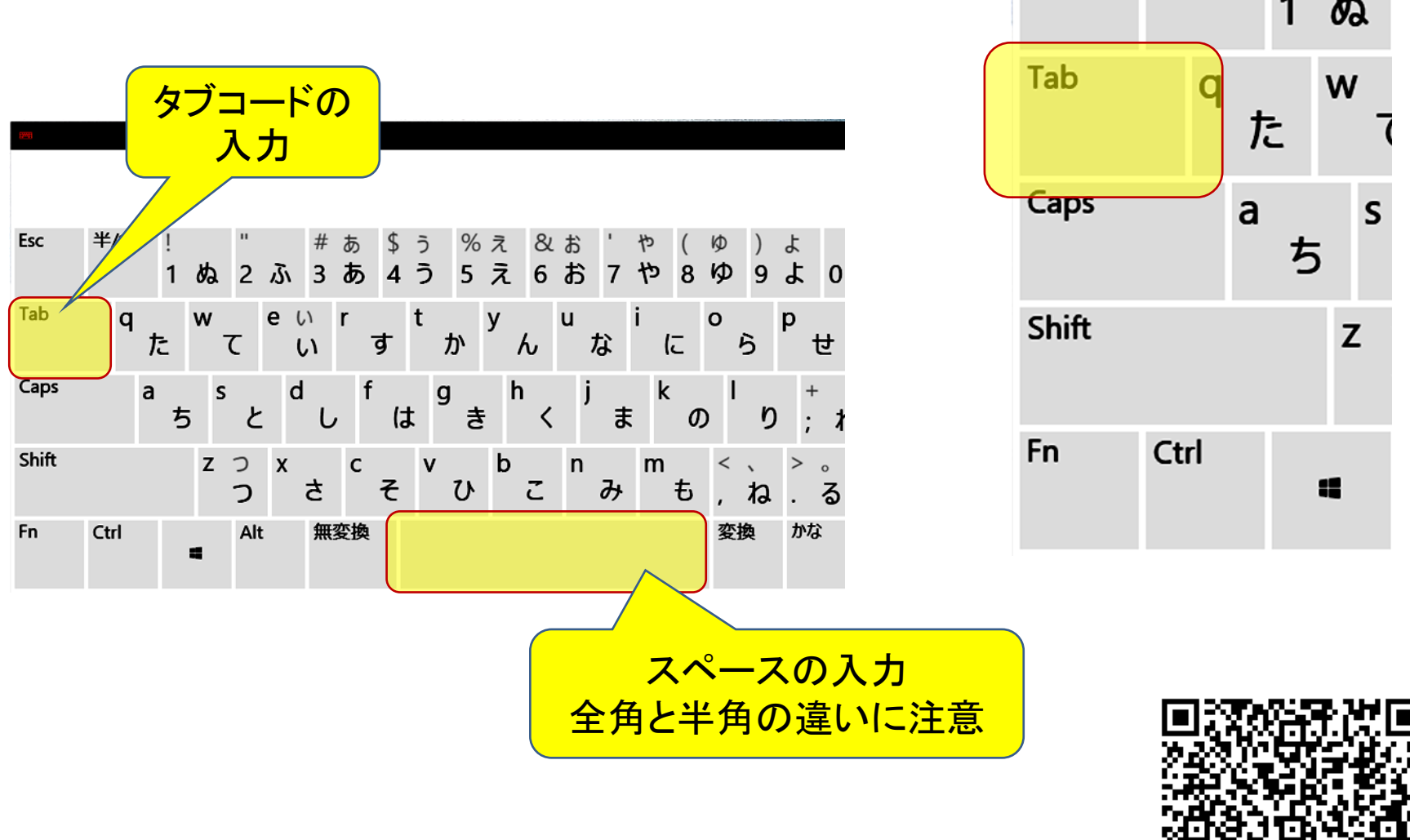

Word for iPad での「タブコード」入力方法 ※他のタブレット操作関係も記載されています

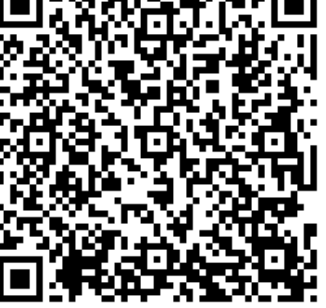

補遺:「」アンダーライン(アン ダースコア)の入力方法

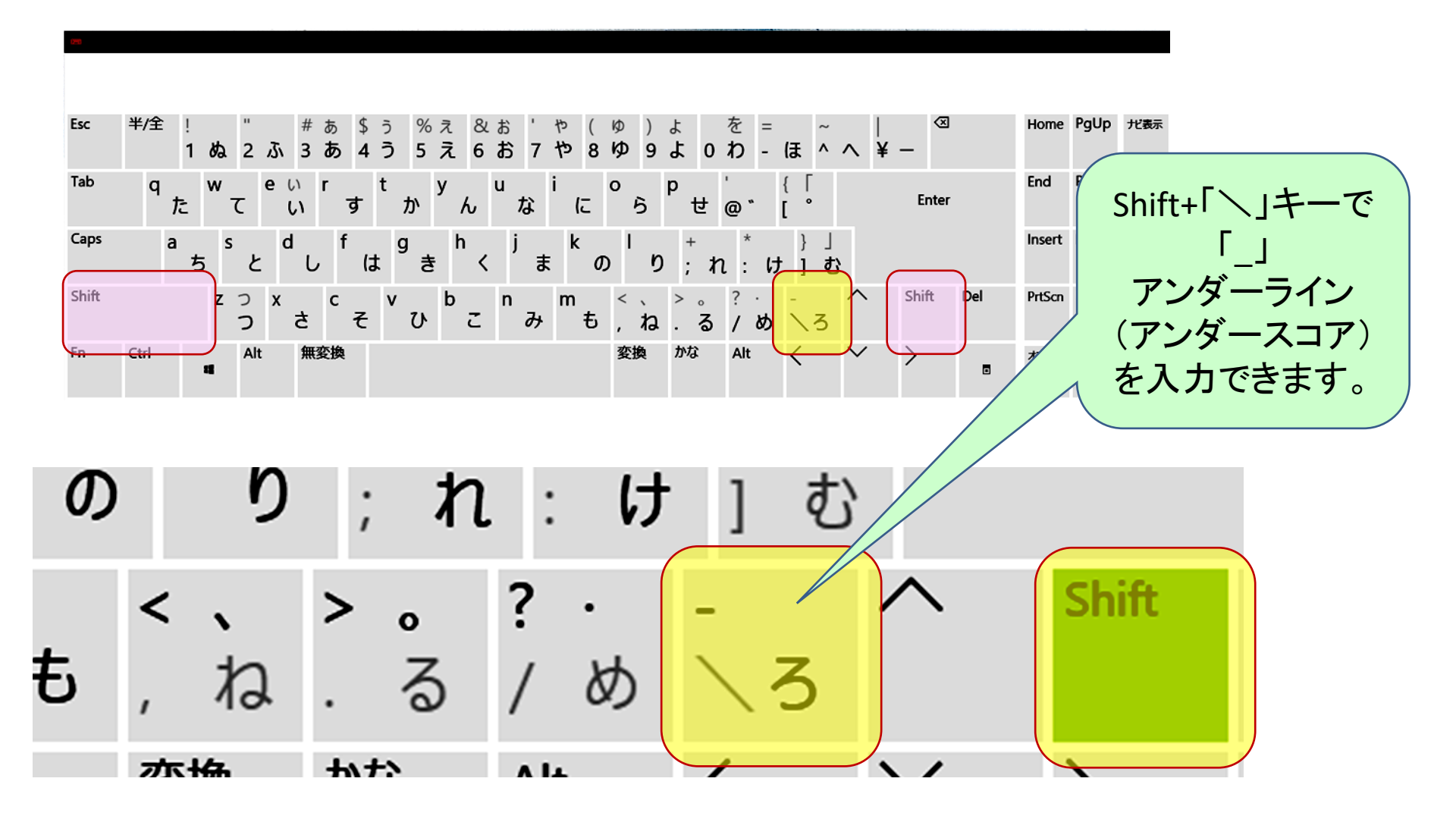

## ー度、文章を閉じてください (残したくない場合「保存しない」)

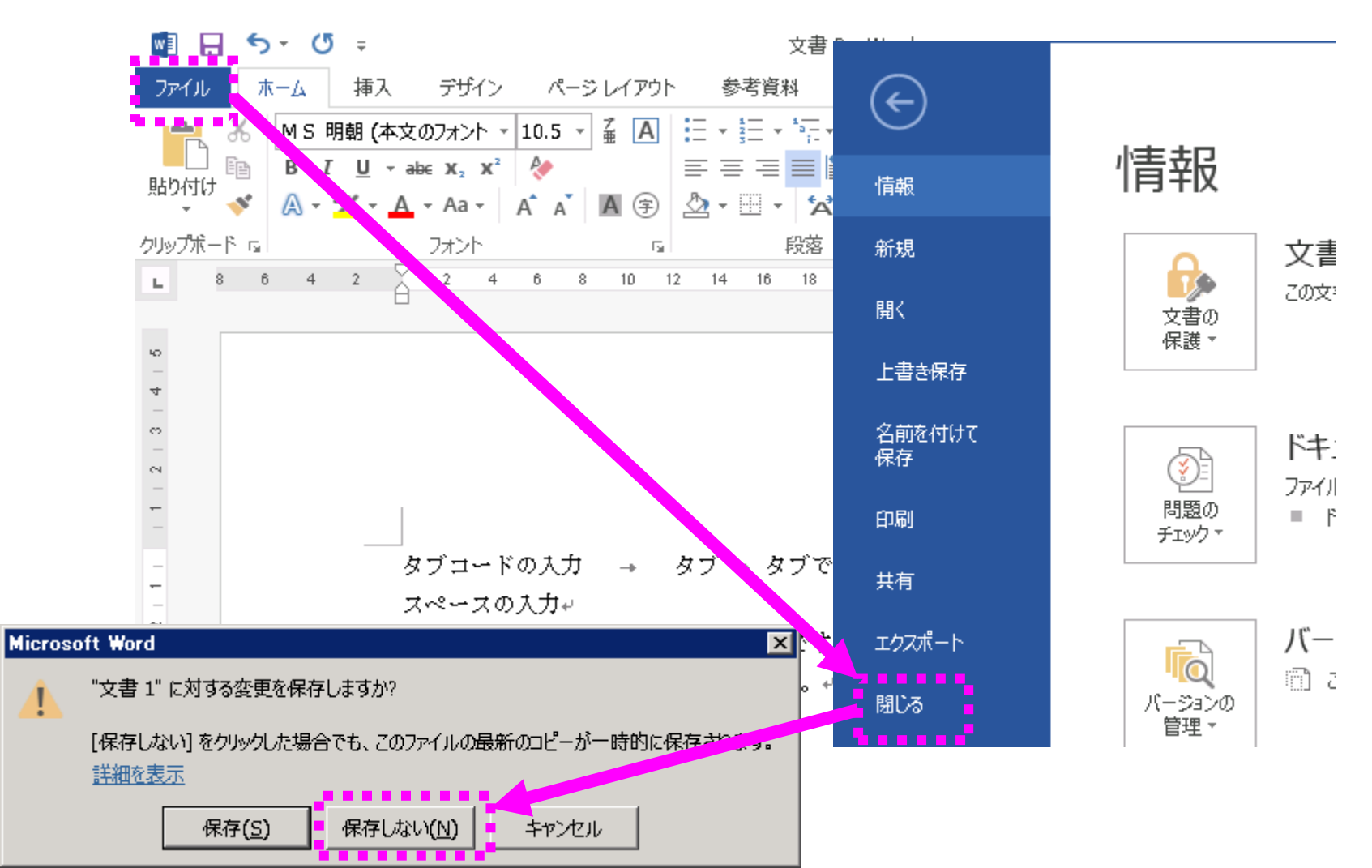

### 図書館の端末(シンクライアント)での データの保管場所

- ・ 端末内には保管できるが、消えるので注意!!
  - 端末で見えているCドライブやマイドキュメントなどに保管しても、ログアウト・シャットダウンすると消えます。

OneDriveはトラブルの元

使い方を誤ると、全ての ファイルが消えます。

- USBデバイスを使う
  - オフラインで使える
  - ・ 落とさない、無くさないように注意
  - 大切なファイルにはパスワードを掛ける
- 自分自身のメールアドレスへファイル添付で送付する
  - 大切なファイルにはパスワードを掛ける
- •大学が認めているクラウドを使う
  - オンライン必須で使える
  - Google Driveを使う --- 情報基盤センター指定の場所 <u>https://www.cais.niigata-u.ac.jp/system/pc/#sec4</u>
    - 学務情報システムのグーグルアカウント [学籍番号]@mail.cc.niigata-u.ac.jp
  - ※OneDrive は使えないことは無いようだが、上記の各種方法と比較して煩雑であり、かつ、複数のアカウントが混在し混乱することとなるため、推奨しない。

### 図書館シンクライアントでGoogle Driveに入る手順(1)

- Googleで学務情報システムにログイン
- Gmailをクリック
   ※「本人確認」ダイアログが表示されたら【続行】をクリック

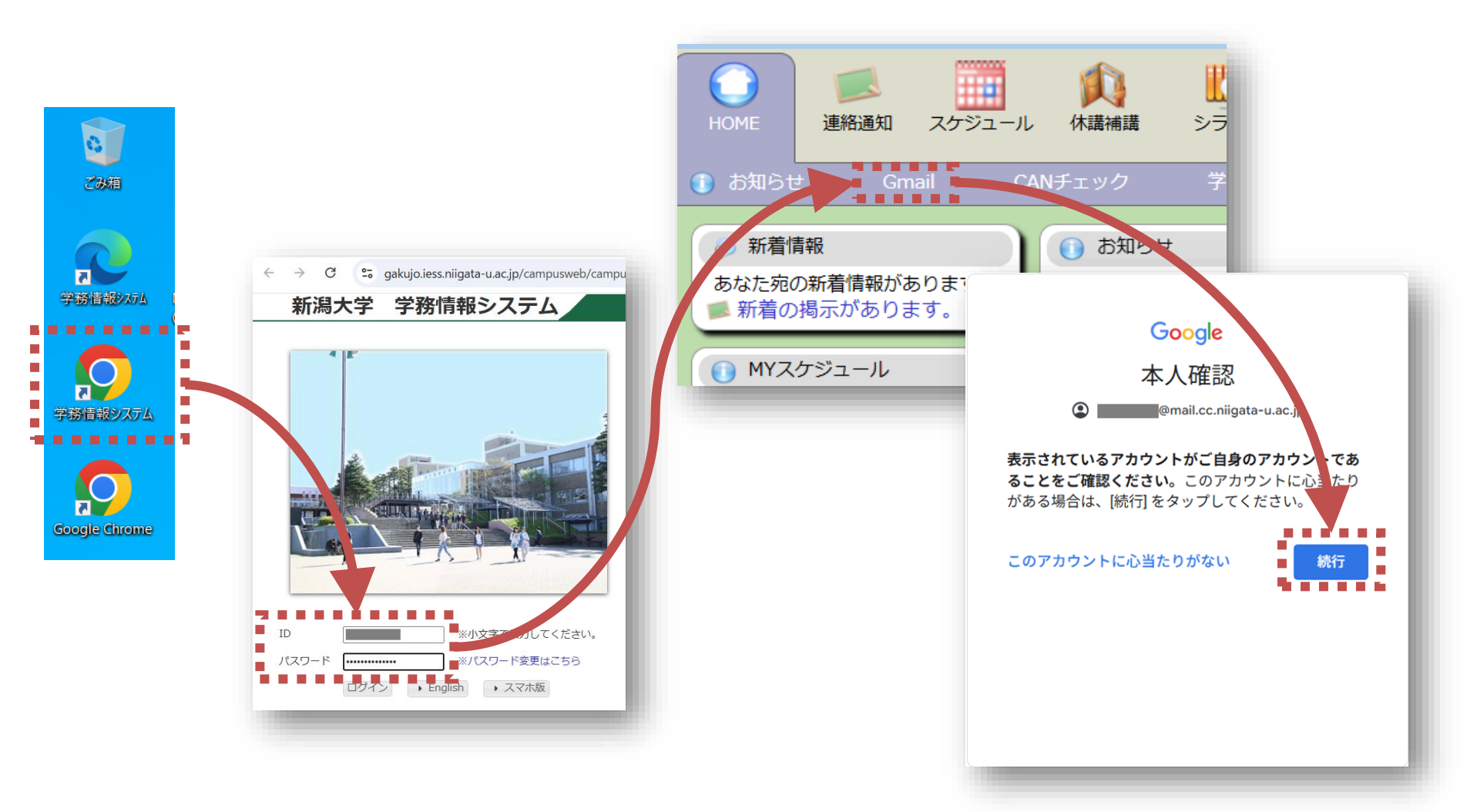

### <mark>図書館シンクライアント</mark>でGoogle Driveに入る手順(2)

- ・プロフィールの管理に関するダイアログが出た場合は 【キャンセル】を選択
- モバイル通知の一時停止のダイアログが出た場合は【利用しない】を選択
- ※あくまで「図書館の端末」での話なので注意!!

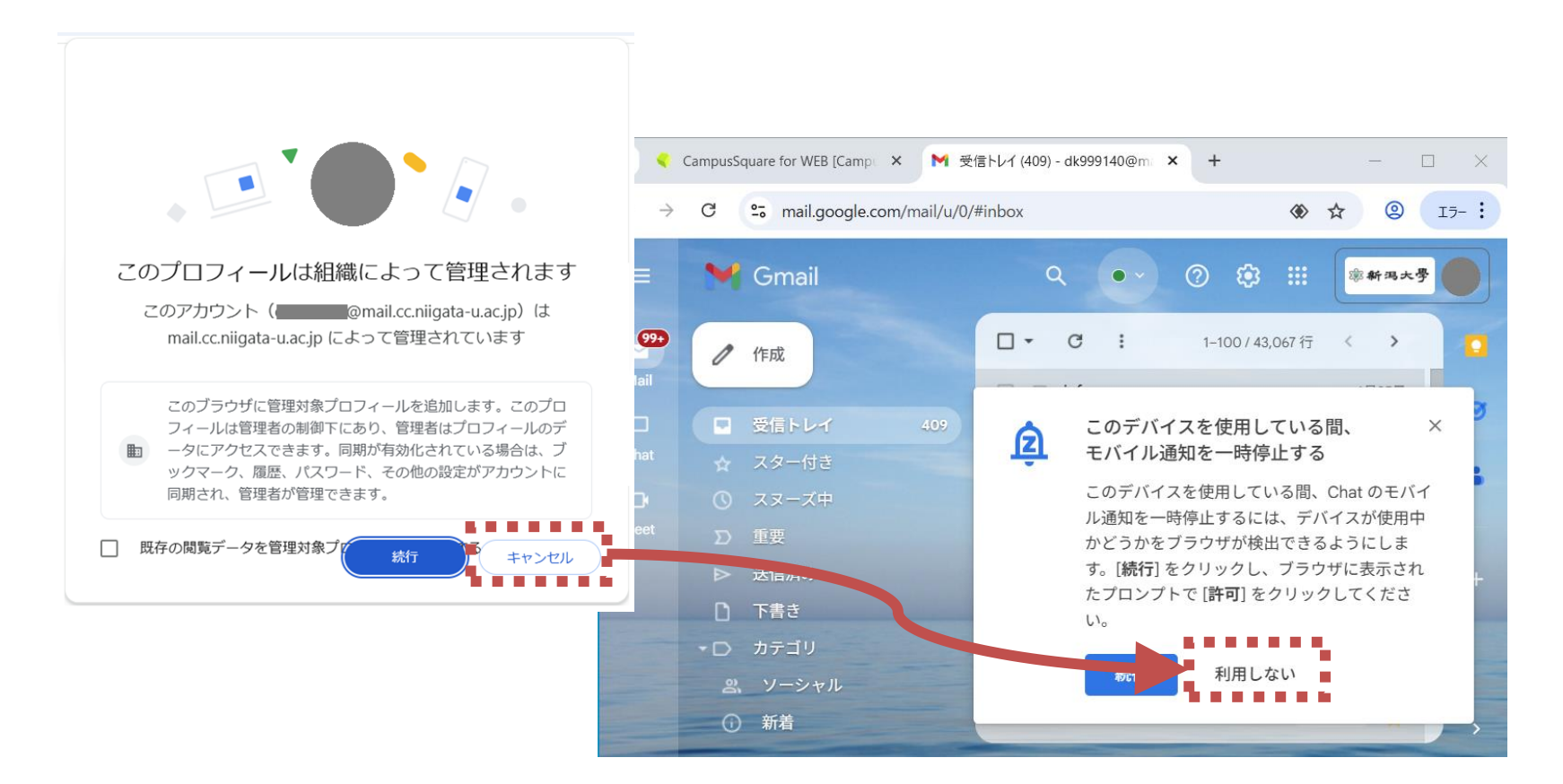

### <mark>図書館シンクライアント</mark>でGoogle Driveに入る手順(3)

- Googleブラウザで「新規タブ」表示
- Googleアプリから「ドライブ」を選択し起動
- ※学務情報システム使わない場合は学務情報システムからログアウトしておく。

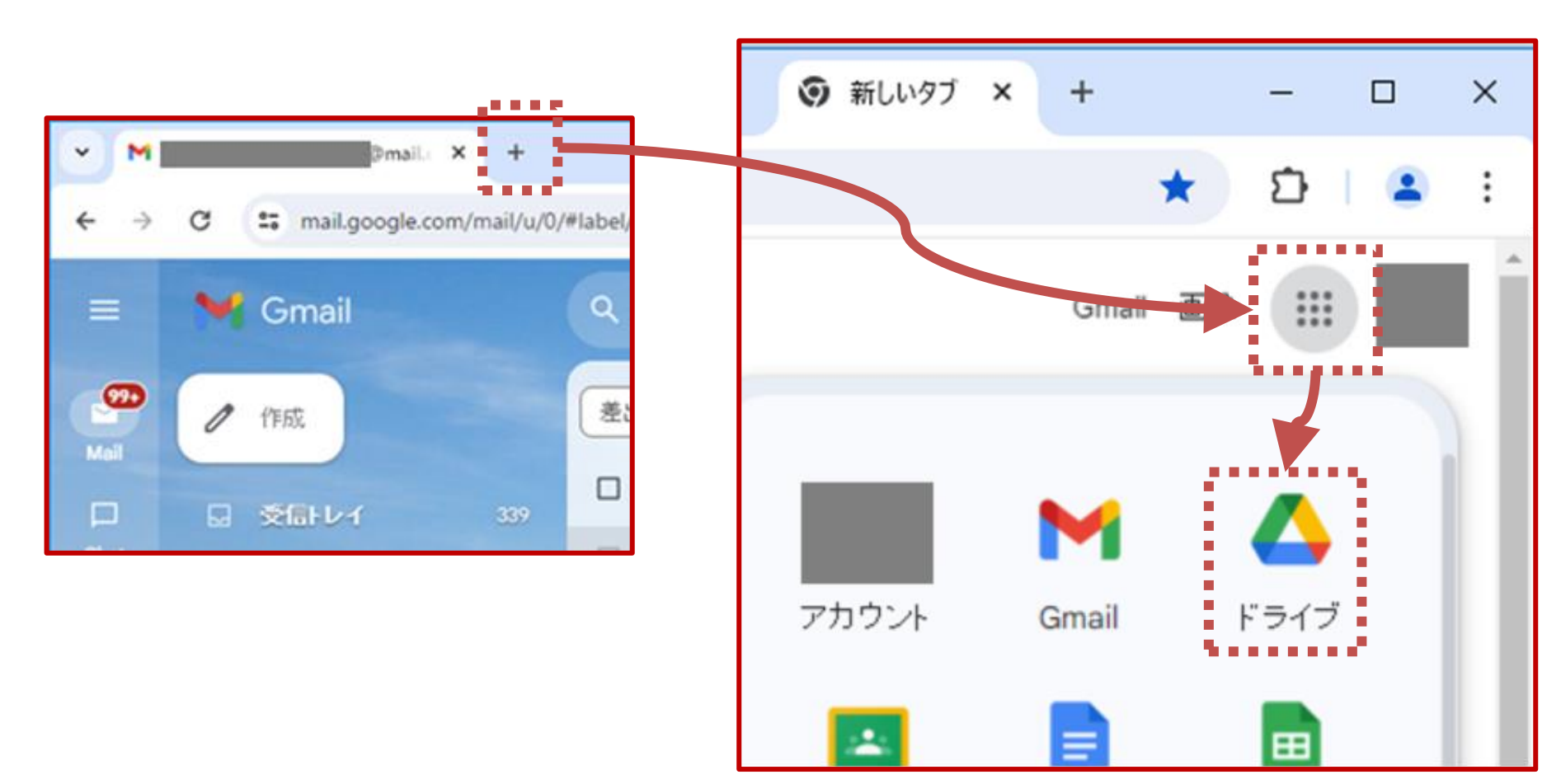

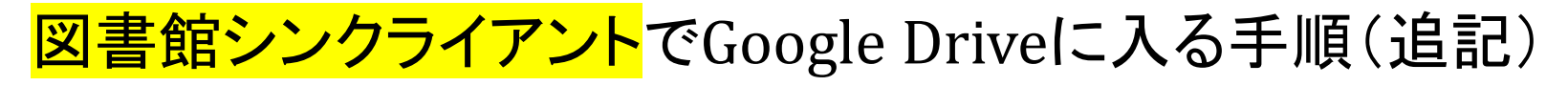

- 下記のような表示の場合「アカウントなしでChromeを使用 する」を選択
- ※あくまで「図書館の端末」での話なので注意!!

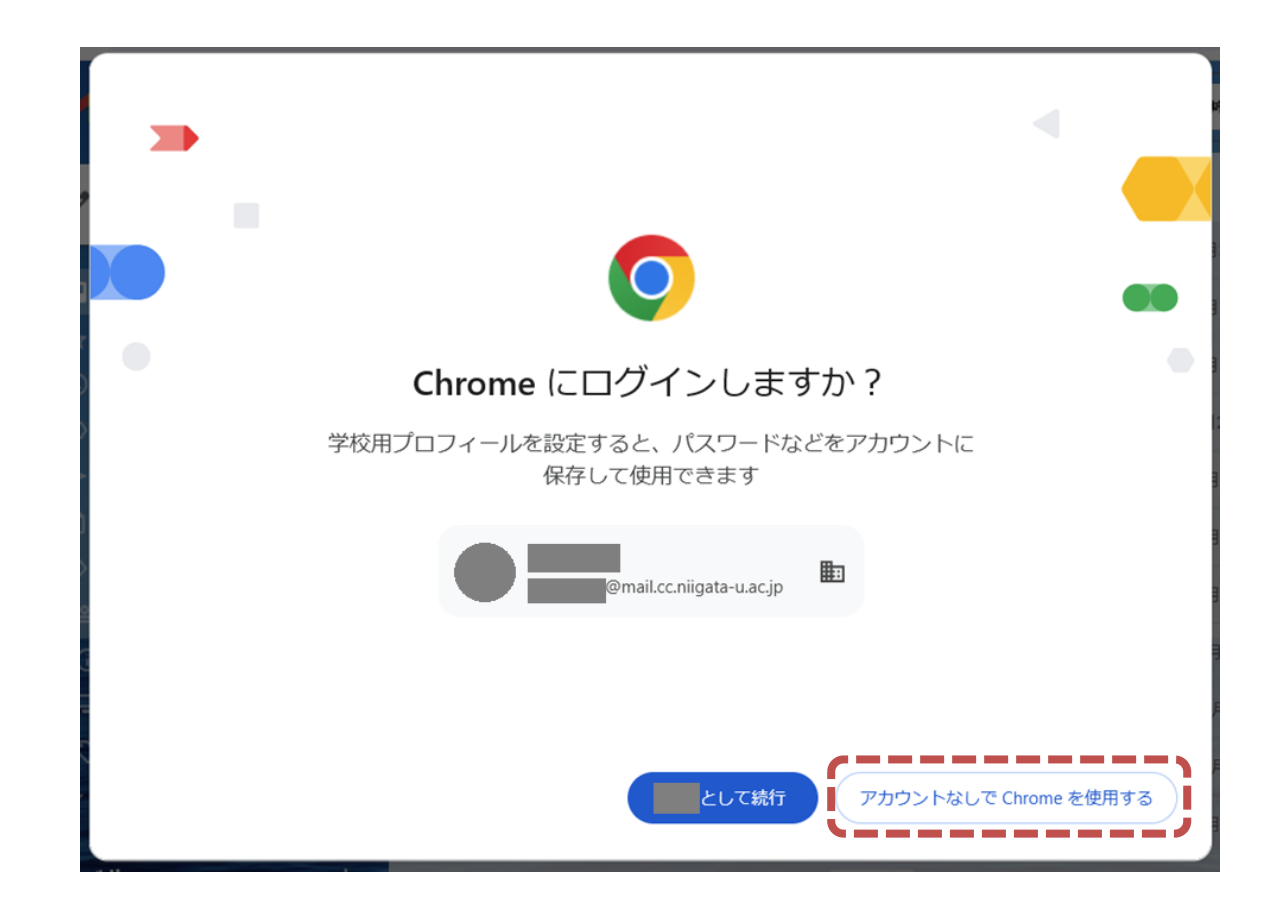

# 7. 書式を意識した 文章の作成 <sub>テキスト p.119-123</sub>

これから提示する内容は重要なので実際に操作してください。 操作した結果のワードファイルを提出していただきます。

※ChatGPT4.0等に設定方法を問い合わせても不十分な回答しか得られないので、注意して下さい。

意

毎年、このパートの理解が不十分な方がお られ、課題の再提出が続出しているので、 必ず指示通りの操作練習をして下さい。

例年のパターン

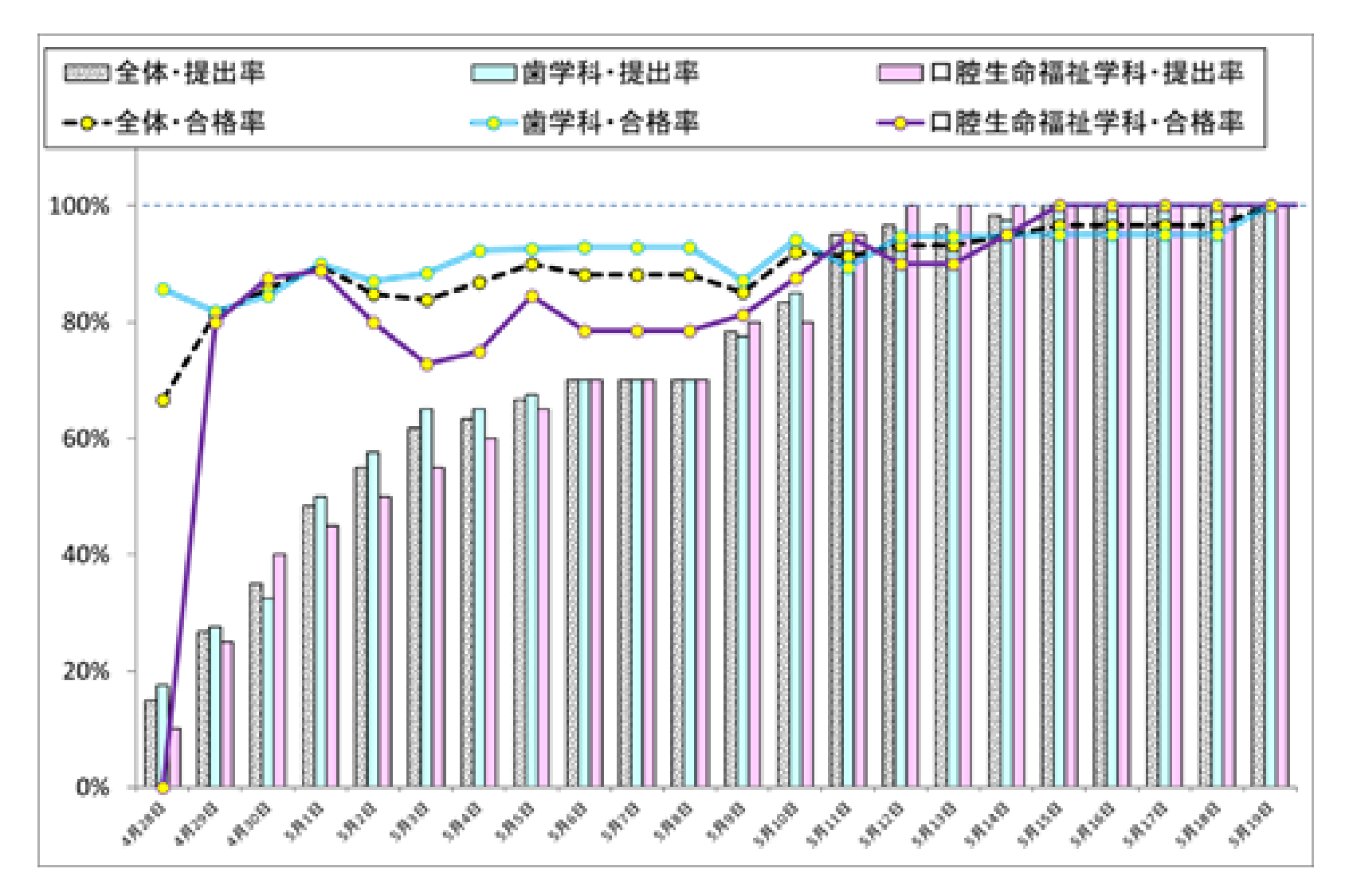

### 新規文書を作成 -ファイルタブ・新規・白紙の文書・作成-

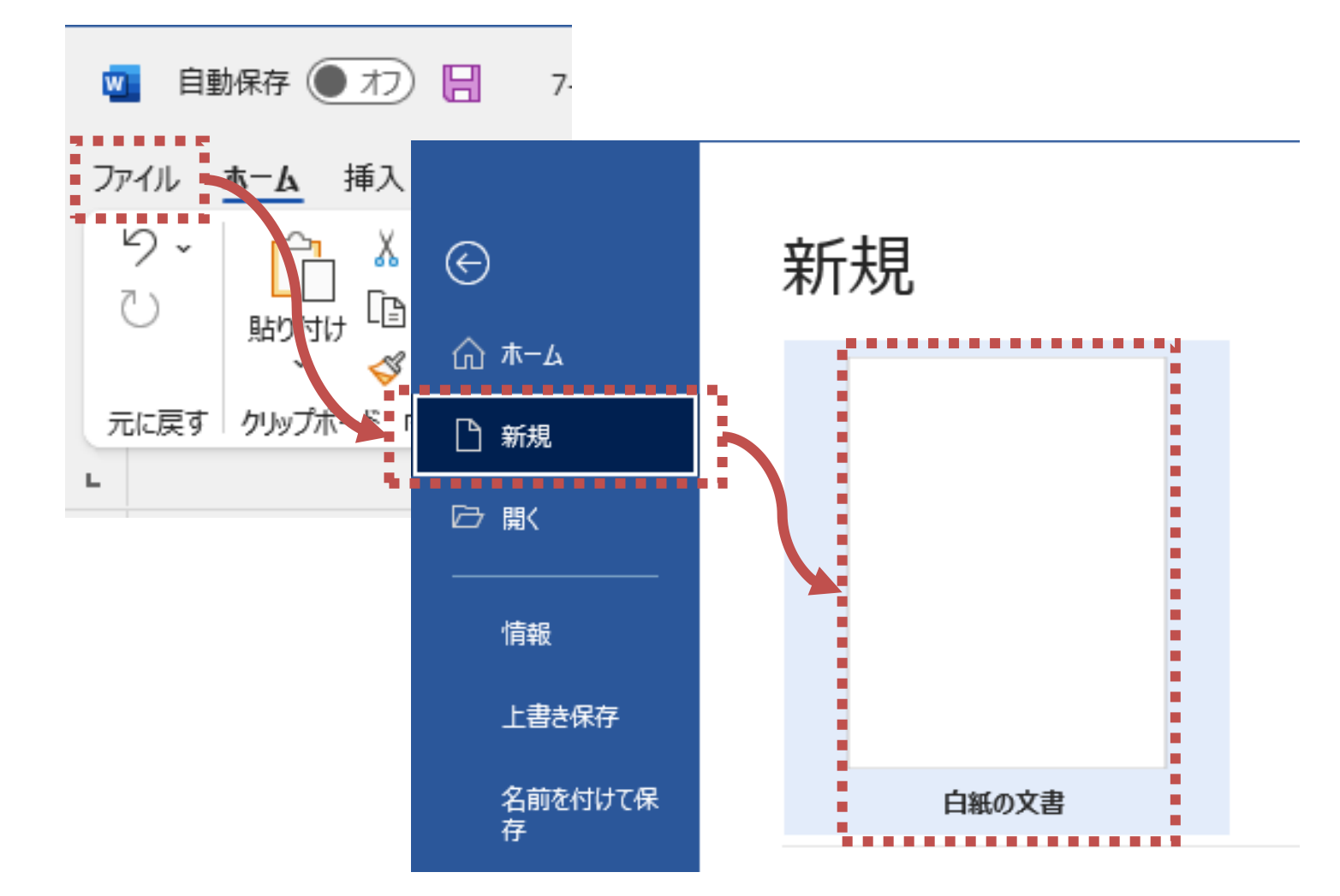

テキストp.119-123

# II. ワードを使いこなす

### ・デフォルト(初期設定)の最低限の変更

- <mark>書式設定とフォント(3重構造のワナ)</mark>
  - ・毎年多くの学生が課題再提出になる理由
- ・様々な機能
  - ・段落の配置について
  - タイプライターからの遺産「タブ」の意義
     インデントの設定
  - ・その他の機能について
- •課題について
  - ・時間内に提出する課題
  - ・1週間以内に提出する課題

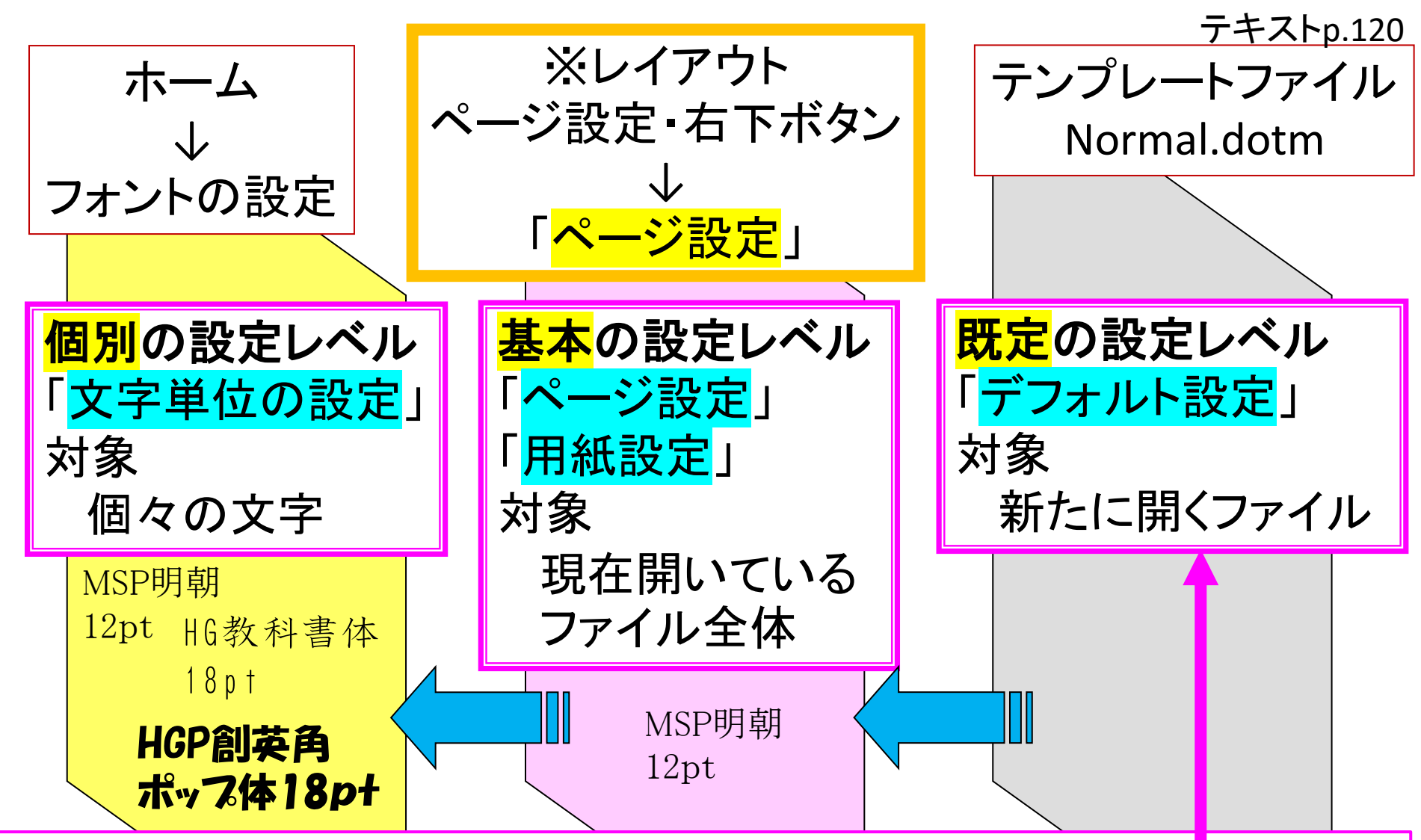

テンプレートファイル(通常はNormal.dotm)での「既定のフォント」設定は、新規ファイルを開く ときにフォント類の設定を自動的に定めるものですが、Normal.dotmファイルを変更してしまう と、書籍の説明やマニュアル等との整合性がなくなります。最悪の場合、テンプレートファイル の再作成を行う必要が出てきます。ワードの操作に充分慣れた段階で変更していくといいで しょう。
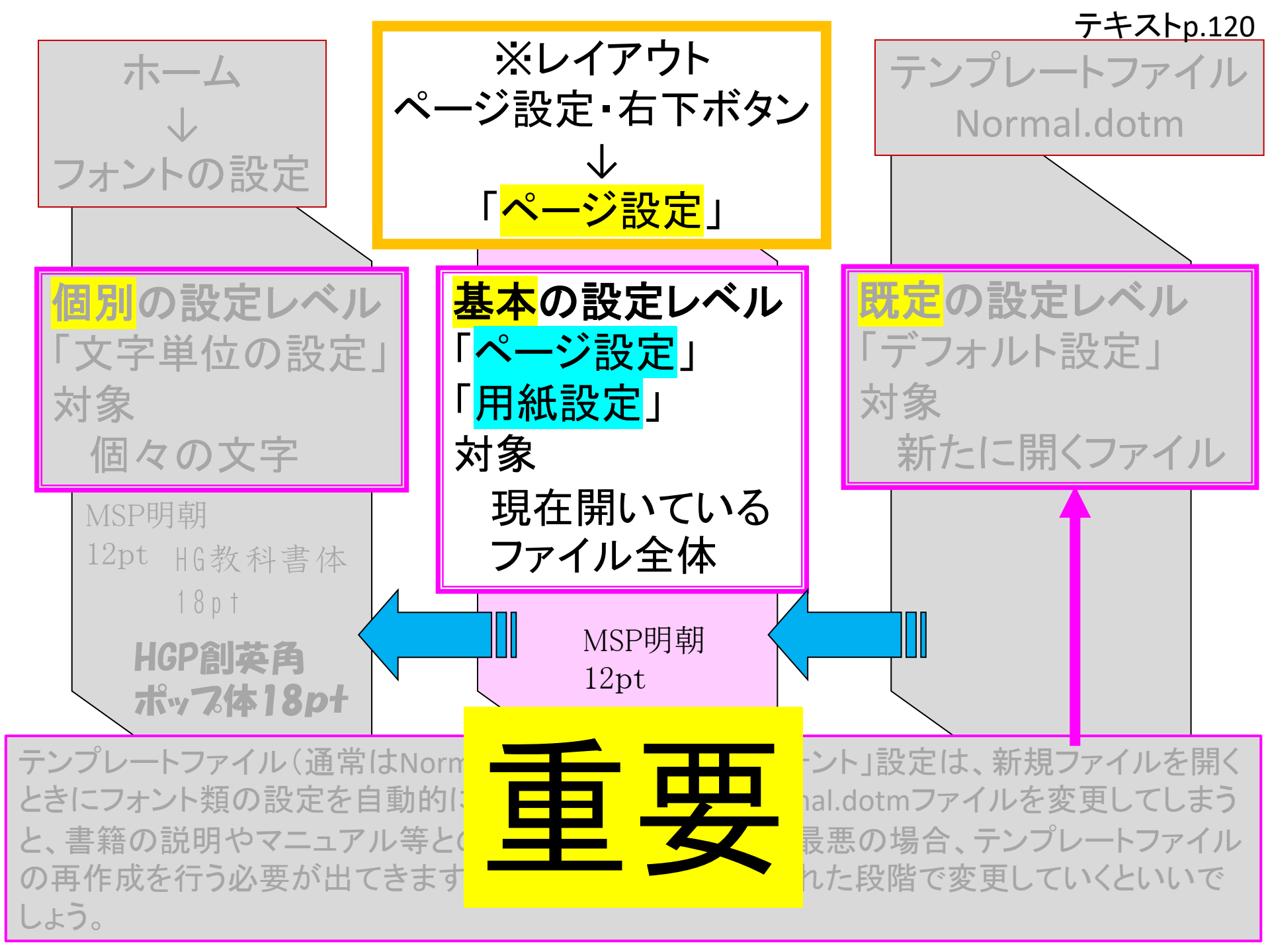

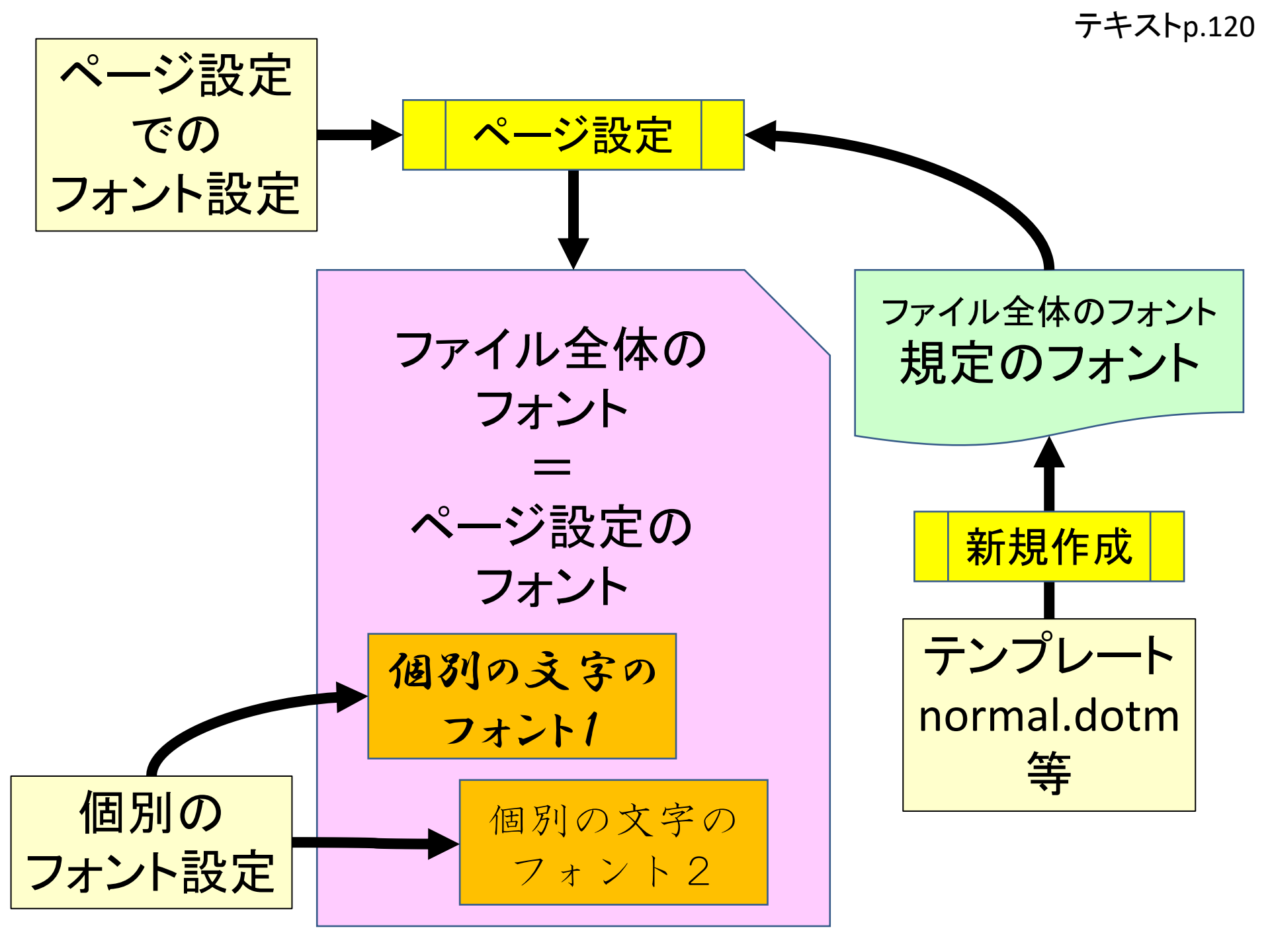

「基本の」フォントサイズの 重要性について

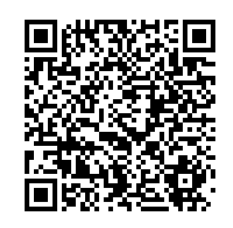

https://www5.dent.niigata-u.ac.jp/~nisiyama/studyskills/ImportanceOfBasicFormatting.pdf

IXI IZI I4I I6I I8I I10I I12I I14I I16I I18I I20I I22I I24I I26I I28I I30I I32I I34I I36I I38I I∆I 「基本の」フォントサイズを10.5 ポイントとし、「個別の」フォントサイズを12 ポイントとした 例。↩ 夢・理想としてのインターネットは、あらゆるシステム・人々を包含して排除せず、それで いて個々の思うところの境界・セキュリティが自然と保たれている状況だろうと思います。。 それは、人類が平和を夢見て、相互に境界を保ちつつもコミュニケーションを取り合って 生きていこうとする姿に極めて近いのかもしれません。↓

「基本の」フォントサイズを12ポイントとし、「個別の」フォントサイズを12ポイントとした例。 夢・理想としてのインターネットは、あらゆるシステム・人々を包含して排除せず、それでいて 個々の思うところの境界・セキュリティが自然と保たれている状況だろうと思います。 それは、人類が平和を夢見て、相互に境界を保ちつつもコミュニケーションを取り合って生きてい こうとする姿に極めて近いのかもしれません。

1 🔀 1 1 2 1 1 4 1 1 6 1 1 8 1 110 1 112 1 114 1 116 1 118 1 120 1 122 1 124 1 126 1 128 1 130 1 132 1 134 1 136 1 138 1 1/4 1 「基本の」フォントサイズを 10.5 ポイントとし、「個別の」フォントサイズを 12 ポイントとした例。 「基本の」および「個別の」和文フォントを「MS ゴシック」とした場合。』 3. 0 12345678901234567890123456789012345 = =  $\downarrow$ 夢・理想としてのインターネットは、あらゆるシステム・人々を包含して排除せ ず、それでいて個々の思うところの境界・セキュリティが自然と保たれている状 況だろうと思います。』 それは、人類が平和を夢見て、相互に境界を保ちつつもコミュニケーションを取 り合って生きていこうとする姿に極めて近いのかもしれません。。 1 28 1 1 30 1 1 32 1 1 34 1 1 36 1 1 38 1 1 🐴 1 1 🔏 1 1 2 1 1 4 1 1 6 1 1 8 1 1 10 1 1 12 1 1 14 1 1 16 1 1 18 1 1 20 1 1 22 1 1 24 1 1 26 1 「基本の」フォントサイズを 12 ポイントとし、「個別の」フォントサイズを 12 ポイント とした例。 「基本の」および「個別の」和文フォントを「MS ゴシック」とした場合。。 **4** 0 12345678901234567890123456789012345678901234567890 

夢・理想としてのインターネットは、あらゆるシステム・人々を包含して排除せず、それでいて個々の思うところの境界・セキュリティが自然と保たれている状況だろうと思います。

それは、人類が平和を夢見て、相互に境界を保ちつつもコミュニケーションを取り合って 生きていこうとする姿に極めて近いのかもしれません。<sup>2</sup>

#### テキストp.121

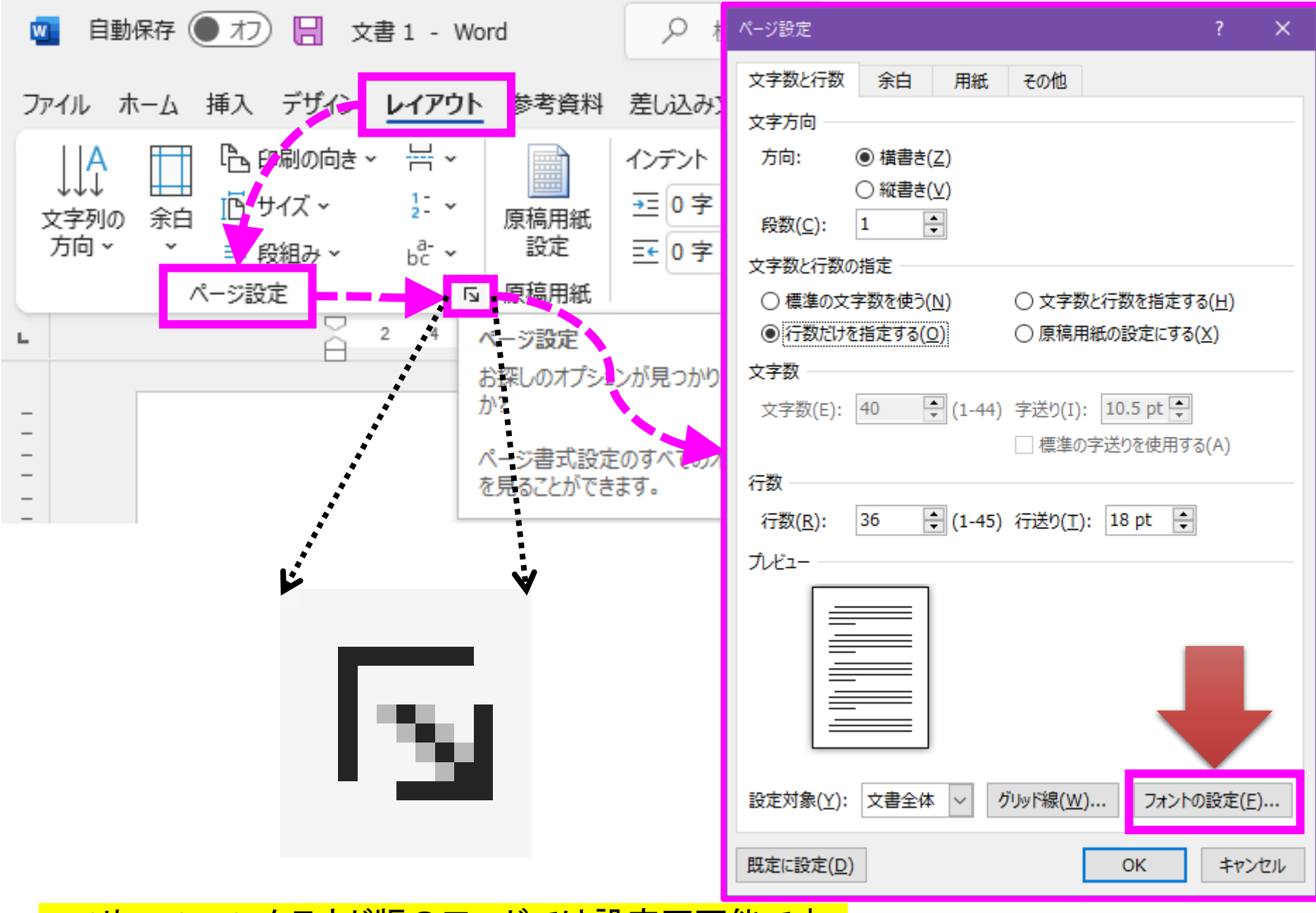

iPadやAndroid、クラウド版のワードでは設定不可能です。

| 【ページ設定】ダイアロ                                            | コグの出し方                                                                                                    |
|--------------------------------------------------------|----------------------------------------------------------------------------------------------------|
| 別の方法                                                   | ページ設定     ? ×       文字数と行数     余白     用紙     その他       文字方向          方向:     ● 横書き(乙)         段数(C):     1                                         |
| ルーラーの枠外をダブルクリック<br>(枠内でも動作するが、誤操作する<br>危険性があるので、枠外を使う) | 文字数と行数の指定<br>○ 標準の文字数を使う(N) ○ 文字数と行数を指定する(H)<br>④ 行数だけを指定する(Q) ○ 原稿用紙の設定にする(X)<br>文字数<br>文字数(E): 40 ↓ (1-44) 字送り(I): 10.5 pt ↓<br>□ 標準の字送りを使用する(A) |
|                                                        | 行数<br>行数( <u>R</u> ): 36 ♥ (1-45) 行送り( <u>T</u> ): 18 pt ♥<br>プレビュー                                                                                |
| 商                                                      | 設定対象(Y): 文書全体 ∨ グリッド線(W) フォントの設定(E)<br>既定に設定(D) OK キャンセル                                                                                           |

補遺

## 練習用の書式(テキストp.121下)

- ① サイズ:A4
- ② 余白:上下左右20mm
- ③ 印刷の向き:縦
- ④ 横書き、段数:1、文字数・行数指定
- ⑤ <mark>(基本の)ページ設定の</mark>日本語フォント:MSP明 朝、12ポイント
- ⑥ <mark>(基本の)ページ設定の</mark>英数字用フォント: Times New Roman

⑦ 文字数:40、行数:36

iPadおよびクラウド版のワードでは ④から⑦までの設定は不可能です。

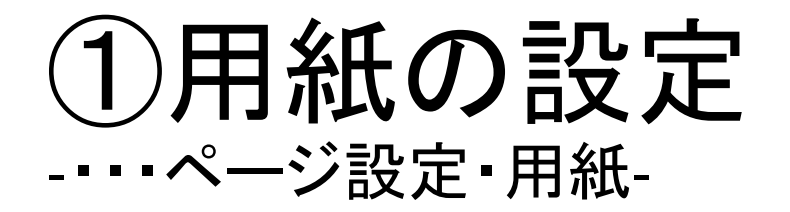

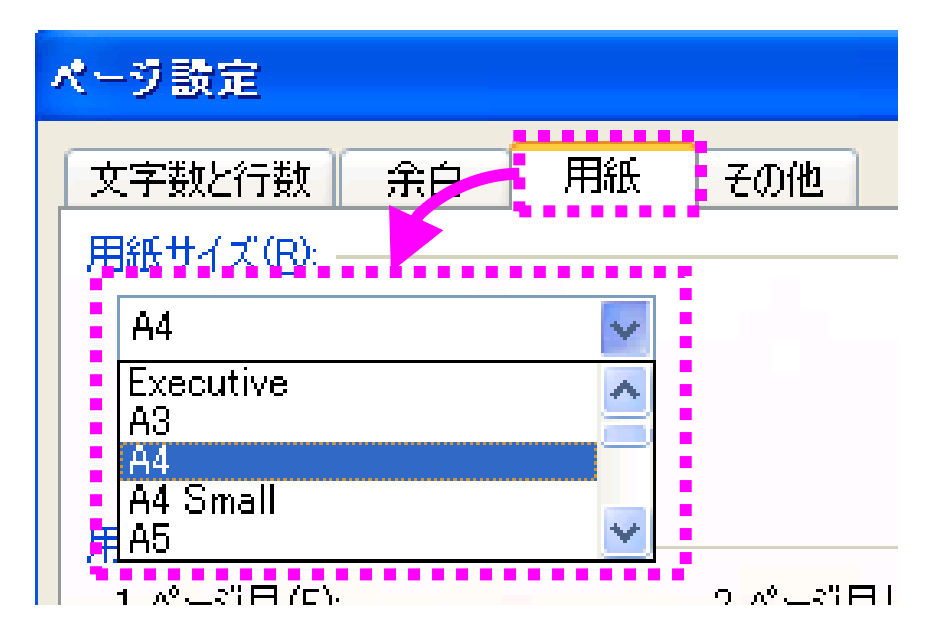

### ②③印刷の向きと余白の設定 -----ジ設定・余白-

| ページ設定             |               |    |                |       | <b>?</b> × |
|-------------------|---------------|----|----------------|-------|------------|
| 文字数と行数<br>余白      | 余白            | 用組 | 、その他           |       | ]          |
| 上①:               | 20 mm         | ÷  | 下( <u>B</u> ): | 20    | \$         |
| 左(L):             | 20            | *  | 右( <u>R</u> ): | 20mm  | \$         |
| とじしろ( <u>G</u> ): | 0 mm          | ÷  | とじしろの位置(」      | .): 左 | ~          |
| 印刷の向きー            |               |    |                |       |            |
| À                 | A             |    |                |       |            |
| 縦( <u>P</u> )     | 横( <u>S</u> ) |    |                |       |            |

# ④文字数と行数設定

| , | (ージ設定                             |
|---|-----------------------------------|
|   | 文字数と行数 余白 用紙 その他                  |
|   | 文字方向                              |
|   | 方向: 💿 横書き(2)                      |
|   | ○ 縦書き(⊻)                          |
|   | 段数( <u>C</u> ): 1 📚               |
|   | 文字数と行数の指定                         |
|   | ○ 標準の文字数を使う(N) ● 文字数と行数を指定する(H)   |
|   | ○ 行数だけを指定する(2)    ○ 原稿用紙の設定にする(2) |
|   | 文字数                               |

⑤⑥基本フォントの設定 -・・・ページ設定・文字数と行数・フォントの設定-

| ページ設定                                                                                     | ? 🗙 | 7ォント ? 🛛                                                                              |
|-------------------------------------------------------------------------------------------|-----|---------------------------------------------------------------------------------------|
| 文字数と行数余白用紙その他                                                                             |     | フォント 詳細設定                                                                             |
| 方向: ● 横書き② ○ ○ 縦書き②                                                                       |     | 日本語用のフォント(T): スタイル(): サイズ(S):<br>MS P明朝 マフォント(T): 12                                  |
|                                                                                           |     | 英数字用のフォント(E): 標準 11 12                                                                |
| 父子観と打観の指定     ○ 標準の文字数を使う(№)     ○ 文字数と行数を指定する(№)     ○ 行数だけを指定する(0)     ○ 原語用紙の設定(こする(^) |     | Times New Roman Market Karakara (太字 Market Karakara)<br>すべての文字列                       |
| 文字数<br>文字数<br>文字数(F) 40 (1-50) 字送100 1205 pt A                                            | /   | フォントの色(C):     下線(U):     下線の色0:     傍点()       自動     ▼     「下線なし)     ●     ●     ● |
| □ 標準の字送りを使用する(A)                                                                          |     |                                                                                       |
| 行数<br>行数(R): 40 😂 (1-50) 行送り(T): 18.2 pt 😂                                                |     | □ 小型英人文字(0)       □ 二重取り消し線(L)       □ 上付き(P)       □ 二はり(1)                          |
|                                                                                           |     | □ 下付き( <u>B</u> )<br>ブレビュー                                                            |
|                                                                                           |     | あア亜Ay 1 アイウ Ay123 ©™                                                                  |
|                                                                                           |     | TrueType フォントです。印刷と画面表示の両方で使用されます。                                                    |
| 設定対象(Y): 文書全体 ∨ [グリッド線(W)] フォントの設定                                                        | (E) |                                                                                       |
| (既定に設定(D) OK キャン                                                                          | セル  |                                                                                       |

#### テキストp.122 図22左

# ⑦文字数・行数の設定

| ページ設定 ? 2                                                                                                    |                               |                                                           |
|----------------------------------------------------------------------------------------------------|-------------------------------|-----------------------------------------------------------|
| 文字数と行数余白用紙その他                                                                                                    |                               |                                                           |
| 文字方向         方向:       ● 横書き②         ● 縦書き◎         段数(©):       1         文字数と行数の指定         ● 標準の文字数を使う(N)         ● 行数だけを指定する(②)         ● 行数だけを指定する(②)         ● 原稿用紙の設定にする⊗         文字数         文字数(E):       40         (1-44)       字送り ④:         「数 | 文字数<br>文字数(E): 40             | 字送り①: 12.05 pt 🔹<br>□ 標準の字送りを使用する(A)<br>行送り(T): 20.2 pt 🔹 |
| 行数(R): 36 ♥ (1-44)<br>ブレビュー                                                                                                    | 文字数と行数が決<br>自動的に字送りと<br>定される。 | ま定されると、<br>行送りが設                                          |
| 設定対象(Y): 文書全体 🖌 グリッド線(W) フォントの設定(E)                                                                                                    |                               |                                                           |
| 既定値として設定(D) OK キャンセル                                                                                                    |                               |                                                           |

## 書式を意識した文章の作成 まとめ

- 用紙
  - ・用紙サイズ
- •余白
  - 余白と用紙の向き
- ・横書き・縦書き、段数
- ・文字数と行数

- 注意!! 後から変更できるが、あらかじめ設定して おくほうがいい。 上側の設定が下側の設定に影響するの で、途中から設定変更する場合、用紙サ イズから再度確認すること。
- 必要に応じて、「文字数と行数指定」をチェック
- <mark>(基本の)ページ設定の</mark>フォントの設定
  - ・必要に応じて、フォント・大きさを設定
  - ・必要に応じて、文字数と行数を再設定

テキストp.119-123

フォントの設定

<mark>ここまで</mark>「ページ設定」での

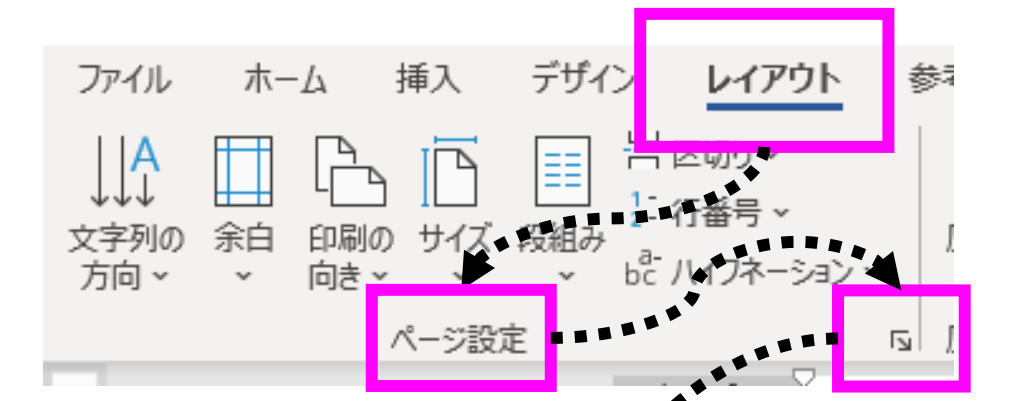

| ページ設定                   |                   |                 |    | ?          | ×          |  |
|-------------------------|-------------------|-----------------|----|------------|------------|--|
| 文字数と行数                  | 余白    用約          | 氏 その他           |    |            |            |  |
| 文字方向 ——                 |                   |                 | -  |            | <b>*</b> * |  |
| 方向: (                   | ● 横書き( <u>Z</u> ) |                 |    |            |            |  |
| (<br>段数( <u>C</u> ):  [ | ) 縦書き(⊻)<br>1 🛛 📮 |                 |    |            |            |  |
|                         |                   |                 |    | -          | _          |  |
| 設定対象( <u>Y</u> ):       | 文書全体 🗸            | グリッド線( <u>W</u> | י  | トントの設定(    | <u>F</u> ) |  |
| 既定に設定( <u>D</u> )       |                   |                 | ОК | <b>+</b> 7 | ンセル        |  |

|                                                                                                    | とも国際な設定                                                              | 建 9<br>定                                                                      |
|----------------------------------------------------------------------------------------------------|----------------------------------------------------------------------|-------------------------------------------------------------------------------|
| 7ォント 詳細設定                                                                                                    |                                                                      |                                                                               |
| 日本語用のフォント(工):<br>+本文のフォント - 日本語<br>英数字用のフォント(E):<br>+本文のフォント<br>*<br>*<br>*<br>*<br>*<br>*<br>*<br>*<br>*<br>*<br>*<br>*<br>* | スタイル(Y):       標準       福準       純体       太字       下線の色(I):       自動 | サイズ( <u>S</u> ):<br>10.5<br>9 ^<br>10<br>10.5 ~<br>傍点( <u>:</u> )<br>(傍点なし) ~ |
| 文字飾り<br>□ 取り消し線( <u>K</u> )<br>□ 二重取り消し線( <u>L</u> )<br>□ 上付き( <u>P</u> )<br>□ 下付き( <u>B</u> )                                | □ 小型英大<br>□ すべて大x<br>□ 隠し文字                                          | 文字( <u>M</u> )<br>文字( <u>A</u> )<br>( <u>H</u> )                              |
| たビュー                                                                                                    | テーマによって、使用され                                                         | れるフォントが決まり                                                                    |
| 現定に設定(D)                                                                                                    | ОК                                                                   | キャンセル                                                                         |

**立 今 粉 、 仁 粉 し + 即 市 ナ** 

## 各種LLMに聞いた結果 (無課金おじさんの状態で)

• Microsoft Wordにて、 下記の書式を設定するにはどうすれば良いのか? = = =サイズ:A4 余白:上下左右20mm 印刷の向き:縦 横書き、段数:1、文字数・行数指定 (基本の)ページ設定の日本語フォント: MS P 明朝、12ポイント (基本の)ページ設定の英数字用フォント: Times New Roman 文字数:40、行数:36

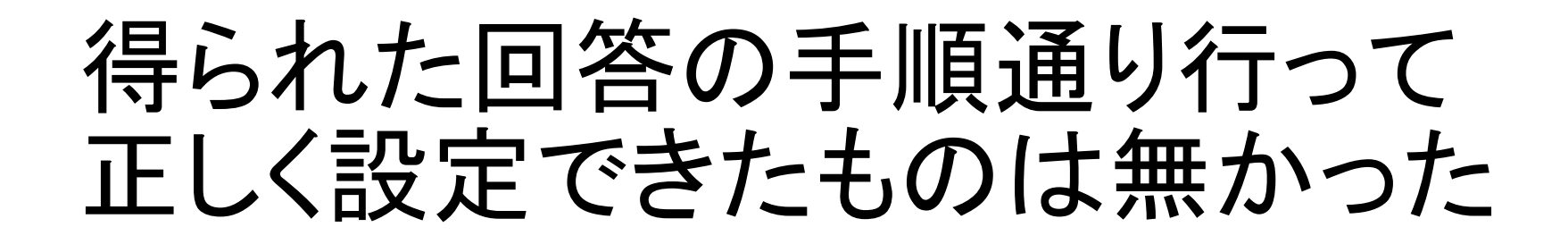

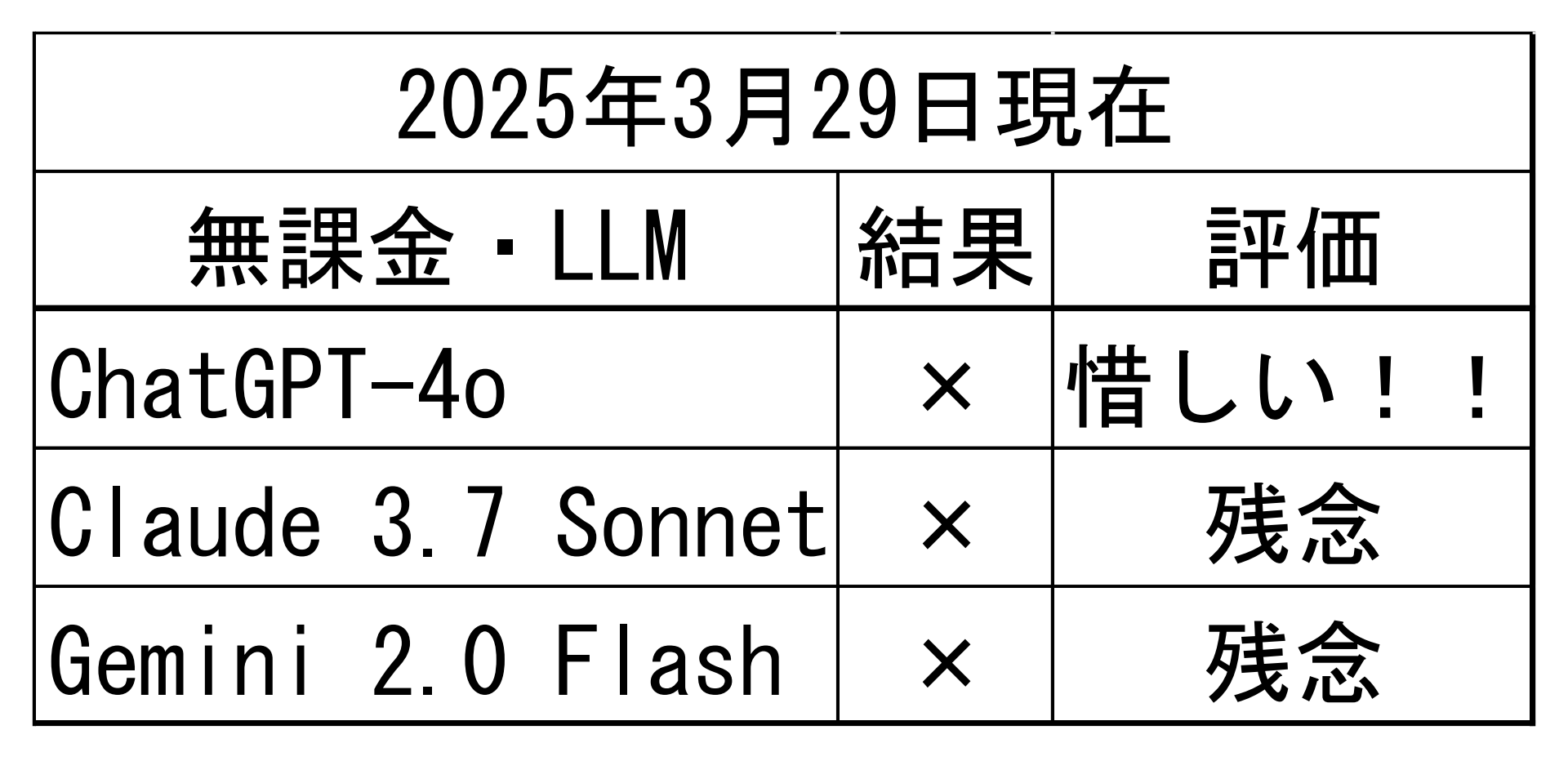

## ワードの演習課題で LLMを使っても良いですが・・・

- LLMに尋ねて回答が得られても、回答の処理手順で十分なのか?間違っていないのか?といった判断能力が人間側に求められます。
- 良好な処理手順にたどり着くにはそれなりのステップを踏む必要があるので注意しましょう。早い話、正解を知らないと間違っているかどうかすら不明になるということです。

## 課題レポートで 「やってしまいがちな罠」 について

途中から始める場合には、必ず、テキストのp.123の 図22の手順にて、再確認して下さい。

※ChatGPT-4oも間違えたところになります。

# 補遺:書式設定での手順の重要性もし仮に、最初に文字数・行数を指定し・・・

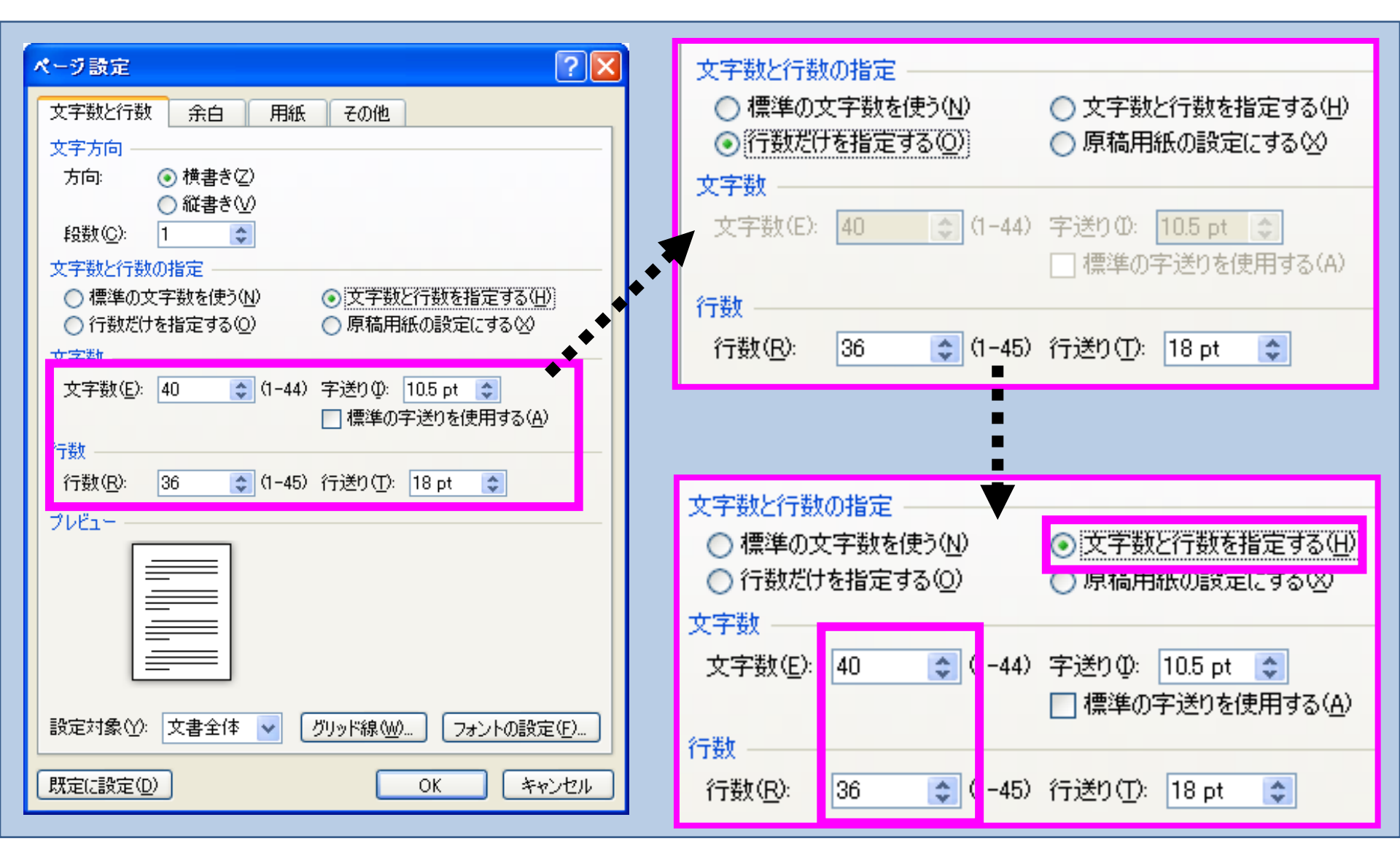

次に「基本の」フォントサイズを 変更すると・・・

| 7ォント                                                                                                    | *******                                           |
|----------------------------------------------------------------------------------------------------|---------------------------------------------------|
| フォント       詳細設定         日本語用のフォント(T):       スタイル(公:         *本文のフォント - 日本語       標準         英数字用のフォント(E):       標準         *本文のフォント       マ         *本文のフォント(E):       *         *本文のフォント       マ         *本文のフォント       マ         *本文のフォント       マ         *本文のフォント       マ         *本文のフォント       マ         *本文のフォント       マ         *本文のフォント       マ         *本文のフォント       マ         *本文のフォント       マ         *本文のフォント       マ         *本文のフォント       マ         *本文のフォント       マ         **       **         **       **         **       **         **       **         **       **         **       **         **       **         **       **         **       **         **       **         **       **         **       **         **       **         **       **         **       **         **       **         **       ** | サイズ( <u>S</u> ):<br>10.5<br>9<br>10<br>10<br>10.5 |
| <ul> <li>□ _里400, #04% @/</li> <li>□ 上付き(P)</li> <li>□ 閉し文字(H)</li> <li>□ 閉し文字(H)</li> <li>□ アせき(B)</li> <li>ブレビュー</li> <li>あ ア 亜 A y 1 ア イ ウ Ay123 ©™</li> <li>□ これは日本語用の本文のテーマ フォントです。現在の文書のテーマによって、使用されるフォントが決まります。</li> <li>既定(L設定(D)</li> <li>○ K</li> </ul>                                                                                                    | サイズ( <u>S</u> ):▼<br>12<br>11<br>12<br>14         |

### 文字数と行数が自動的に変わります。 知らない人にとっては勝手に変わります(-\_-メ)

| ページ設定       文字数と行数     余白     用紙     その他       文字方向        方向:     ●     横書き(2)       ●     縦書き(2)       段数(0):     1                                                                                    |                                                                                                    |
|----------------------------------------------------------------------------------------------------|----------------------------------------------------------------------------------------------------|
| 文字数と行数の指定         ○ 標準の文字数を使う(N)       ● 文字数と行数を指定する(H)         ○ 行数だけを指定する(O)       ○ 原稿用紙の設定にする(O)         文字数       ○         文字数(E):       35       ◆ (1-39)         戸標準の字送り(D):       12 pt       ● | 文字数     文字数     文字数(E): 35 (1-39) 字送り①: 12 pt      文字数(E): 35 (1-39) 字送り①: 12 pt      (1-39) 字送り②: 12 pt      (1-39) 字送り②: 12 pt      (1-39) 字送り③: 12 pt      (1-39) 字送り③: 12 pt      (1-39) 字送り③: 12 pt      (1-39) 字送り③: 12 pt      (1-39) 字送り③: 12 pt      (1-39) 字送り③: 12 pt      (1-39) 字送り④: 12 pt      (1-39) 字送り④: 12 pt      (1-39) 字送り④: 12 pt      (1-39) 字送り④: 12 pt      (1-39) 字送り④: 12 pt      (1-39) 字送り④: 12 pt      (1-39) 字送り④: 12 pt      (1-39) 字送り④: 12 pt      (1-39) 字送り④: 12 pt      (1-39) 字送り④: 12 pt      (1-39) 字送り⑤: 12 pt      (1-39) 字送り⑤: 12 pt      (1-39) 字送り⑥: 12 pt      (1-39) 字送り⑥: 12 pt      (1-39) 字送り⑧: 12 pt      (1-39) 字送り⑧: 12 pt      (1-39) ?     (1-39) ?     (1-39) ?     (1-39) ?     (1-39) ?     (1-39) ?     (1-39) ?     (1-39) ?     (1-39) ?     (1-39) ?     (1-39) ?     (1-39) ?     (1-39) ?     (1-39) ?     (1-39) ?     (1-39) ?     (1-39) ?     (1-39) ?     (1-39) ?     (1-39) ?     (1-39) ?     (1-39) ?     (1-39) ?     (1-39) ?     (1-39) ?     (1-39) ?     (1-39) ?     (1-39) ?     (1-39) ?     (1-39) ?     (1-39) ?     (1-39) ?     (1-39) ?     (1-39) ?     (1-39) ?     (1-39) ? |
| 行数<br>行数(R): 36 ◆ (1-40) 行送り(T): 18 pt ◆<br>プレビュー                                                                                                    | 行数(R): 36 😍 (1-40) 行送り(T): 18 pt 📚                                                                                                    |
| 設定対象(Y): 文書全体 ▼ グリッド線(W) フォントの設定(E)                                                                                                    |                                                                                                    |
| 既定(2設定(D))         OK         キャンセル                                                                                                    |                                                                                                    |

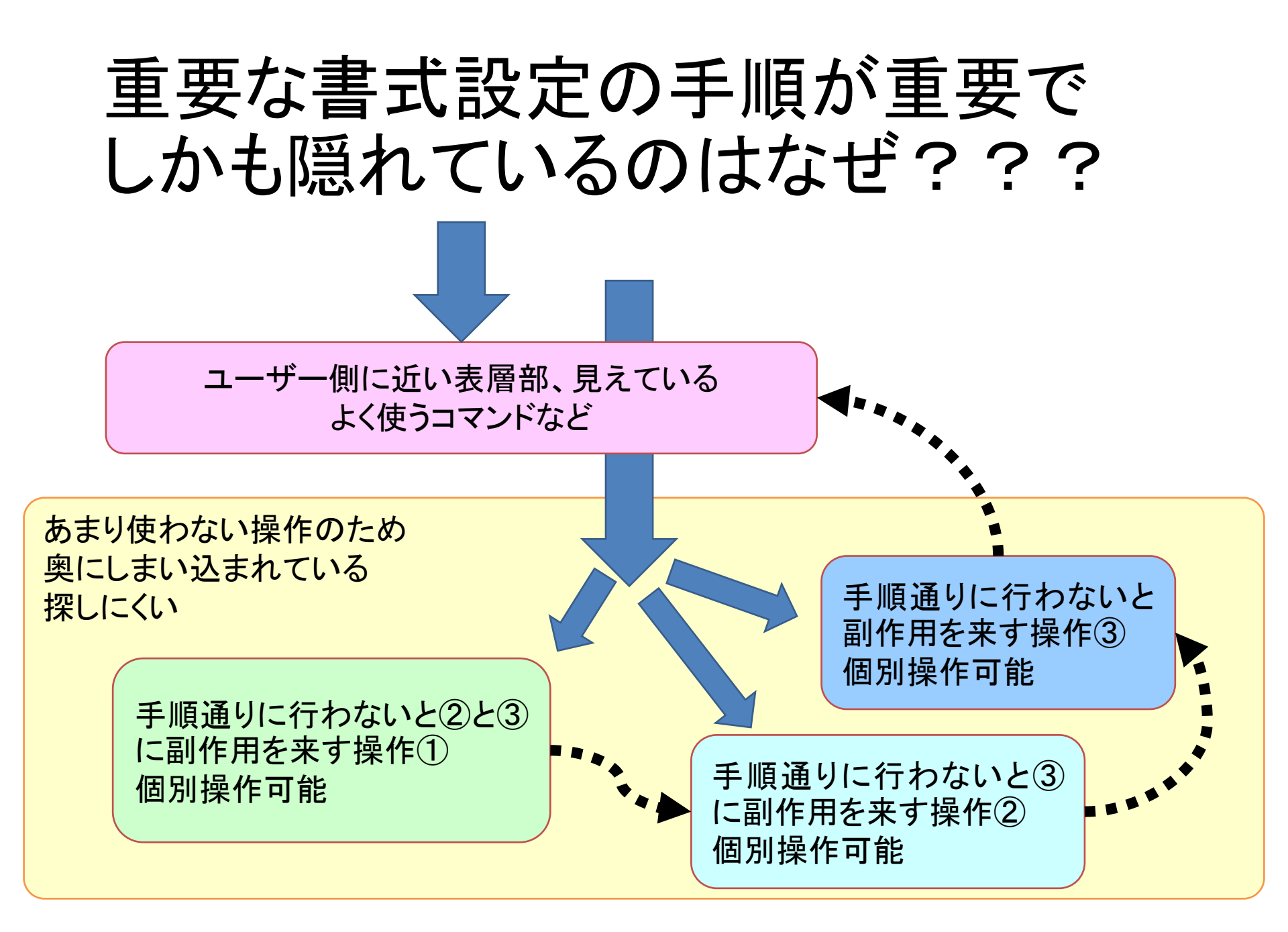

## 8. フォントについて 「個別フォント」の設定で練習します

| ファイル ホーム 挿入 デザイン レイアウト 参考資料                                                                                                    |                                                                                                    |                                                                                                    |
|----------------------------------------------------------------------------------------------------|----------------------------------------------------------------------------------------------------|----------------------------------------------------------------------------------------------------|
| └── X MSP明朝 ~ 12 ~ A^ A A A A A Z A                                                                                                    | フォント                                                                                                    | ? ×                                                                                                    |
| 貼り付け $\stackrel{\square}{\overset{\square}{\overset{\square}{}}}$ $\mathbf{B} \cdot I  \underline{\cup}  \overset{\square}{\overset{\square}{}} \mathbf{x}_{2}  \mathbf{x}^{2}$ $\mathbf{A}  \overset{\vee}{\overset{\blacksquare}{}}  \overset{\square}{\overset{\blacksquare}{}}  \overset{\square}{\overset{\square}{}}  \overset{\square}{\overset{\square}{}}  \overset{\square}{\overset{\square}{}  \overset{\square}{\overset{\square}{}}  \overset{\square}{\overset{\square}{}  \overset{\square}{\overset{\square}{}}  \overset{\square}{\overset{\square}{}}  \overset{\square}{\overset{\square}{}}  \overset{\square}{\overset{\square}{}}  \overset{\square}{\overset{\square}{}}  \overset{\square}{\overset{\square}{}  \overset{\square}{\overset{\square}{}}  \overset{\square}{\overset{\square}{}}  \overset{\square}{\overset{\square}{}}  \overset{\square}{\overset{\square}{}}  \overset{\square}{\overset{\square}{}}  \overset{\square}{\overset{\square}{}}  \overset{\square}{\overset{\square}{}}  \overset{\square}{\overset{\square}{}}  \overset{\square}{\overset{\square}{}  \overset{\square}{\overset{\square}{}}  \overset{\square}{\overset{\square}{}}  \overset{\square}{\overset{\square}{}}  \overset{\square}{\overset{\square}{}}  \overset{\square}{\overset{\square}{}}  \overset{\square}{\overset{\square}{}}  \overset{\square}{\overset{\square}{}}  \overset{\square}{\overset{\square}{}}  \overset{\square}{\overset{\square}{}}  \overset{\square}{\overset{\square}{}}  \overset{\square}{\overset{\square}{}}  \overset{\square}{\overset{\square}{}  \overset{\square}{\overset{\square}{}}  \overset{\square}{\overset{\square}{}}  \overset{\square}{\overset{\square}{}}  \overset{\square}{\overset{\square}{}}  \overset{\square}{\overset{\square}{}}  \overset{\square}{\overset{\square}{}}  \overset{\square}{\overset{\square}{}}  \overset{\square}{\overset{\square}{}}  \overset{\square}{\overset{\square}{}}  \overset{\square}{\overset{\square}{}}  \overset{\square}{\overset{\square}{\overset{\square}{}}  \overset{\square}{\overset{\square}{\overset{\square}}}  \overset{\square}{\overset{\square}{\overset{\square}{\overset{\square}}}  \overset{\square}{\overset{\square}{\overset{\square}}  \overset{\square}{\overset{\square}}  \overset{\square}{\overset{\square}}  \overset{\square}{\overset{\square}{\overset{\square}}  \overset{\square}{\overset{\square}}  \overset{\square}{\overset{\square}}  \overset{\square}{\overset{\square}}  \overset{\square}{\overset{\square}{\overset{\square}}  \overset{\square}{\overset{\square}}  \overset{\square}{\overset{\square}}  \overset{\square}{\overset{\square}}  \overset{\square}{\overset{\square}{\overset{\square}}  \overset{\square}{\overset{\square}}  \overset{\square}{\overset{\square}{\overset{\square}}  \overset{\square}{\overset{\square}}  \overset{\square}{\overset{\square}}  \overset{\square}{\overset{\square}}  \overset{\square}{\overset$ | フォント 詳細設定                                                                                                    |                                                                                                    |
| クリップボード 5 フォント 5                                                                                                    | 日本語用のフォント(工): スタイル(Y):<br>MSP明朝 / 標準<br>英数字用のフォント(E): 標準<br>Times New Roman / 大容(U): 下線の(の(1): 下線の(5)) 下線の(5): 下線の(5): 下線の(5): 下線の(5): 下線の(5): 下線の(5): 下線の(5): 下線の(5): 下線の(5): (5): (5): (5): (5): (5): (5): (5): | サイズ( <u>S</u> ):<br>12<br>10.5 ^<br>11<br>・<br>12<br>10.5 ^<br>11<br>・<br>(先告(1))                                         |
| この部分で、「個別」フォントに対する、ほとんどの処理が可能                                                                                                    |                                                                                                    | <sup>15元(⊥)</sup><br>✓<br>(傍点なし) ✓<br><sup>1</sup> 型英大文字( <u>M</u> )<br>べて大文字( <u>A</u> )<br><sup>1</sup> し文字( <u>H</u> ) |
| 更に様々な処理を行いたい場合                                                                                                    | MS P明朝         TrueType フォントです。印刷と画面表示の両方で使用されます。         既定に設定(D)         文字の効果(E)                                                                                                    | OK         キャンセル                                                                                                    |
|                                                                                                    |                                                                                                    |                                                                                                    |

テキストp.124-125

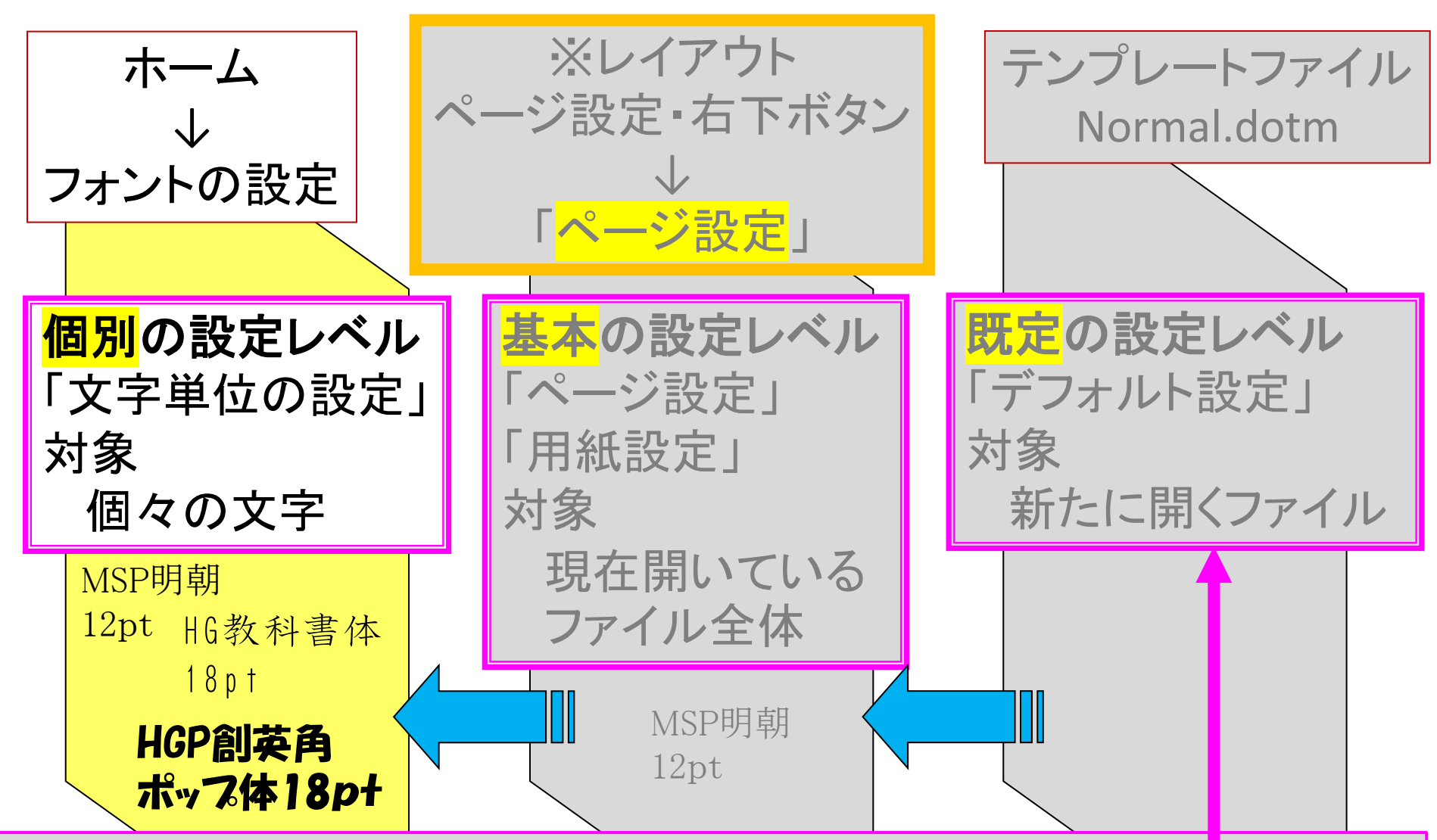

テンプレートファイル(通常はNormal.dotm)での「既定のフォント」設定は、新規ファイルを開く ときにフォント類の設定を自動的に定めるものですが、Normal.dotmファイルを変更してしまう と、書籍の説明やマニュアル等との整合性がなくなります。最悪の場合、テンプレートファイル の再作成を行う必要が出てきます。ワードの操作に充分慣れた段階で変更していくといいで しょう。

### フォントについて (既定、基本、個別共通) 個別フォントの場合 -リボン・ホーム・フォント・フォント/フォント サイズ- もしくは -選択・右クリック・フォント-

- プロポーショナルフォントかどうかに注意
  - ・ 欧文(英数字用)フォントやPの入った和文(日本語用)フォント(MSPゴシックなど)
  - MS P ゴシック(美しく表示したい)
    - あいうえお 1234567890
    - 12345 67890あいうえお
  - MS ゴシック(文字の位置を揃えたい)
    - あいうえお 1234567890
    - 12345 67890あいうえお

注: 欧文フォントと和文フォントの組み合わせは、サンセリフ (Sansserif) とゴシック体、セリフ (serif) と明朝体のように合わせた方がいい。

#### テキストp.124-125

和文フォントの半角と 欧文フォントの違い

欧文フォントと和文フォント全角・半角に注意

> ABCDE0123 --- Times New Roman
> ABCDE0123 --- MS P 明朝 半角
> ABCDE0123 --- MS P 明朝 全角
> ABCDE0123 --- MS 明朝 半角
> ABCDE0123 --- MS 明朝 全角

プロポーショナルではない和文フォントは 原稿用紙形式等で使われる。 (MS明朝の場合の例) ABCDE01234 --- 半角10文字 あいうえお --- 全角5文字

テキストp. 125

### **文字装飾** 個別フォントの場合:-リボン・ホーム・フォント・フォント/フォン トサイズ- もしくは -選択・右クリック・フォント-

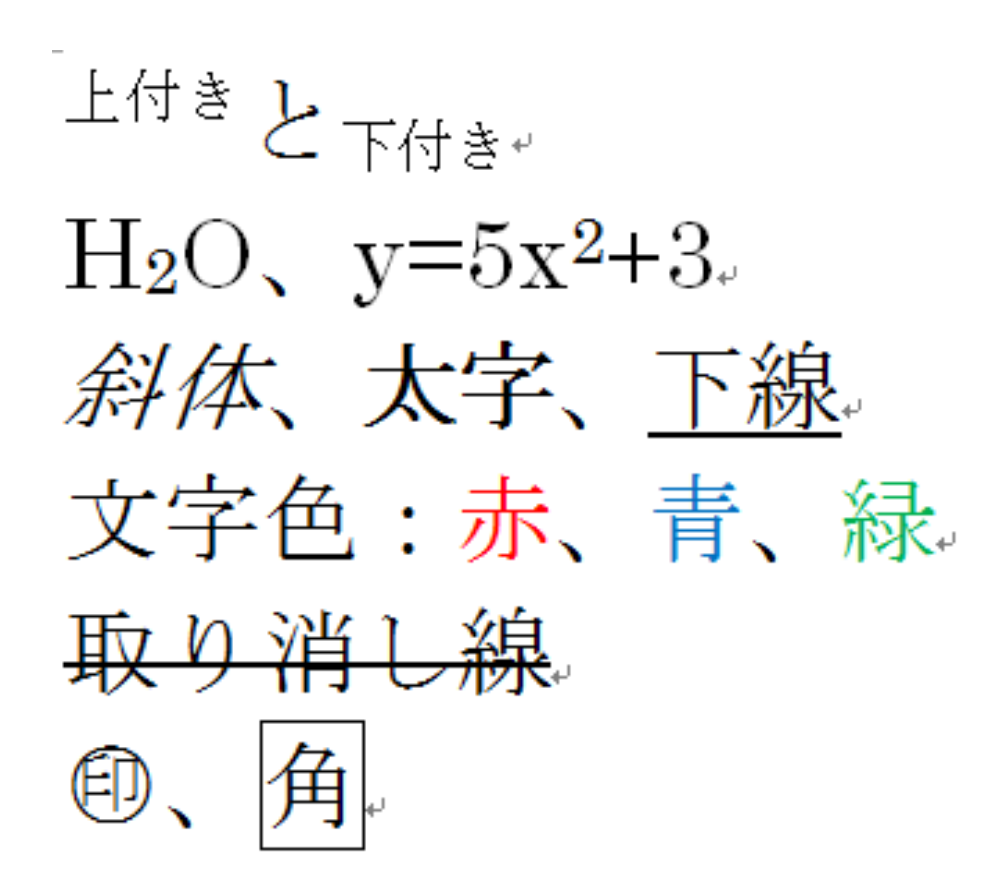

| フォント                                                                     | ? 🔀                                                                     |
|--------------------------------------------------------------------------|-------------------------------------------------------------------------|
| フォント 詳細設定                                                                |                                                                         |
| 日本語用のフォント(T): スタイル(<br>MS P明朝 ✓ 標準<br>英数字用のフォント(E):<br>Times New Roman ✓ | Y: サイズ⑤:<br>12<br>105<br>11<br>12<br>105<br>11<br>12                    |
| すべての文字列<br>フォントの色(C): 下線(U): 下線の自<br>自動 ✔ (下線なし) ✔ 自                     | 色①: 傍点()<br>動 🗸 ()旁点なし) 🗸                                               |
| 文字飾り<br>□ 取り消し線(½)<br>□ 二重取り消し線(止)<br>□ 上付き(₽)<br>□ 下付き(B)               | <ul> <li>□ 小型英大文字(M)</li> <li>□ すべて大文字(A)</li> <li>□ 隠し文字(H)</li> </ul> |
| プレビュー<br>あア亜Ay 1 アイウ Ay123 C<br>TrueType フォントです。印刷と画面表示の両方で使用されます。       | )IM                                                                     |
| 既定(に設定(型) 文字の効果(E)                                                       | OK キャンセル                                                                |

テキストp. 126

# 特殊文字 -(リボン)挿入・記号と特殊文字・その他の記号-

| 🚾   🔙 🤊 - O   -                                                                                        |               |                   |               |      |               |          |              |    |        |       |               |        | 2    |               | π数          | 式 - |        |   | - |   |    |         |           |              |     |
|----------------------------------------------------------------------------------------------------|---------------|-------------------|---------------|------|---------------|----------|--------------|----|--------|-------|---------------|--------|------|---------------|-------------|-----|--------|---|---|---|----|---------|-----------|--------------|-----|
| ファイル ホーム 挿入 <del>ペンレイアウト 参考</del>                                                                      |               |                   |               |      |               |          |              |    |        |       |               |        |      | Ω記号と特殊文字 -    |             |     |        | 2 |   |   |    |         |           |              |     |
| 記号と物                                                                                                   | 寺殊文           | · <b>字</b>        |               |      | ſ             |          |              | _  |        |       |               |        | 2    | 2             | 2           |     | ×      | • |   |   | Ļ  | ö       | Ŧ         |              | *   |
| 記号と                                                                                                    | 特殊了           | 之<br>之字( <u>9</u> | 5) 4          | 寺殊文  | 字( <u>P</u> ) |          |              |    |        |       |               |        |      |               |             |     |        | ゥ |   |   | 2  | $\odot$ | 0         | Δ            | ×   |
| フォント                                                                                                   | ( <u>E</u> ): | (現在               | 選択さ           | entu | 1877)         | ント)      |              |    | $\sim$ | 種類    | ( <u>U</u> ): | ラテン    | 1 補助 | b             |             |     | $\sim$ |   |   | 2 | ≺≻ | •       | æ         | *            | di. |
| Ú                                                                                                    | Û             | Ü                 | Ý             | Þ    | ß             | à        | á            | â  | ã      | ä     | å             | æ      | ç    | è             | é           | ê   | ^      |   |   |   | ~  |         | 70<br>101 | 444          |     |
| ë                                                                                                    | ì             | ĺ                 | î             | ï    | ð             | ñ        | ò            | Ó  | ô      | õ     | ö             | ÷      | ø    | ù             | ú           | û   |        |   |   |   | 0  | 9       | 喇         | 「用」          | (社) |
| ü                                                                                                    | ý             | þ                 | ÿ             | Ā    | ā             | Ă        | ă            | Ą  | ą      | Ć     | ć             | Ĉ      | ĉ    | Ċ             | ċ           | Č   |        |   |   | 1 | Ω  | FOt     | 也の記       | 号( <u>M)</u> |     |
| č                                                                                                    | Ď             | ď                 | Ð             | đ    | Ē             | ē        | Ĕ            | ĕ  | Ė      | ė     | Ę             | ę      | Ĕ    | ĕ             | Ĝ           | ĝ   | ~      |   |   |   |    |         | _         |              |     |
| 最近例                                                                                                    | 観した           | 記号                | ( <u>R</u> ): |      |               |          |              |    |        |       |               |        |      |               |             |     |        |   |   |   |    |         |           |              |     |
| $\alpha$                                                                                               | •             | 1                 | é             | •    | Ο             | $\times$ | \            | ≻  | ≻      | Ŧ     |               | *      | 2    | 0             | $\triangle$ | ☆   |        |   |   |   |    |         |           |              |     |
| Unicode 名:<br>Latin Small Letter O Wit···· 文字コード( <u>C</u> ): 00F6 コード体系( <u>M</u> ): Unicode (16 進) ~ |               |                   |               |      |               |          |              |    |        |       |               |        |      |               |             |     |        |   |   |   |    |         |           |              |     |
| <b>オ</b> −1                                                                                            | コレク           | ⊦( <u>A</u> ).    |               | Sa-  | ኮታኦኮ          | ×≠–(     | ( <u>K</u> ) | €a | i-トカ   | yԻ ‡• | -: Cti        | rl+:,0 | D    |               |             |     |        |   |   |   |    |         |           |              |     |
|                                                                                                    |               |                   |               |      |               |          |              |    |        |       |               | [      | 挿    | λ( <u>I</u> ) |             | キャン | セル     |   |   |   |    |         |           |              |     |

テキストp.124-126

### やってみよう

- ・文字を入力する
- <mark>個別フォント</mark>の設定、文字装飾をいろいろ変えて みる
- さまざまな特殊文字を入力してみる。
- 間違えた場合には、「編集・元に戻す」、ないし、 「ctrl-Z」(コントロールキーを押しながら、zのキーを 押す)

**αβγüêéë --- Times New Roman** での文字+

αβγüêéë --- MS ゴシックでの文字(αは半角にならない)→

# 提出用の文章を保存し、閉じてください。(ファイル名は任意)

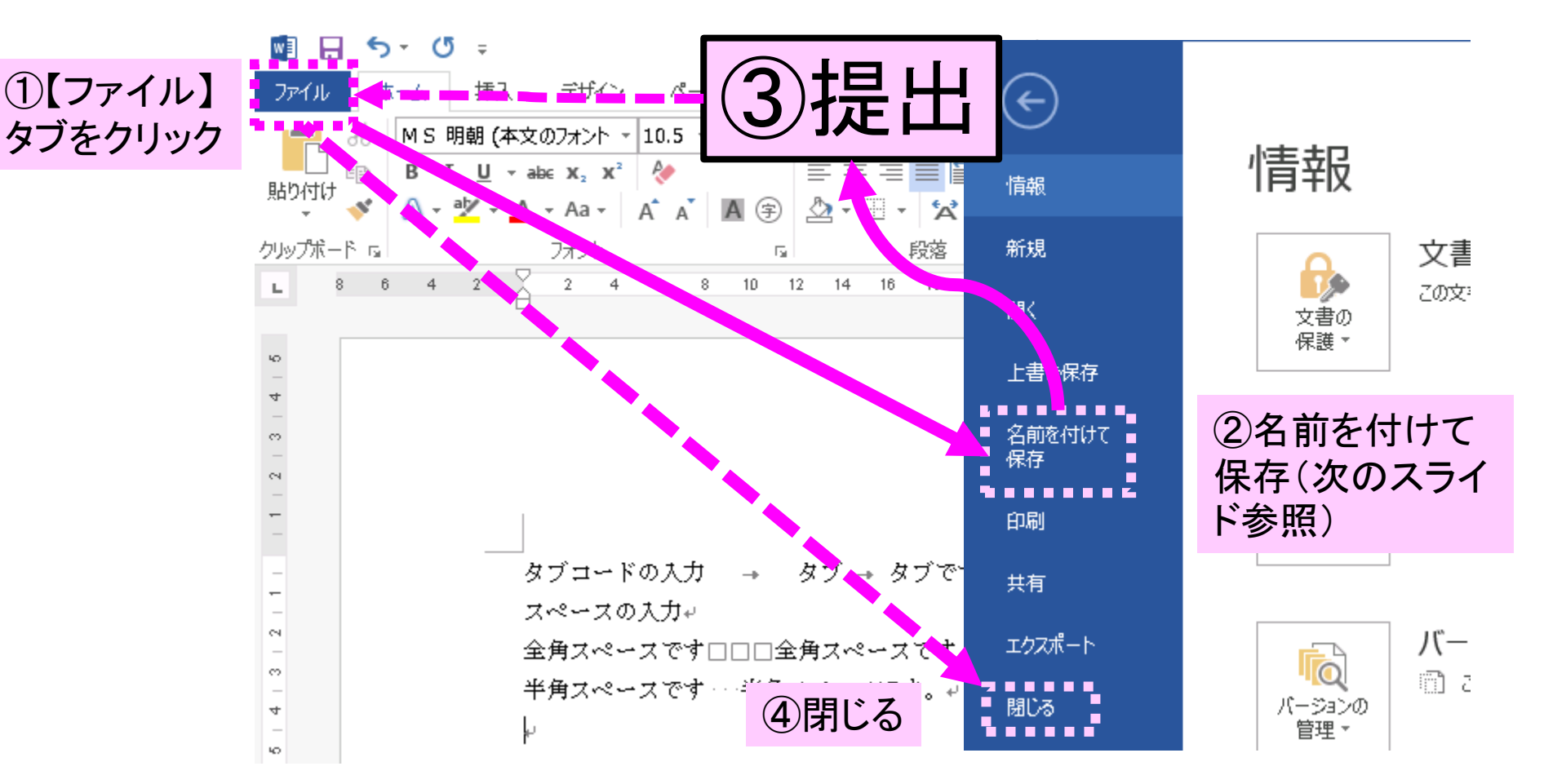

## ここまで操作したワードファイル を提出してください

- 操作したワードファイルを保存してください。
   ファイル名は任意です。
- ・提出方法:保存したワードファイルを下記に提出してください。
- ・学務情報システムの(レポート) 【歯学SS】ワード・講義中チェック(p.119-126) にアップロードしてください。
- ・提出期限は3限目の終了(14:30)までです。

## II. ワードを使いこなす

- ・デフォルト(初期設定)の最低限の変更
- ・書式設定とフォント(3重構造のワナ)
  - ・毎年多くの学生が課題再提出になる理由
- <mark>様々な機能</mark>
  - ・
     投落の配置について
  - タイプライターからの遺産「タブ」の意義
     インデントの設定
  - ・その他の機能について
- •課題について
  - ・時間内に提出する課題
  - ・1週間以内に提出する課題

### 新規文書を作成 -ファイルタブ・新規・白紙の文書・作成-

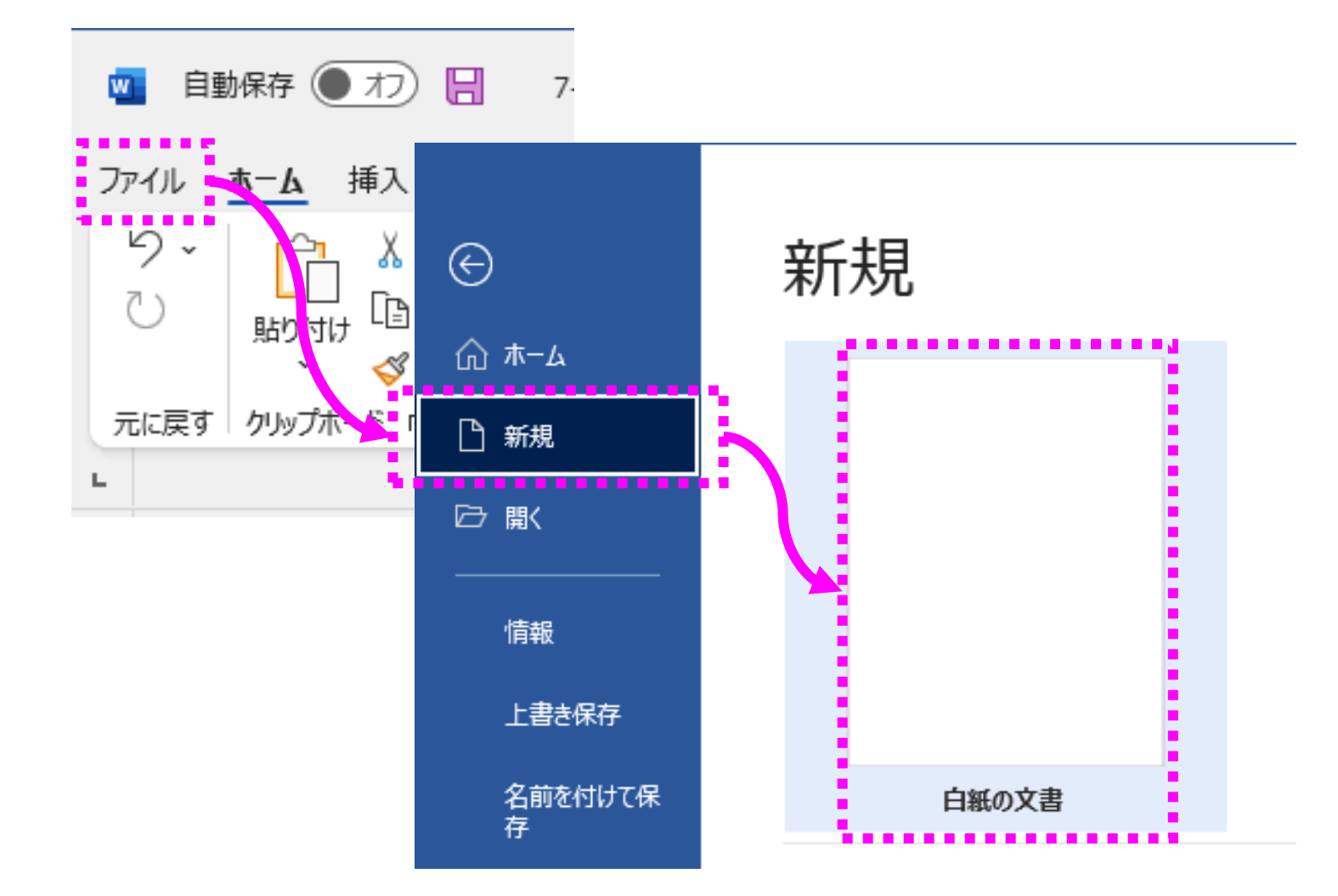

# 9. 文字を揃える F+スト p.127-132

テキストp.127

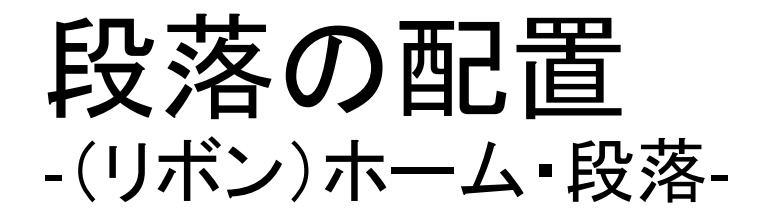

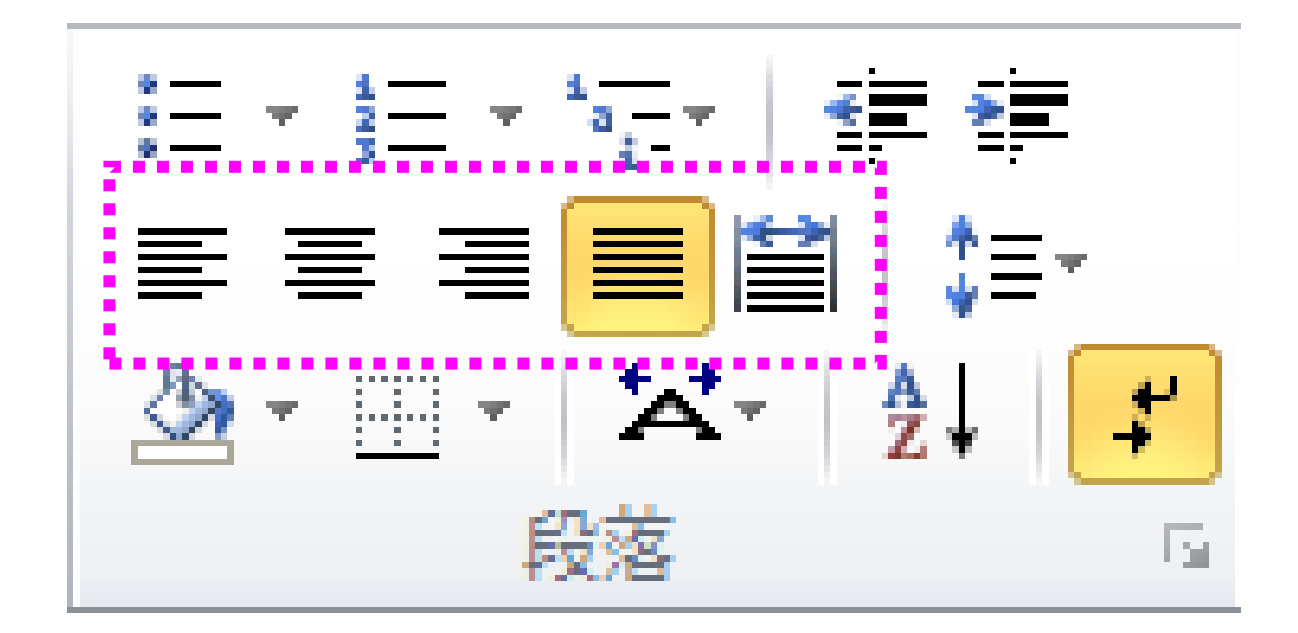

テキストp.127

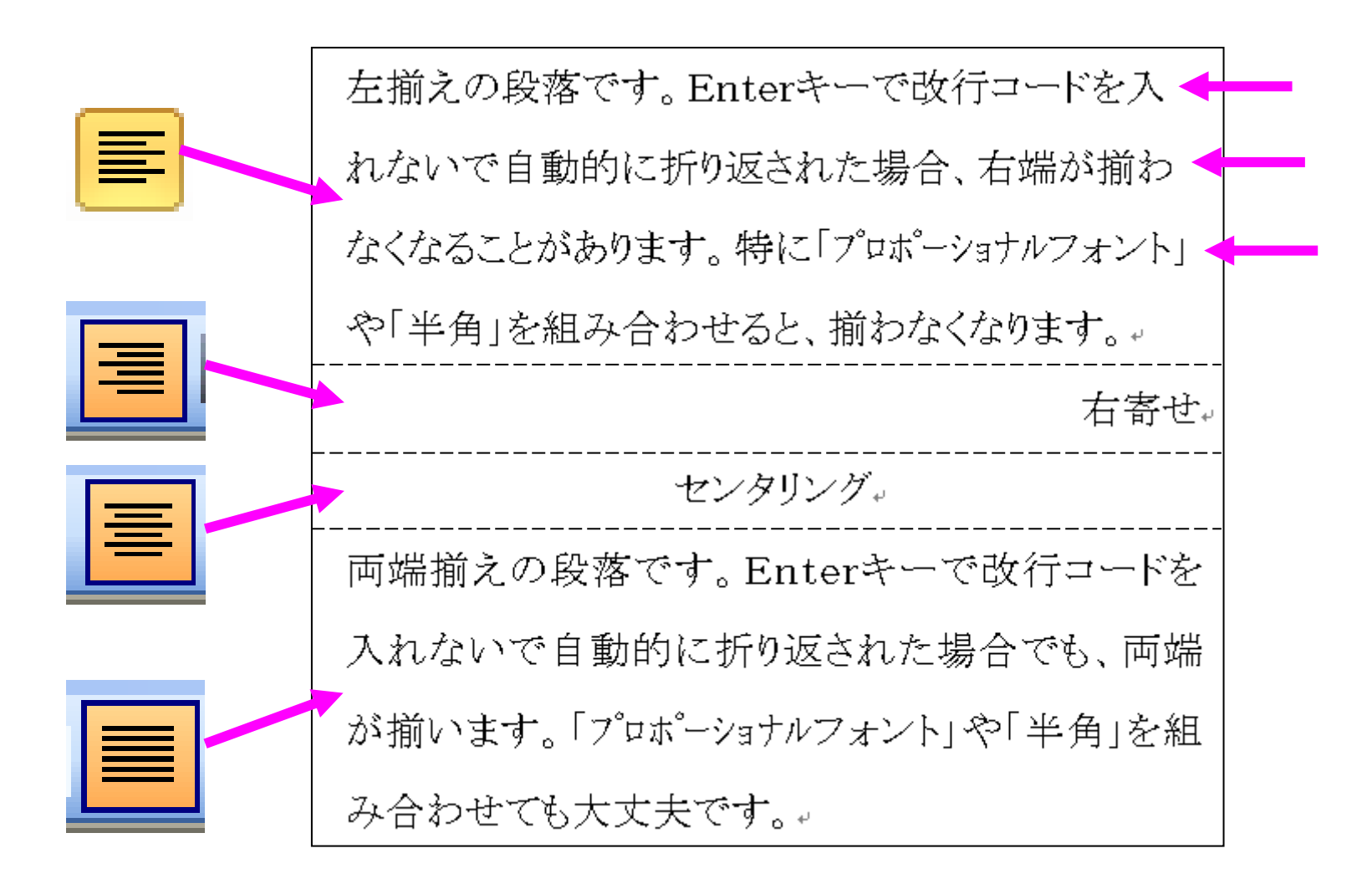
### 行・複数行の選択方法

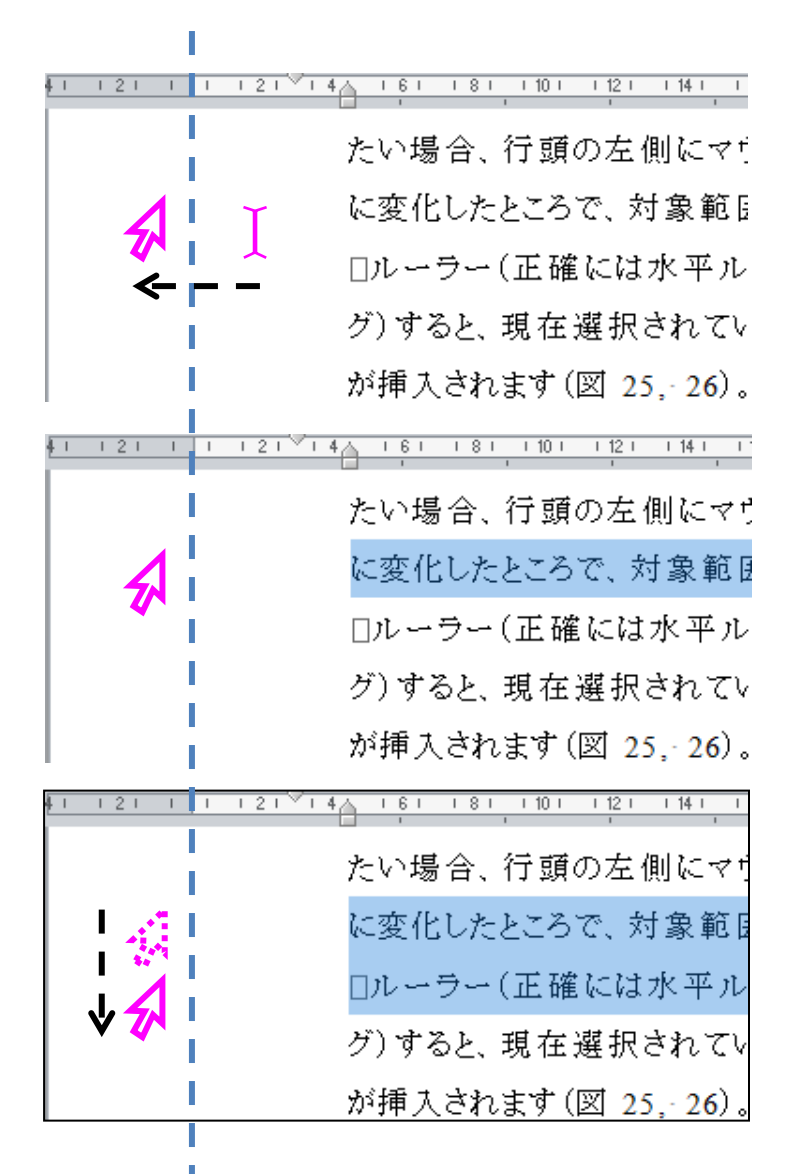

縦線(ビーム)状のカーソルを行 頭の左側に移動させると、右上 向きの矢印に変わる。

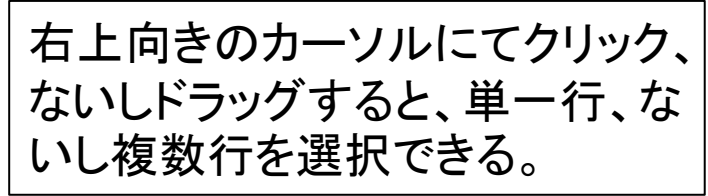

### 補遺:センタリングと右揃え 見た目で大丈夫なら、大丈夫?

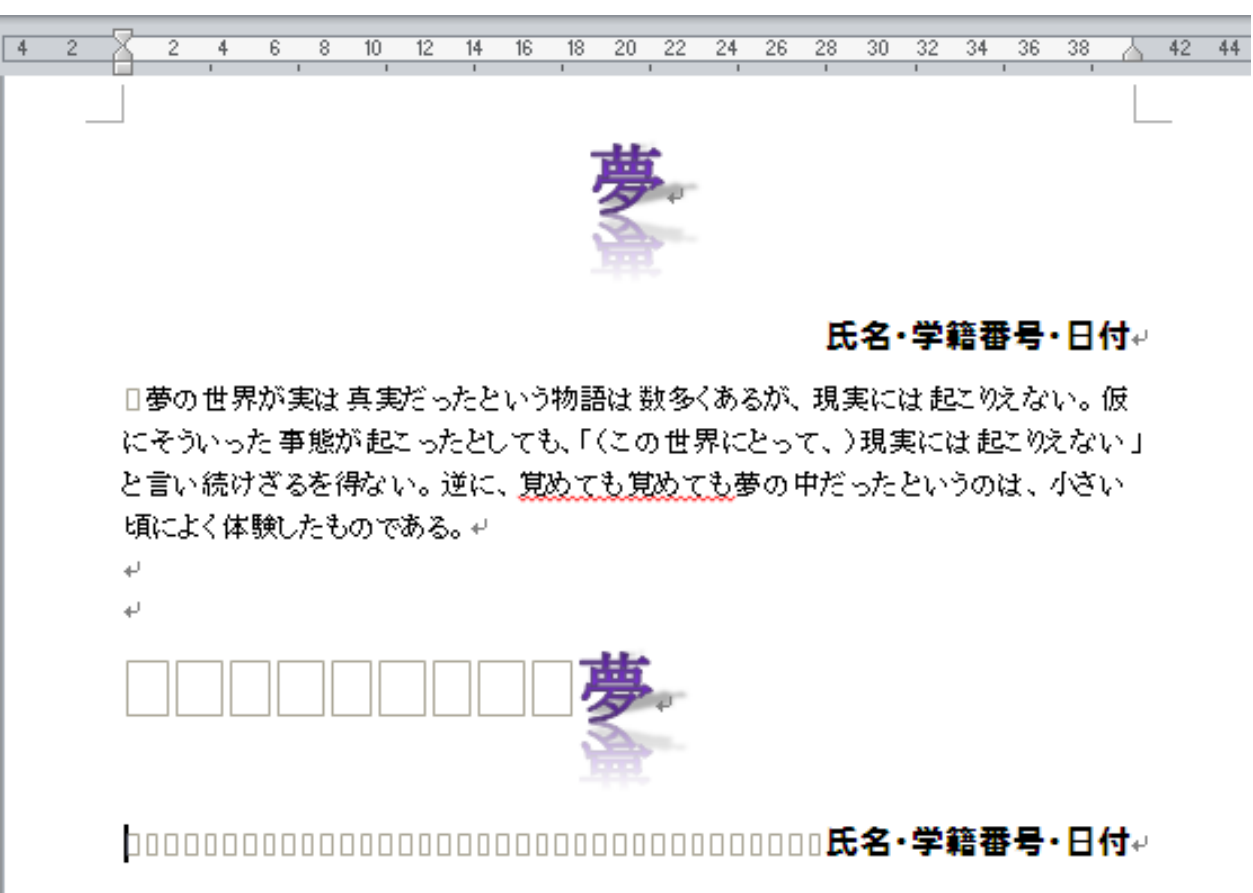

□夢の世界が実は真実だったという物語は数多くあるが、現実には起こりえない。仮 にそういった事態が起こったとしても、「(この世界にとって、)現実には起こりえない」 と言い続けざるを得ない。逆に、覚めても覚めても夢の中だったというのは、小さい 頃によく体験したものである。+

### 用紙方向や余白を変えると・・・ スペースによる位置合わせではずれてしまう(-\_-メ)

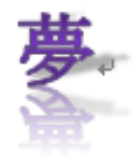

26 28 30 32 34 36 38 40 42 44 46 48 50 52

#### 氏名・学籍番号・日付↩

54

56 58

日夢の世界が実は真実だったという物語は数多くあるが、現実には起こりえない。 仮にそういった事態が起こったとしても、「(この世界にとって、)現実には起こりえない」と言い続けざるを得ない。 逆に、覚めても覚めても夢の中だったというのは、 小さい頃によく体験したものである。 →

÷

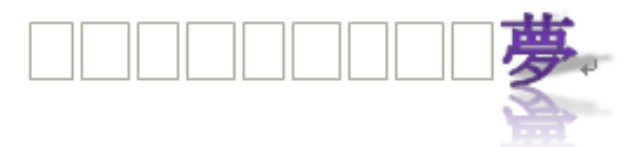

10

14 16 18 20 22 24

日夢の世界が実は真実だったという物語は数多くあるが、現実には起こりえない。仮にそういった事態が起こったとしても、「(この世界にとって、)現実には起こりえない」と言い続けざるを得ない。逆に、覚めても覚めても夢の中だったというのは、小さい頃によく体験したものである。↩

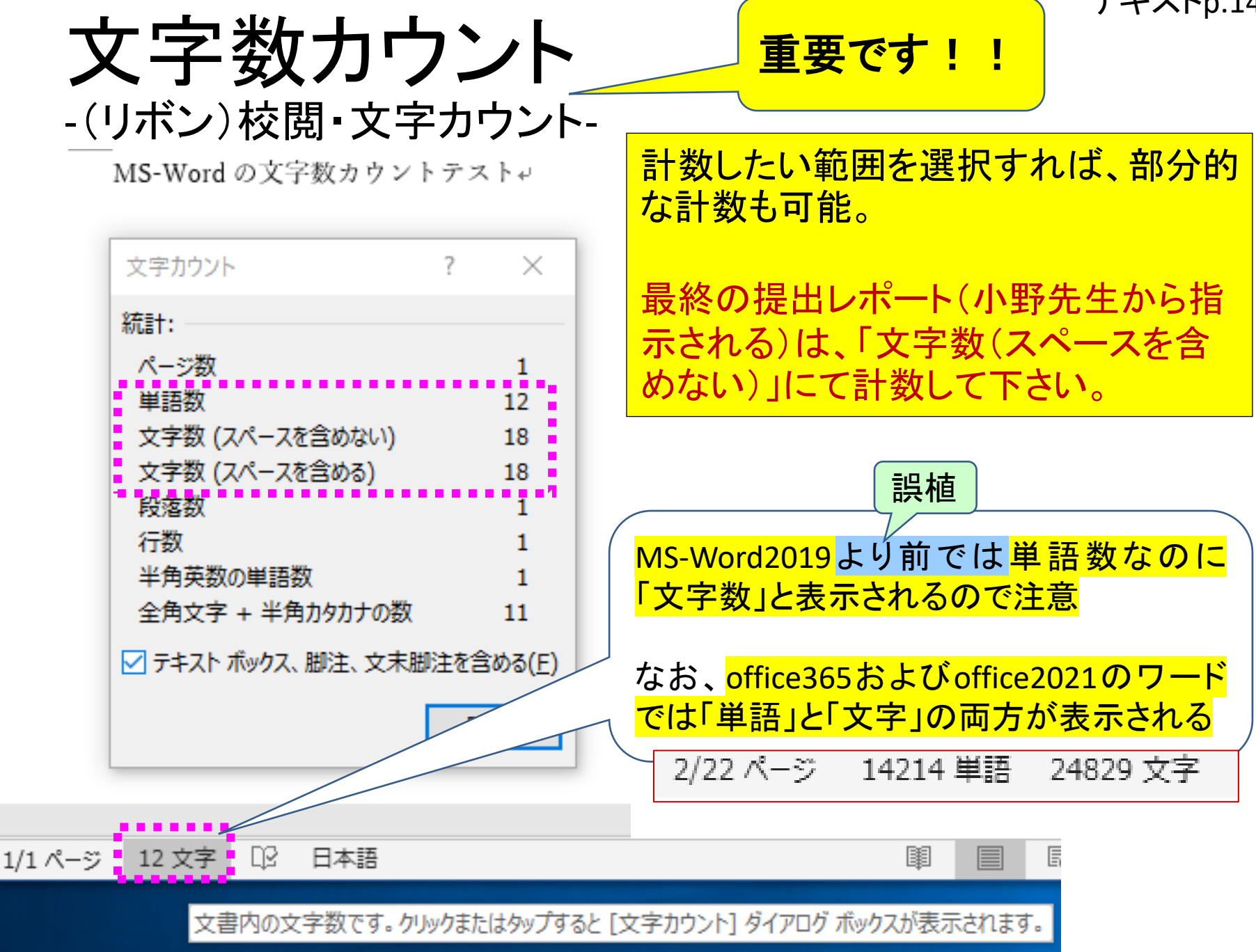

### office2021 および office365のワードの場合

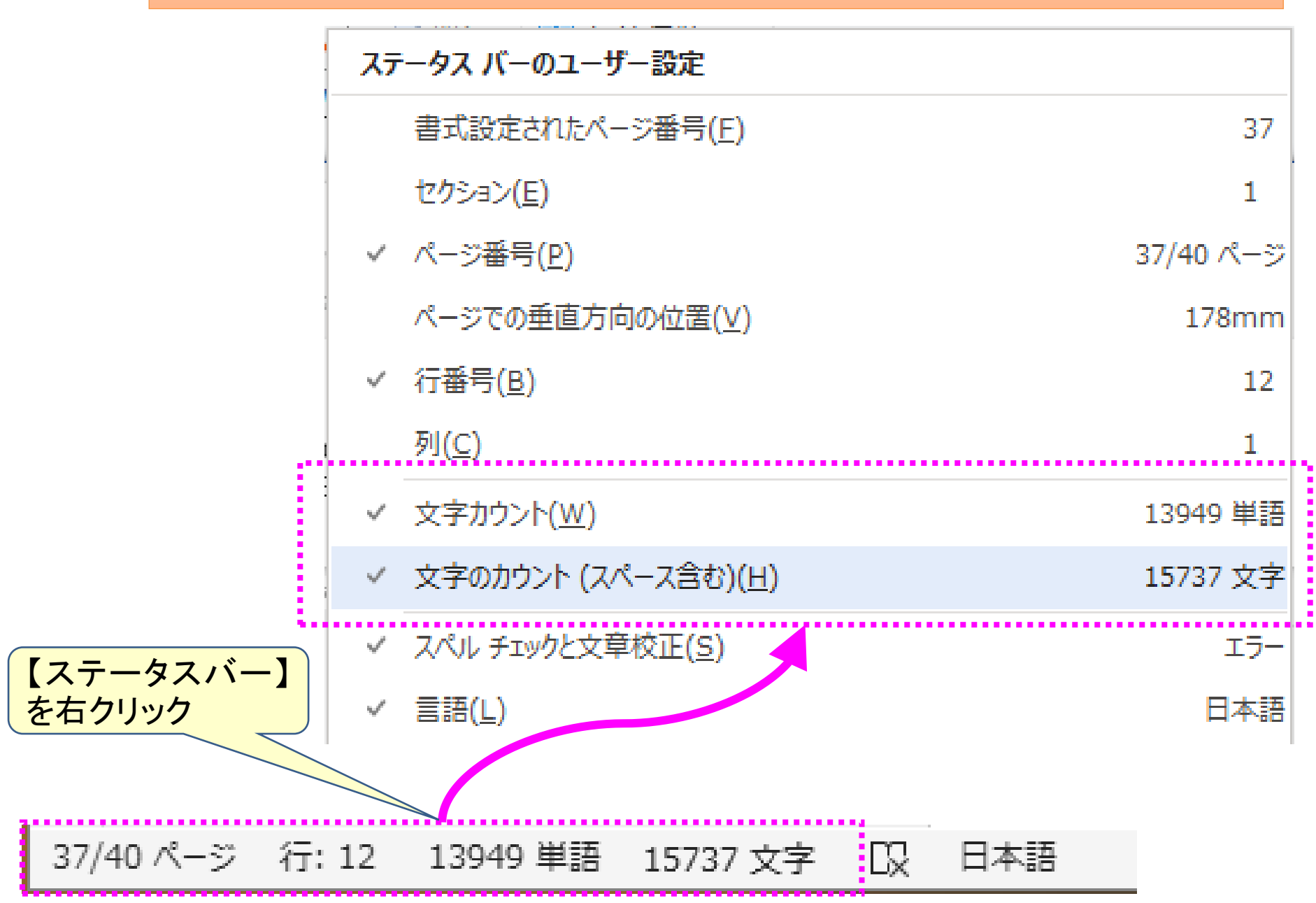

# ここから4限目 予定

テキストp.128-131

# II. ワードを使いこなす

- ・デフォルト(初期設定)の最低限の変更
- ・書式設定とフォント(3重構造のワナ)
  - ・毎年多くの学生が課題再提出になる理由
- ・<mark>様々な機能</mark>
  - ・
     ・
     段落の配置について
  - タイプライターからの遺産「タブ」の意義 インデントの設定
  - ・その他の機能について
- •課題について
  - ・時間内に提出する課題
  - ・1週間以内に提出する課題

### 練習用ファイルをダウンロードし タブの設定操作をおこなってみよう

学務情報システム(連絡通知)にて「【歯学SS】5月2日・3,4
 限・「ワードの基本操作」」
 から「タブ練習用.docx」をダウンロードして開いてください。

(練習用なので提出は不要です。)

- •この次からのスライド(テキストp.130-132)に合わせて、自身で操作練習をしてみましょう。
- 設定する範囲を選択し、様々なタブマーカーを使い、タブの 種類と位置を調整してみましょう。
- 範囲を選択せずにタブマーカーを入れると、カーソルのある行のみにタブマーカーが入り、混乱の元となります。おかしくなったら、ctrl+zで大丈夫なところまで戻り、再挑戦してみて下さい。

### タブの操作

- ・副題にあるように、タブを使いこなせるようになれ ば一人前といえます。
- テキストファイルでタブ(ないしカンマ)と改行を
   データ区切りとしておけば、エクセルシート等でセル単位と行単位に分解して取り込むことが可能です。

### ルーラーの表示を確認

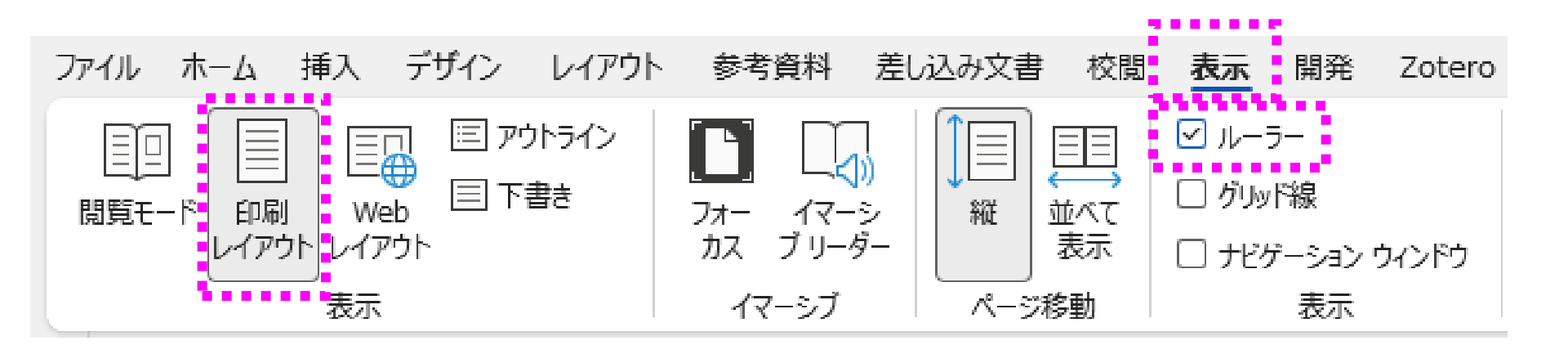

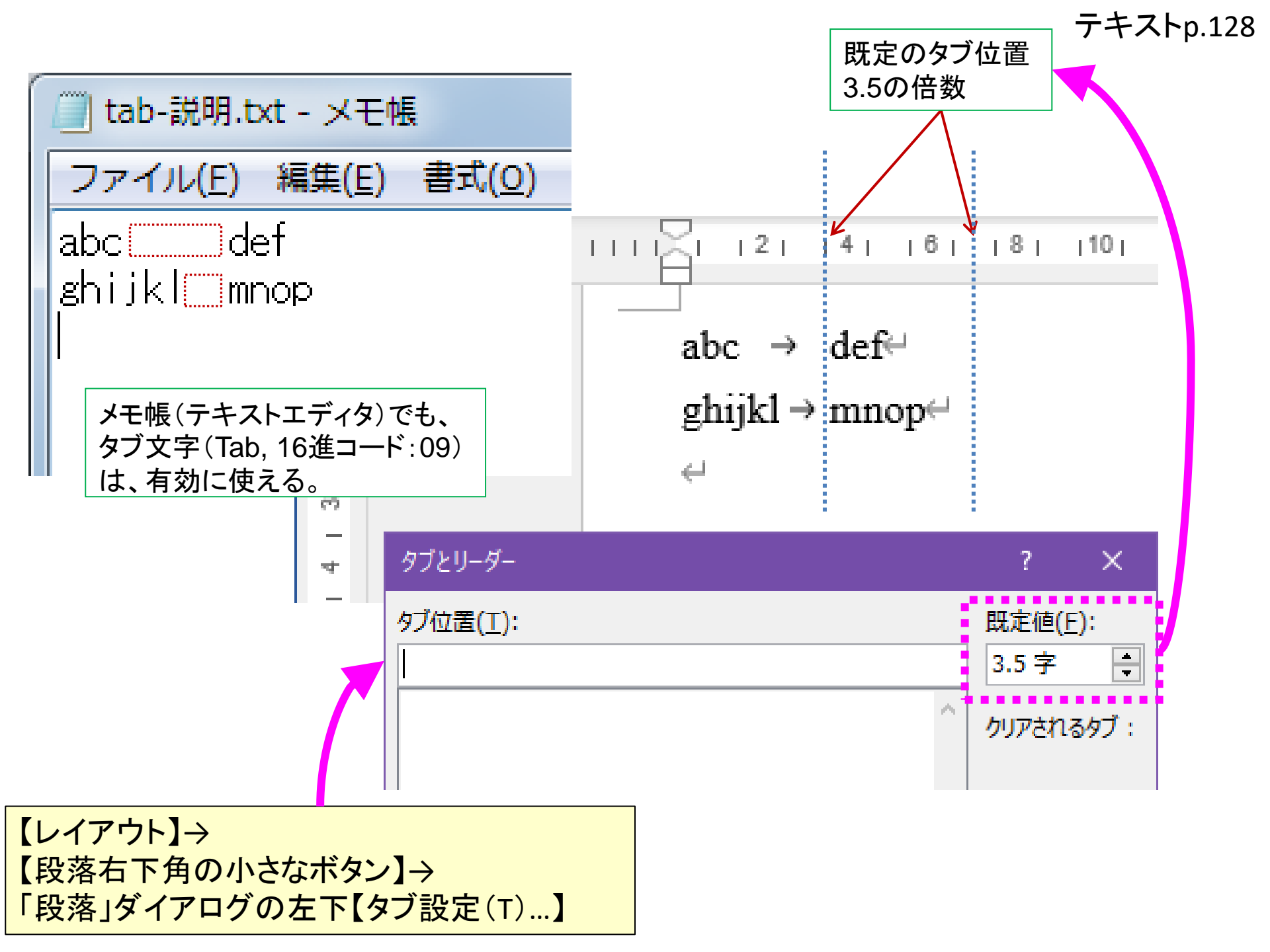

## 位置揃えをしたいのに・・・

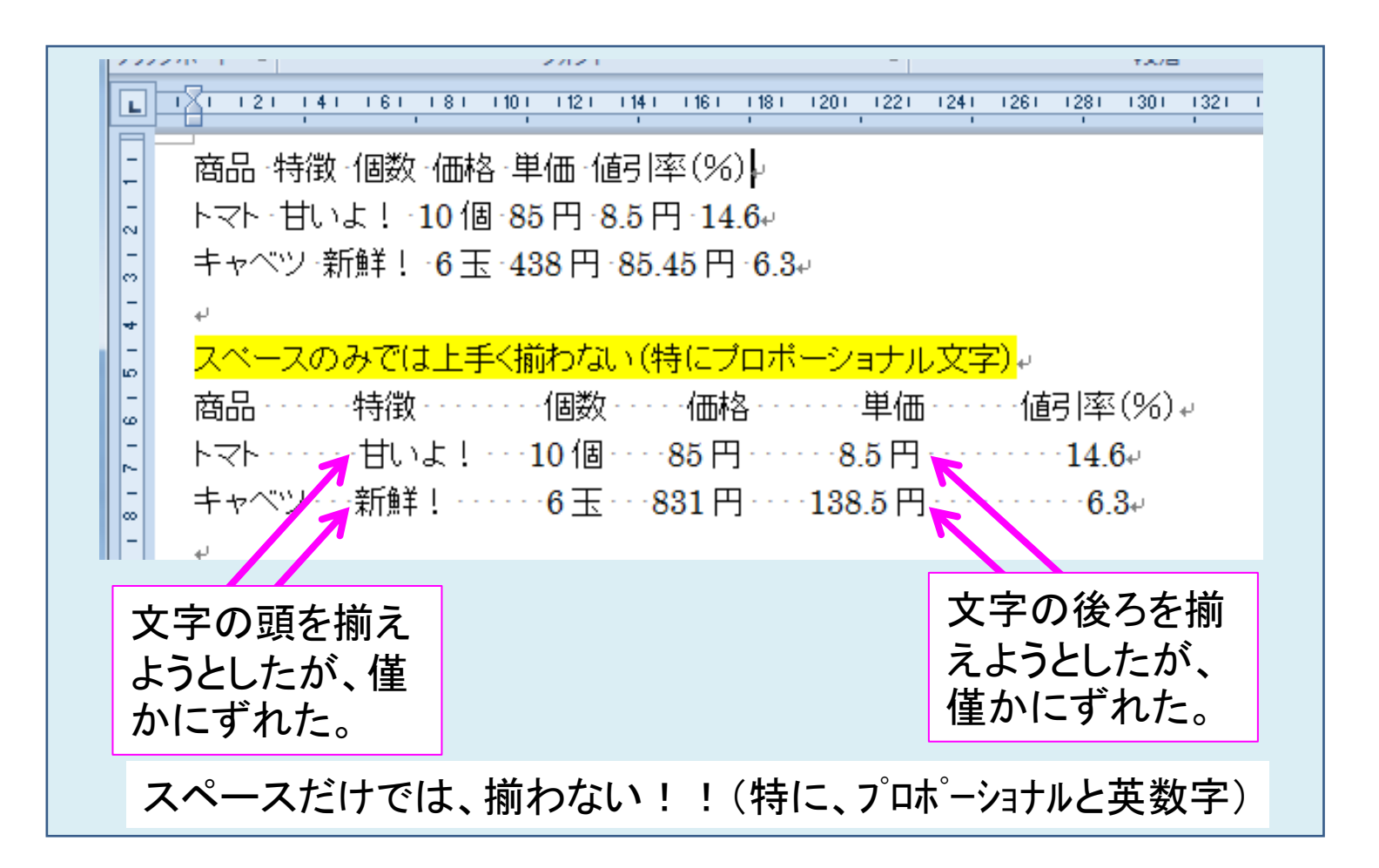

### 標準のタブ幅での限界

စ္ရာ

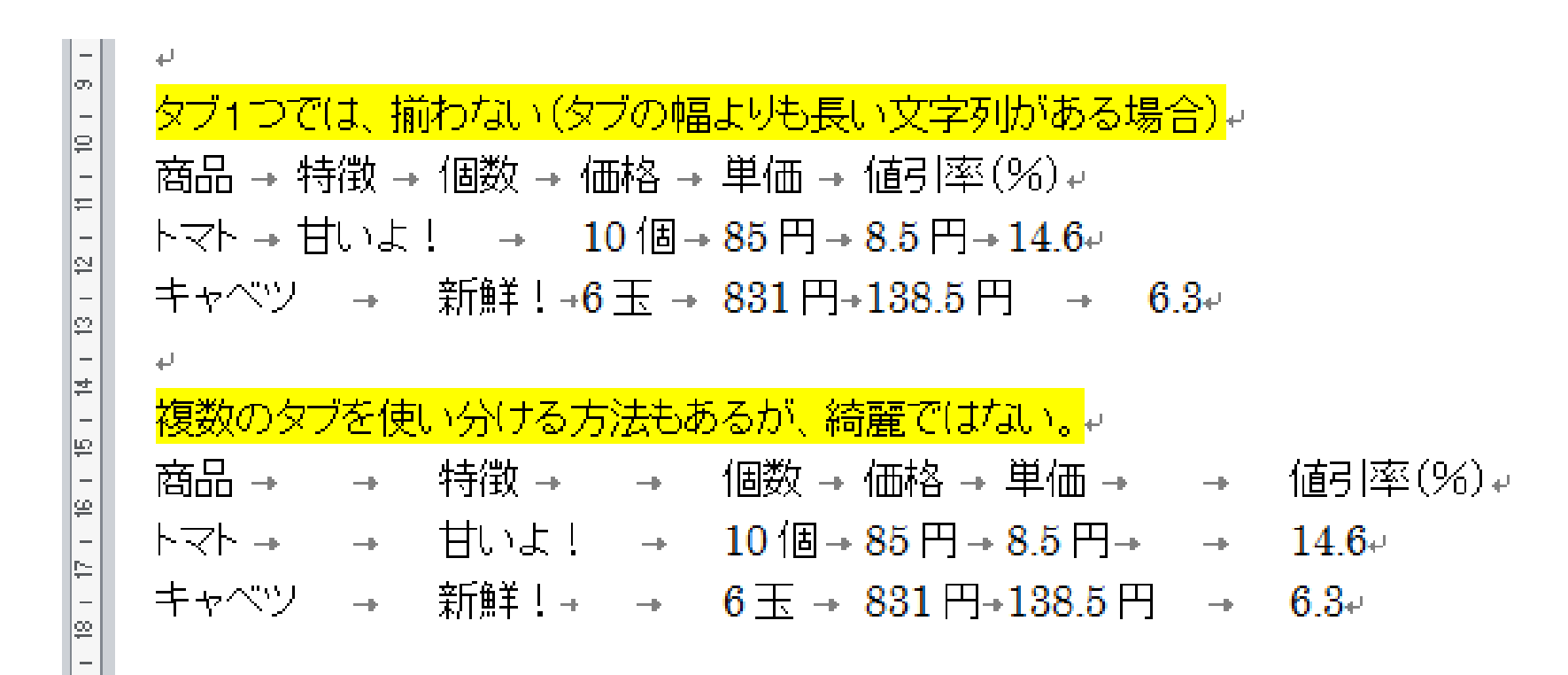

### 行・複数行の選択方法

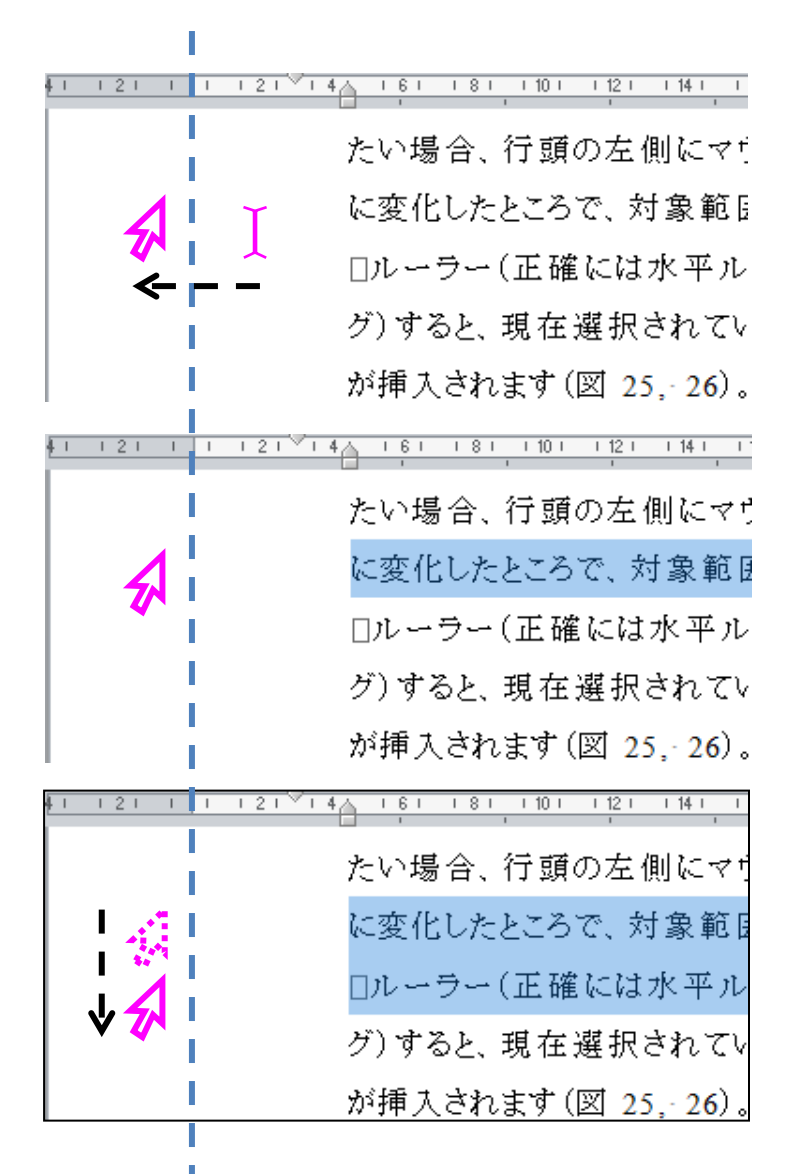

縦線(ビーム)状のカーソルを行 頭の左側に移動させると、右上 向きの矢印に変わる。

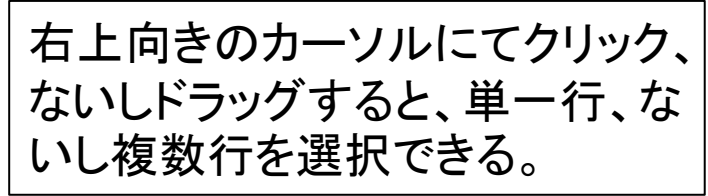

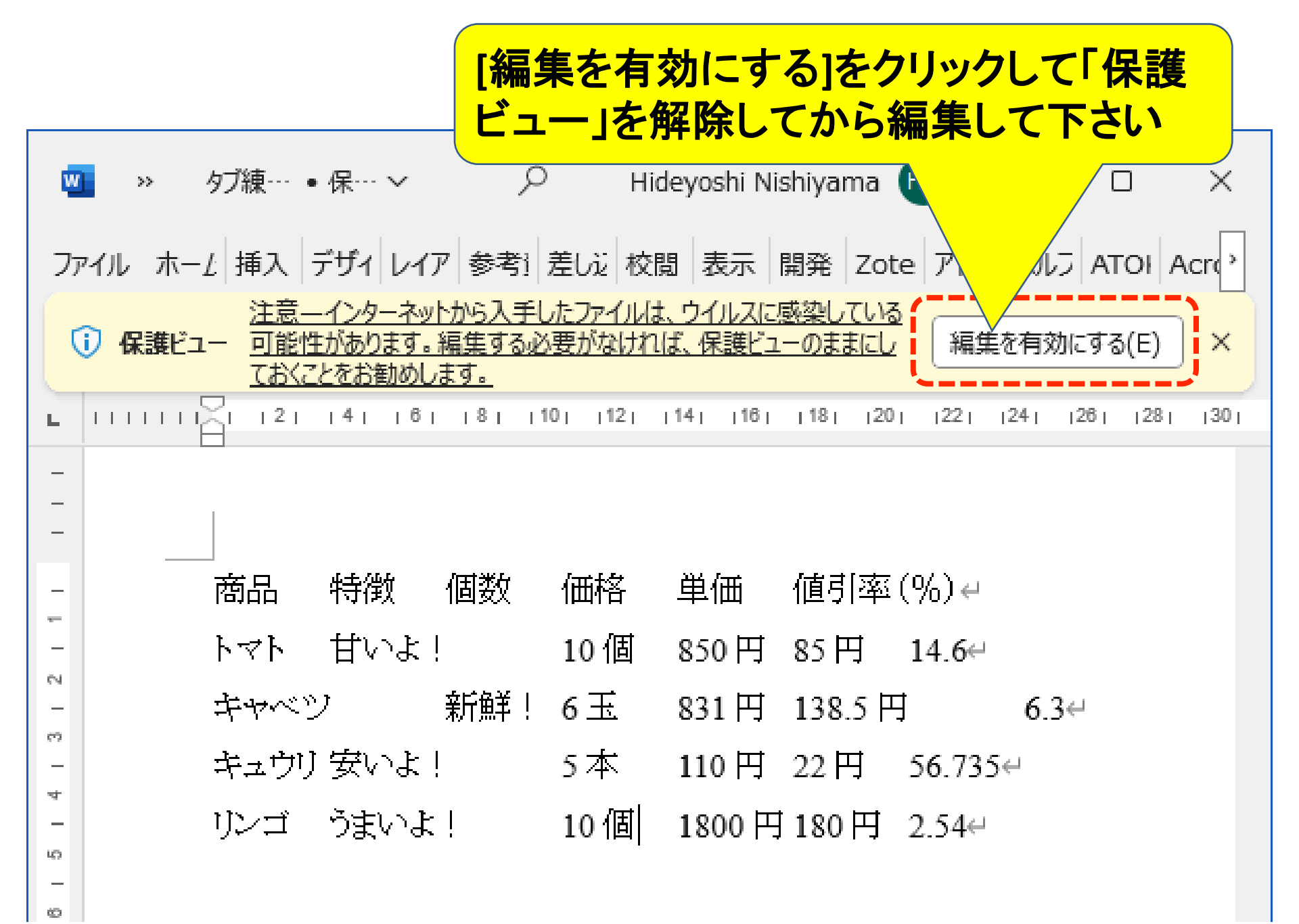

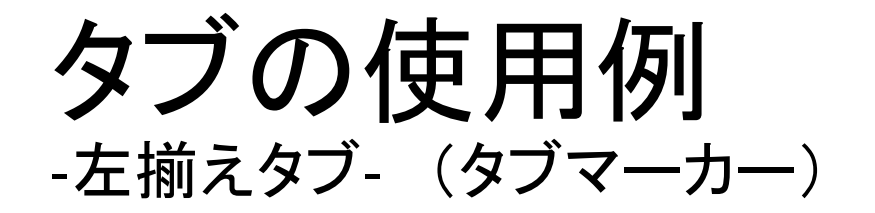

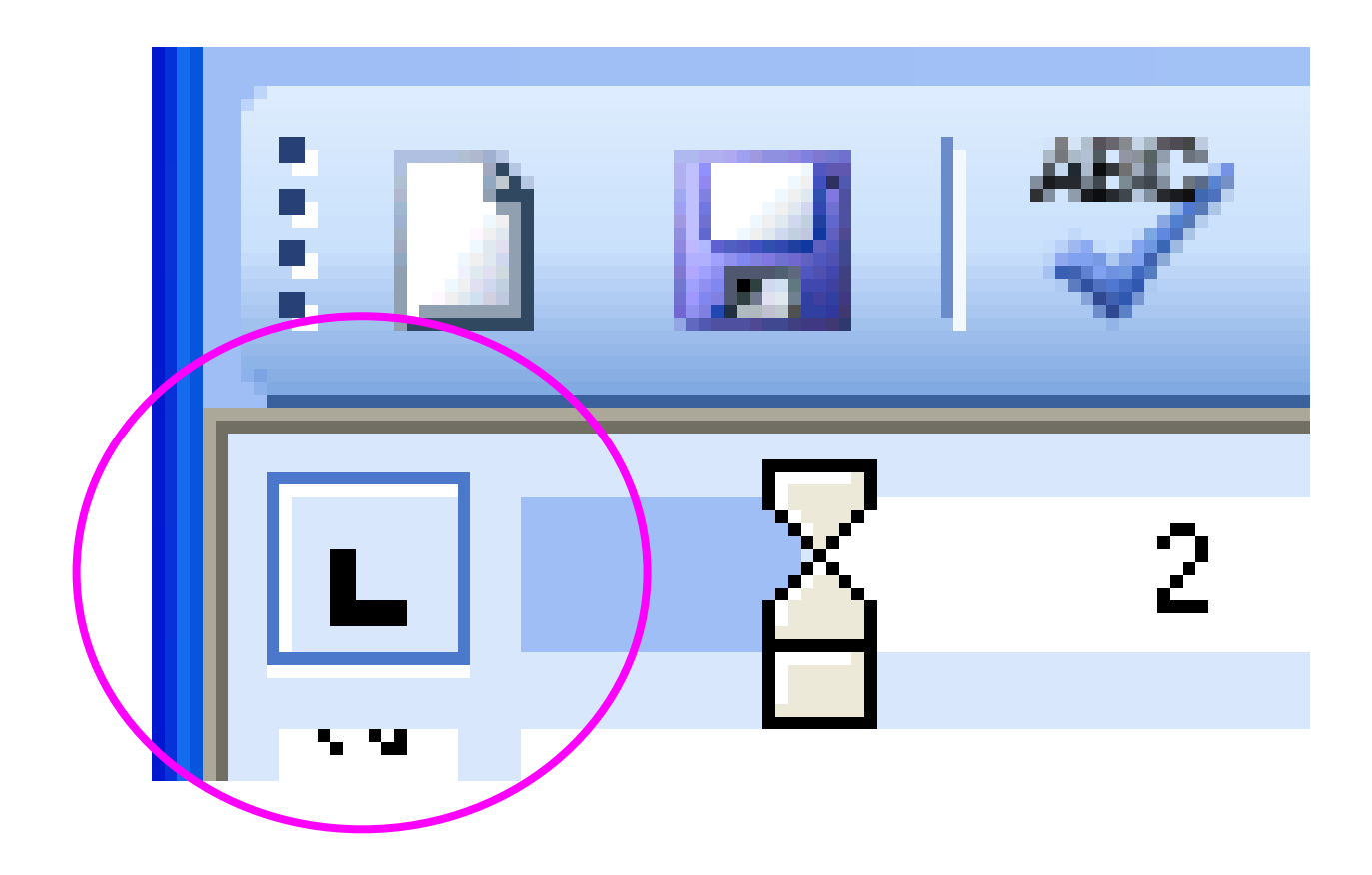

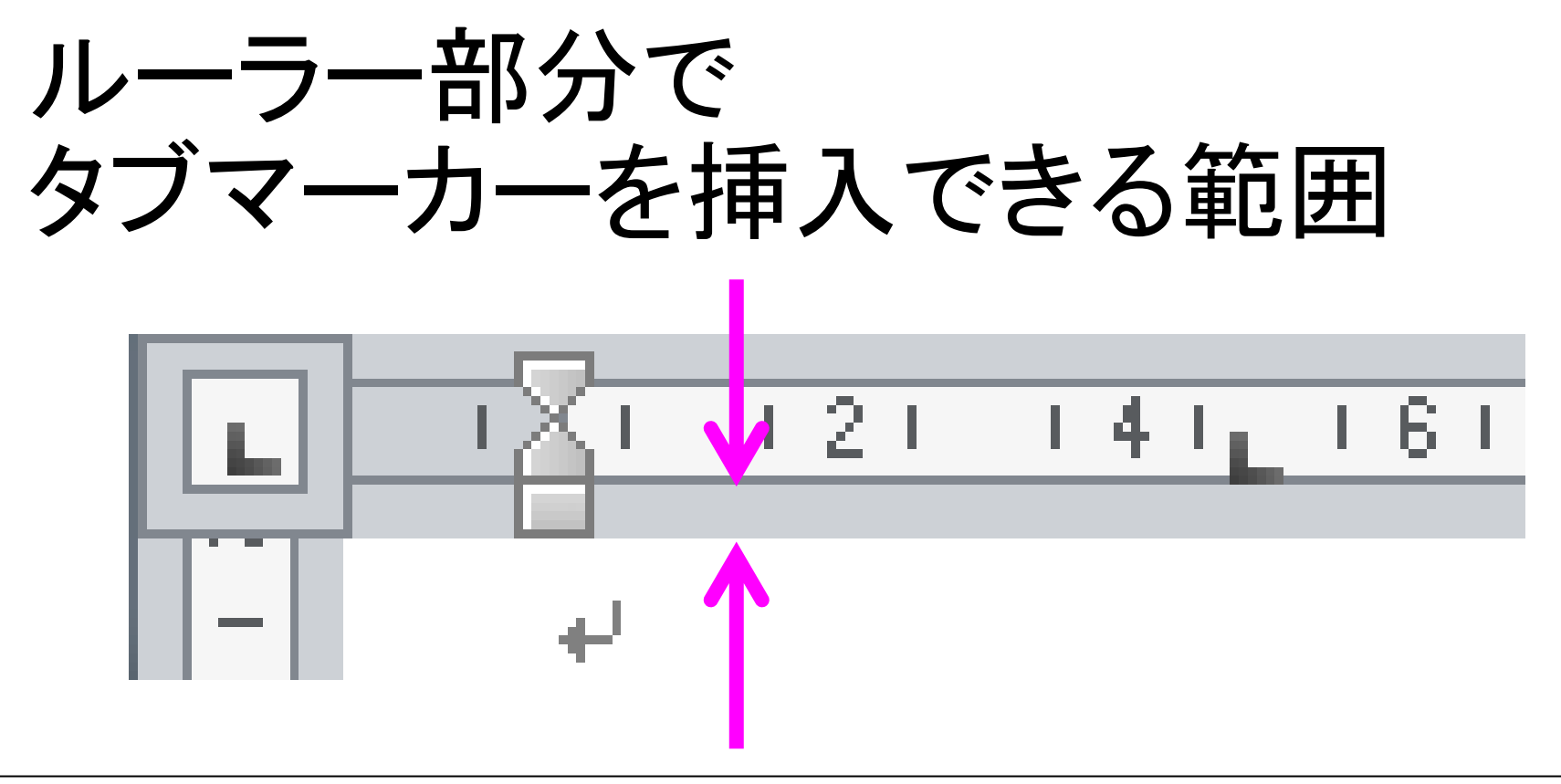

あらかじめ設定したい行を選択しておき、水平ルーラーの上記矢 印の幅の内側を左クリックないし左ドラッグすると、タブマーカーが 挿入される。 タブマーカーを削除したい場合には、該当するタブマーカーを上記 の幅以外の範囲にドラッグすれば消える。 挿入・削除共に、選択行単位となるので注意!!

テキストp.130-131

タブの使用例 -左揃えタブ- (タブマーカー)

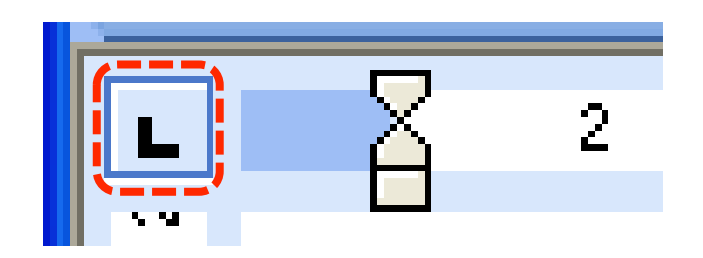

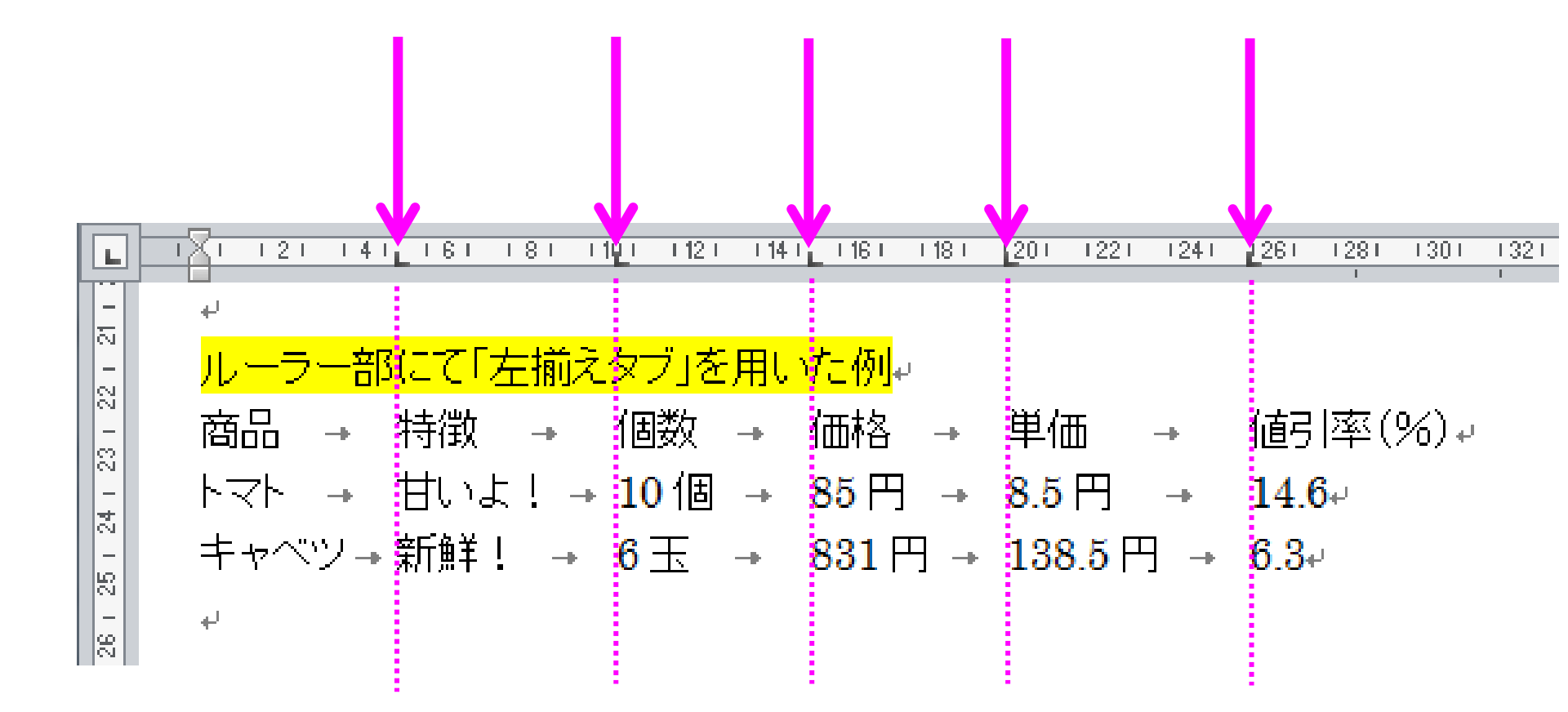

いろいろなタブマーカー -タブ入力は一つで十分-

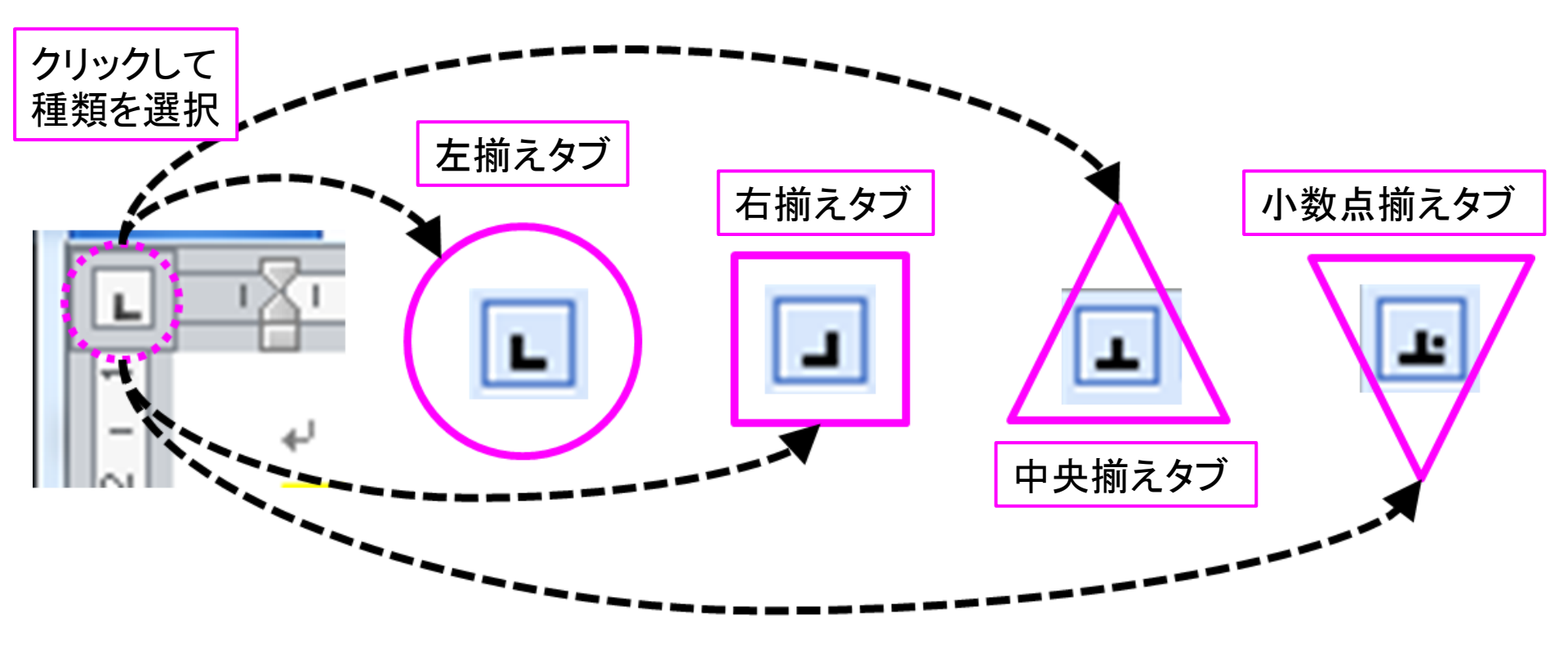

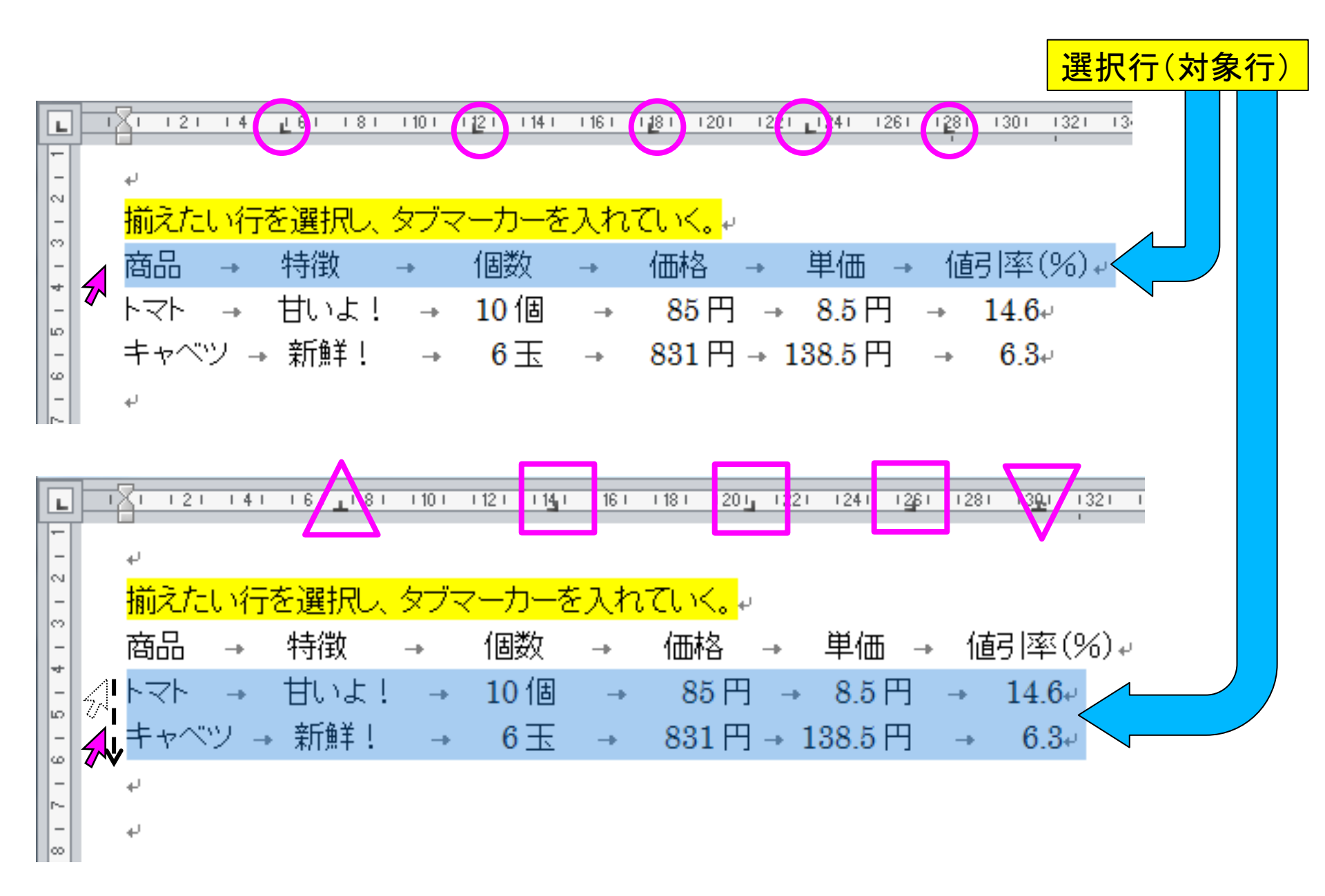

テキストp.132, 141-147

### II. ワードを使いこなす

- ・デフォルト(初期設定)の最低限の変更
- ・書式設定とフォント(3重構造のワナ)
  - ・毎年多くの学生が課題再提出になる理由
- <mark>様々な機能</mark>
  - ・段落の配置について
  - タイプライターからの遺産「タブ」の意義
     インデントの設定
  - ・ <mark>その他の機能について</mark>
- 課題について
  - ・時間内に提出する課題
  - ・1週間以内に提出する課題

インデントの設定

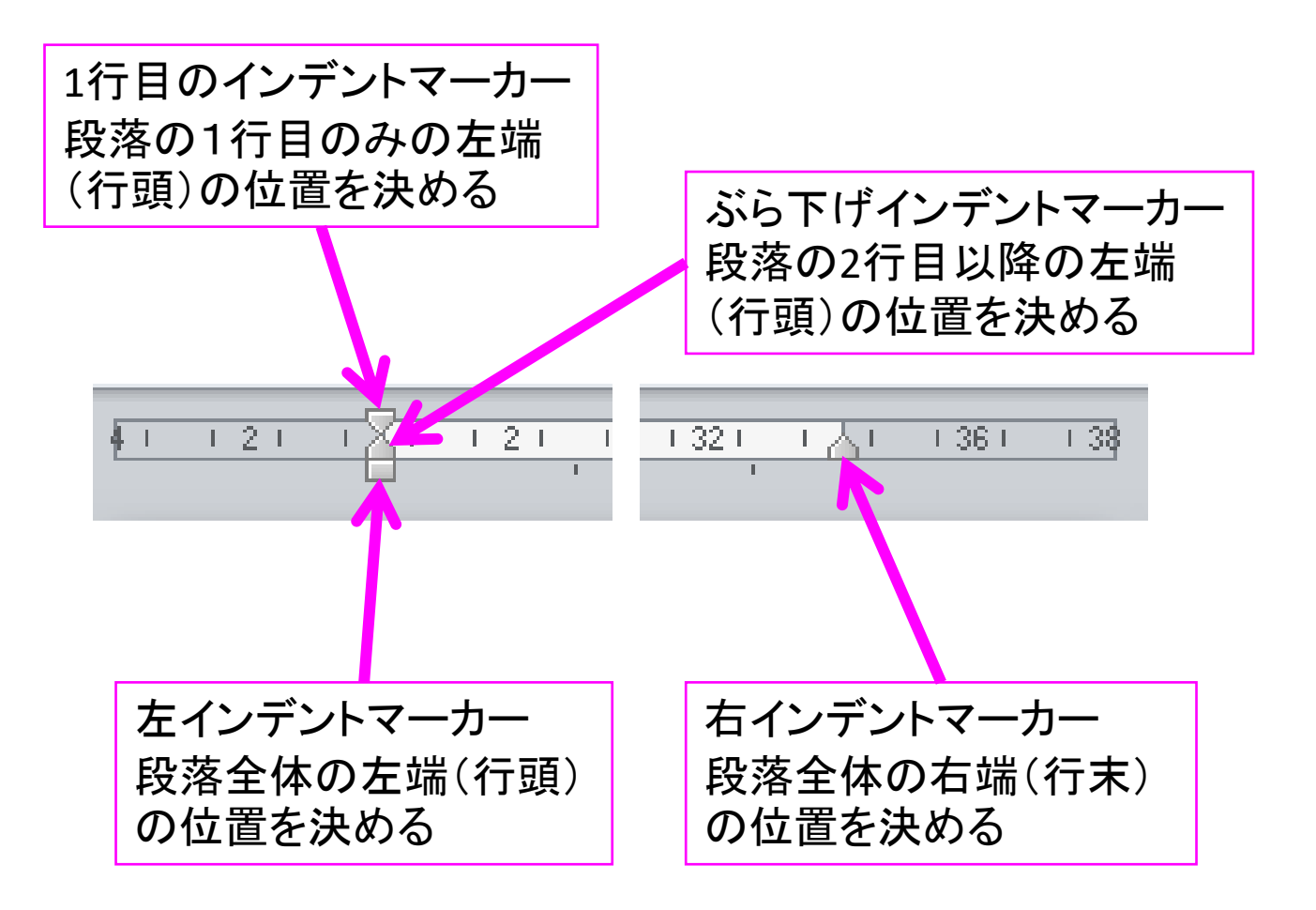

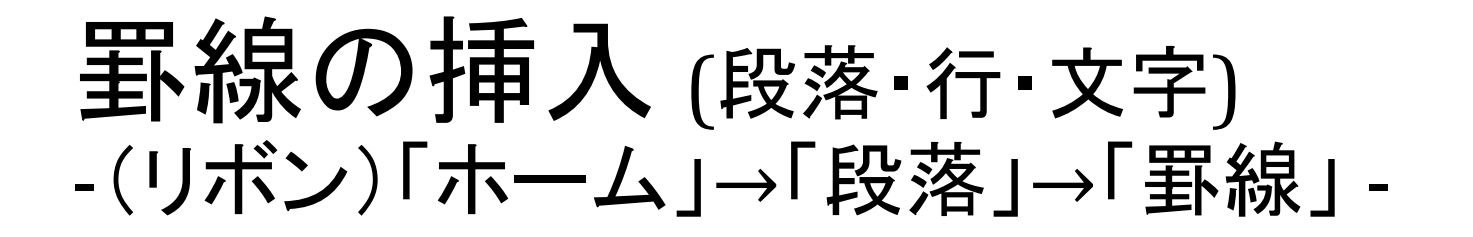

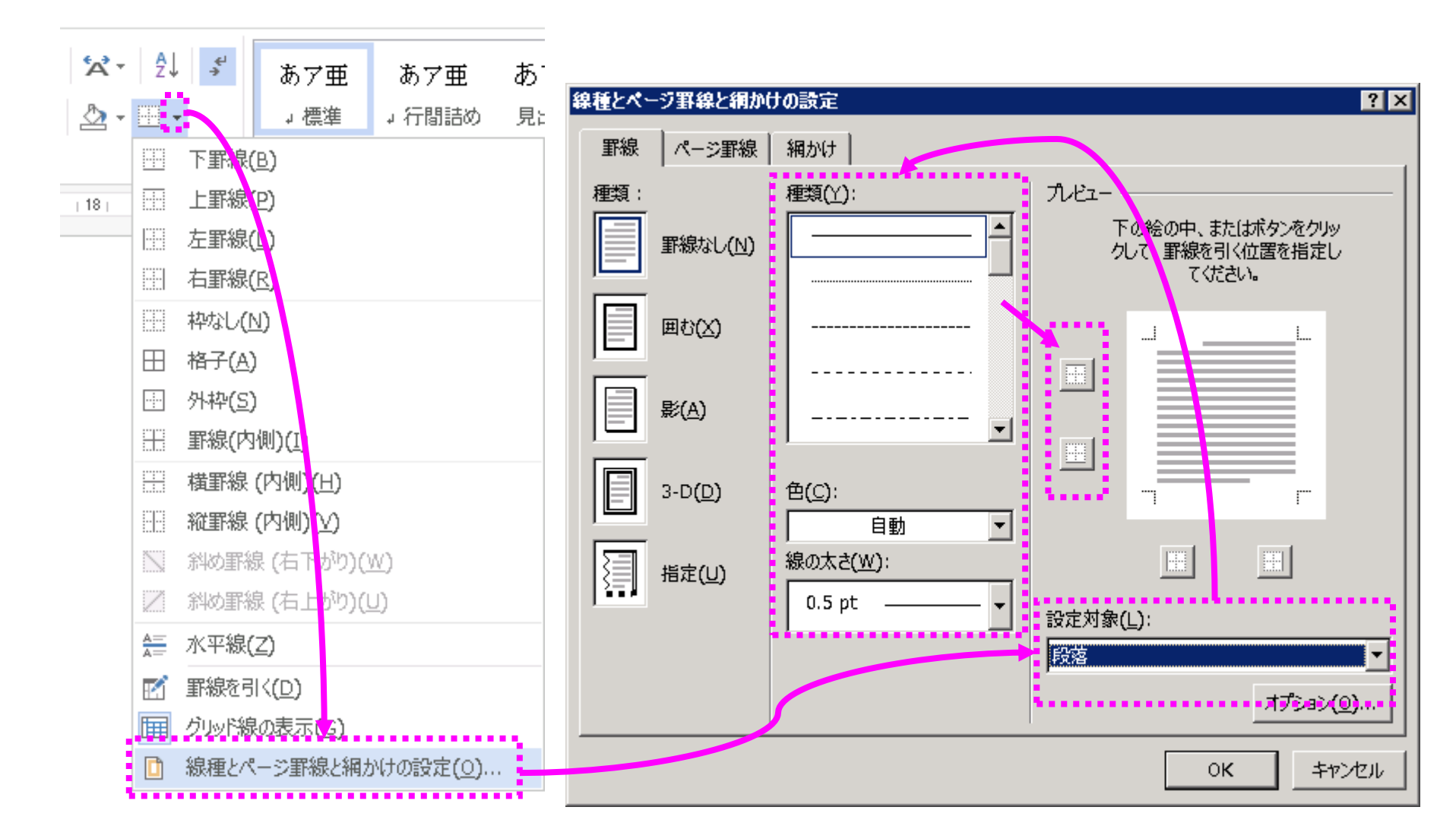

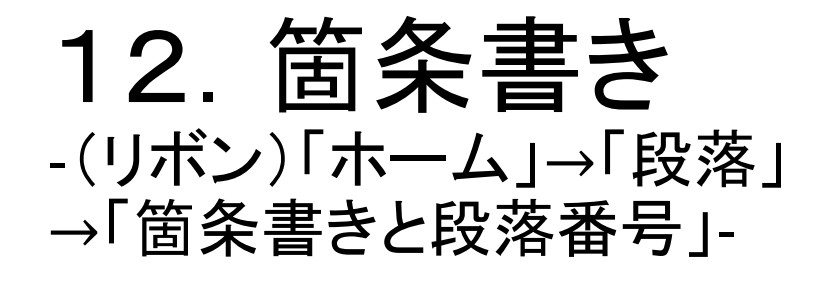

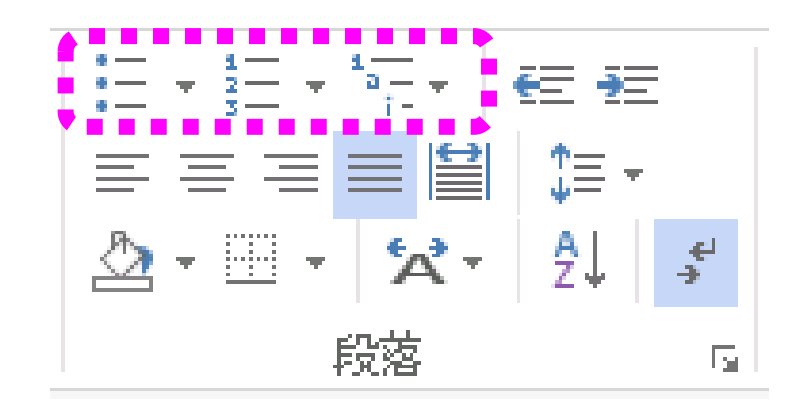

- ・行頭でいきなり(たとえば)「1.」と入力した後に文章入力し、「enterキー」を押すと、自動的に段落番号へと変換される。
- ・全体として自動変換をやめるには、【ファイル】→
   【オプション】→【文書校正】→【オートコレクトのオプション…】→(ダイアログ)→【入力オートフォーマット】→【箇条書き(段落番号)】をoffにする。

### 13. 行間隔の設定 -(リボン)→「ホーム」→「段落」 →「行と段落の間隔」-

- •行と段落の間隔で設定
- 細かな設定については、行間のオプション・ダイア
   ログボックスで設定するといい。

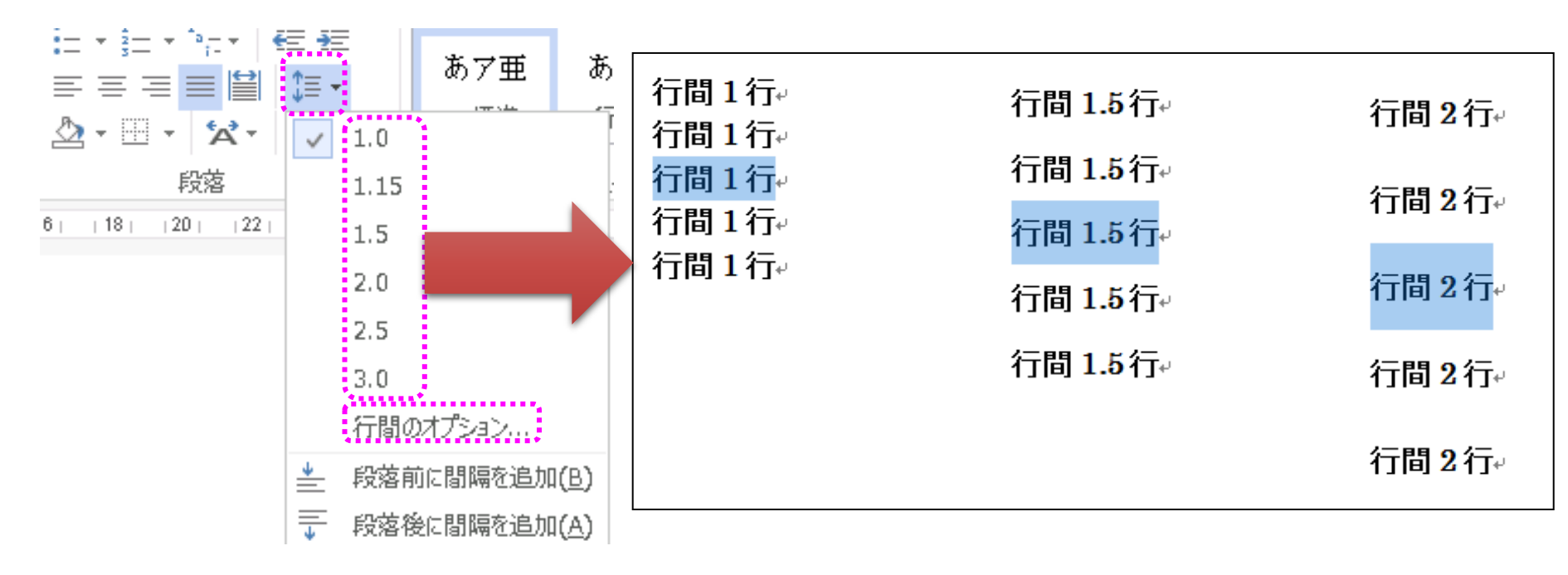

| ★-ム 挿入 デザイン レイアウト 参考資料 差し込み文書 校閲 表示 目                                                                                                    | 開発 Zotero アドイン ヘルプ                                                    |
|----------------------------------------------------------------------------------------------------|-----------------------------------------------------------------------|
| MSP明朝       ~12 ~ ご A         貼り付け       B       I       U ~ ab       x, x²       Ap         *       ダ       A ~ A ~ Aa~       A^^ A ~ A        A        A       A         クリップボード い       フォント       N       N       A       A       A       A       A | <ul> <li>▼ 至 至</li> <li>図説明</li> <li>* ✓ 1.0</li> <li>1.15</li> </ul> |
| 段落 ? X <sub>現すわ</sub>                                                                                                    | 1.5                                                                   |
| インデントと行間隔 改パージと改行 体裁 のオブ                                                                                                    | 2.0<br>ジショ                                                            |
| 全般 します                                                                                                    | 。                                                                     |
| 配置(G): 両端揃え ∨ ならな                                                                                                    | evz: 3.0                                                              |
|                                                                                                    | た方! 行間のオプション                                                          |
|                                                                                                    | <u> </u>                                                              |
| インデント                                                                                                    | ■ 段落後 間隔を追加( <u>A</u> )                                               |
| 左(L): 0字 🐳 最初の行(S): 幅(Y):                                                                                                    |                                                                       |
| 右(R): 0字 🔷 字下げ 🗸 1字 🌩                                                                                                    |                                                                       |
| □ 見開きページのインデント幅を設定する( <u>M</u> )                                                                                                    |                                                                       |
| □ 1 行の文字数を指定時に右のインデント幅を自動調整する(D)                                                                                                    |                                                                       |
|                                                                                                    |                                                                       |
|                                                                                                    |                                                                       |
|                                                                                                    |                                                                       |
| □ 130へノリルの場合ではなない。<br>□ 1 ページの行数を指定時に文字を行グリッド線に合わせる(W)                                                                                                    |                                                                       |

14. 改ページ等

- ・強制的に改ページしたい行頭で、
   (リボン)
   →「挿入」
   →「ページ」
   →「ページ区切り」。
- 「その他の区切り」については、
   (リボン)
   →「ページ)レイアウト」
   →「ページ設定」
   →「区切り」
   から入力する。

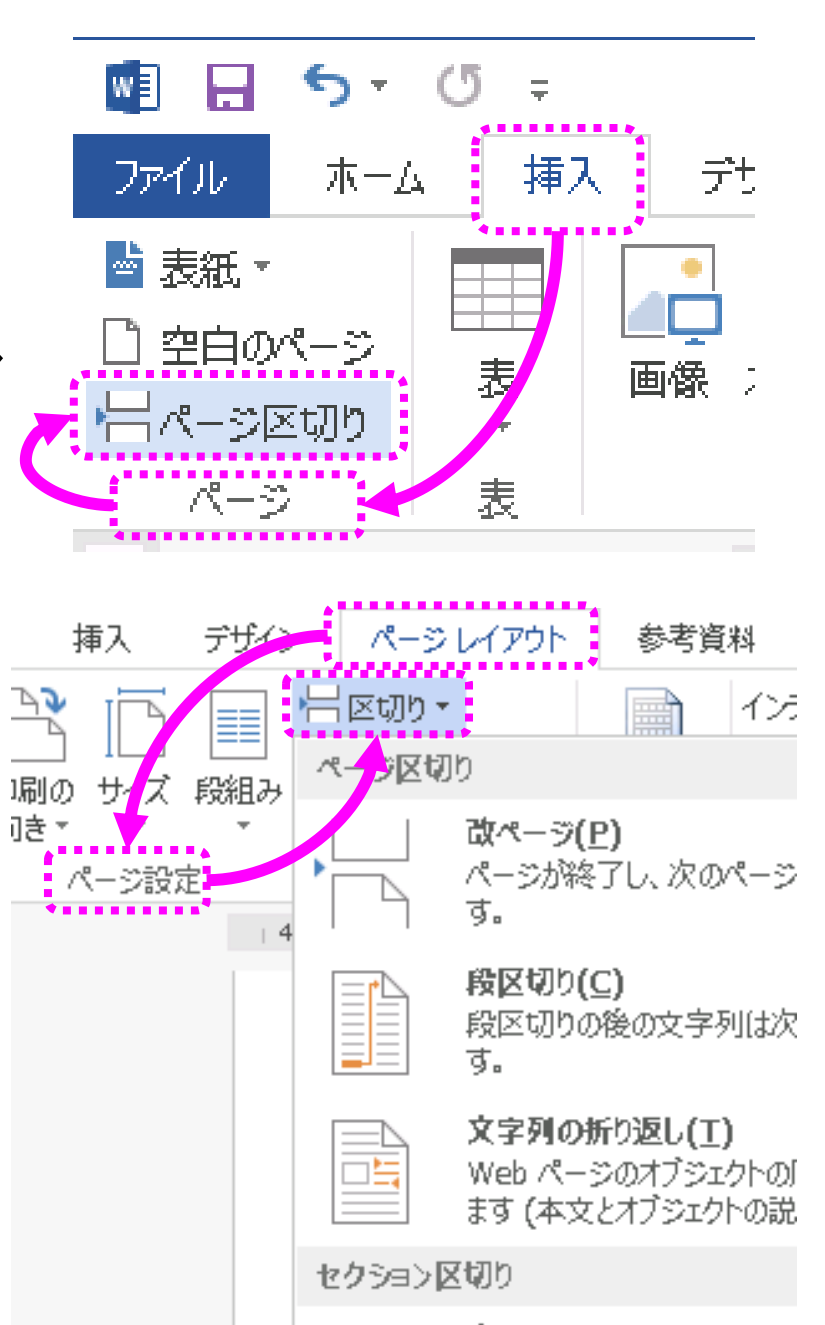

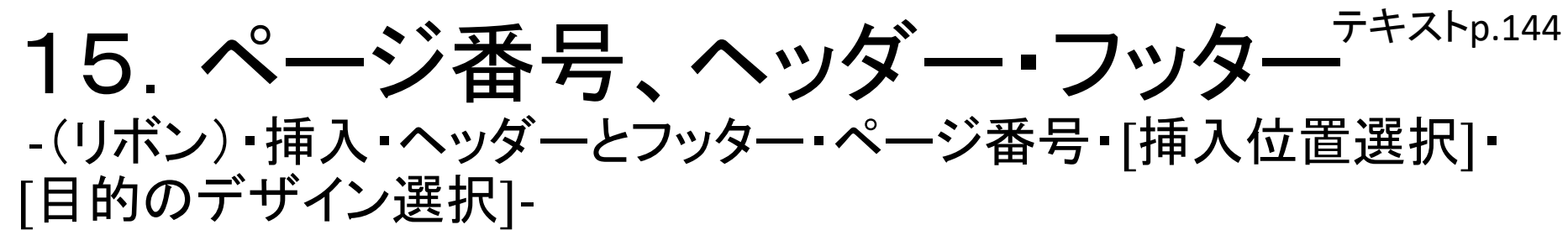

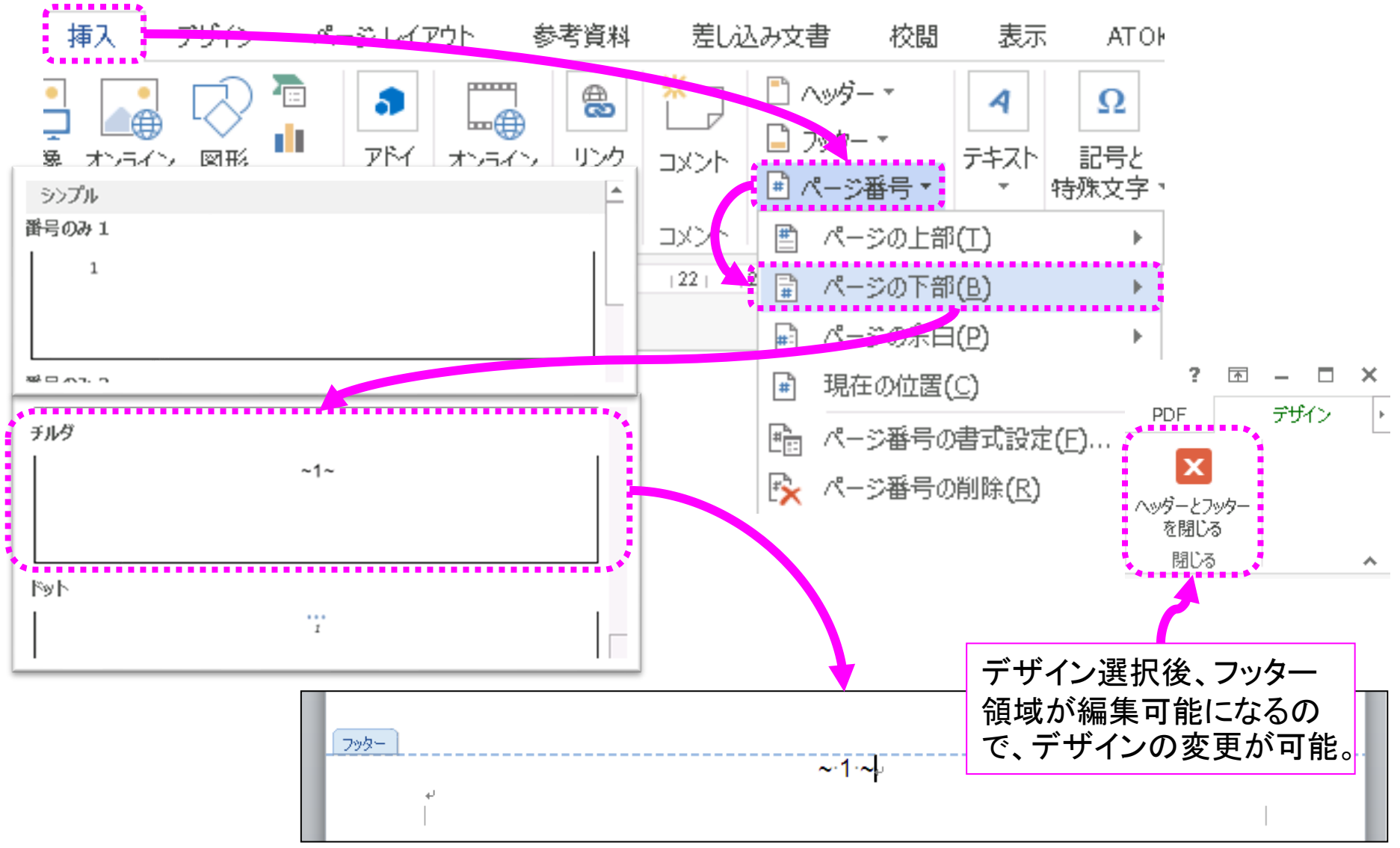

### 16. 図·表等の挿入 -(リボン)挿入·図、表など-

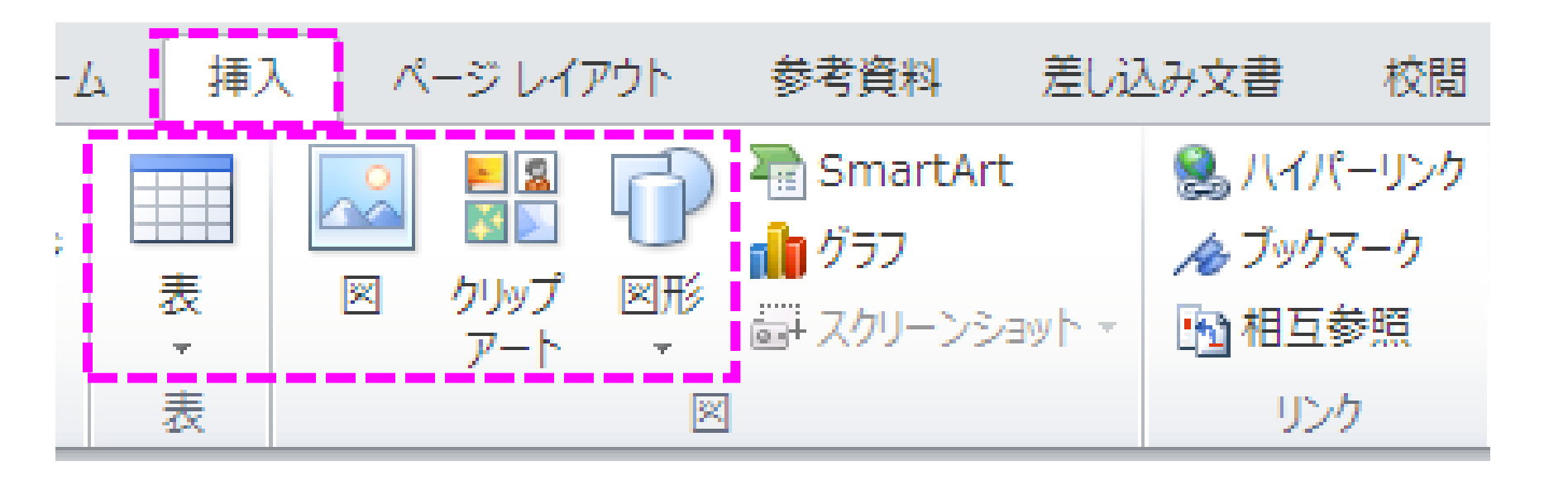

オブジェクトの貼り付け -(リボン)ホーム・クリップボード・貼り付け-

【(リボン)ホーム】 →【クリップボード】
 →【貼り付け▼】(下半分)
 →【形式を選択して貼り付け…】

貼り付ける形式は「おまかせ」 にせず、選択した方がいい。

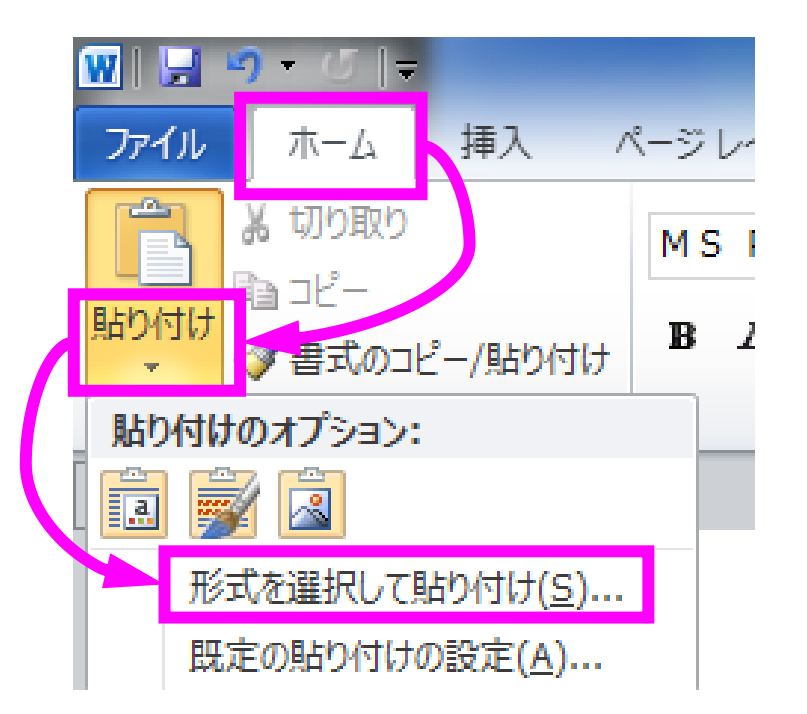

### 17. 数式の挿入 -(リボン)挿入・(記号と特殊文字)・数式-

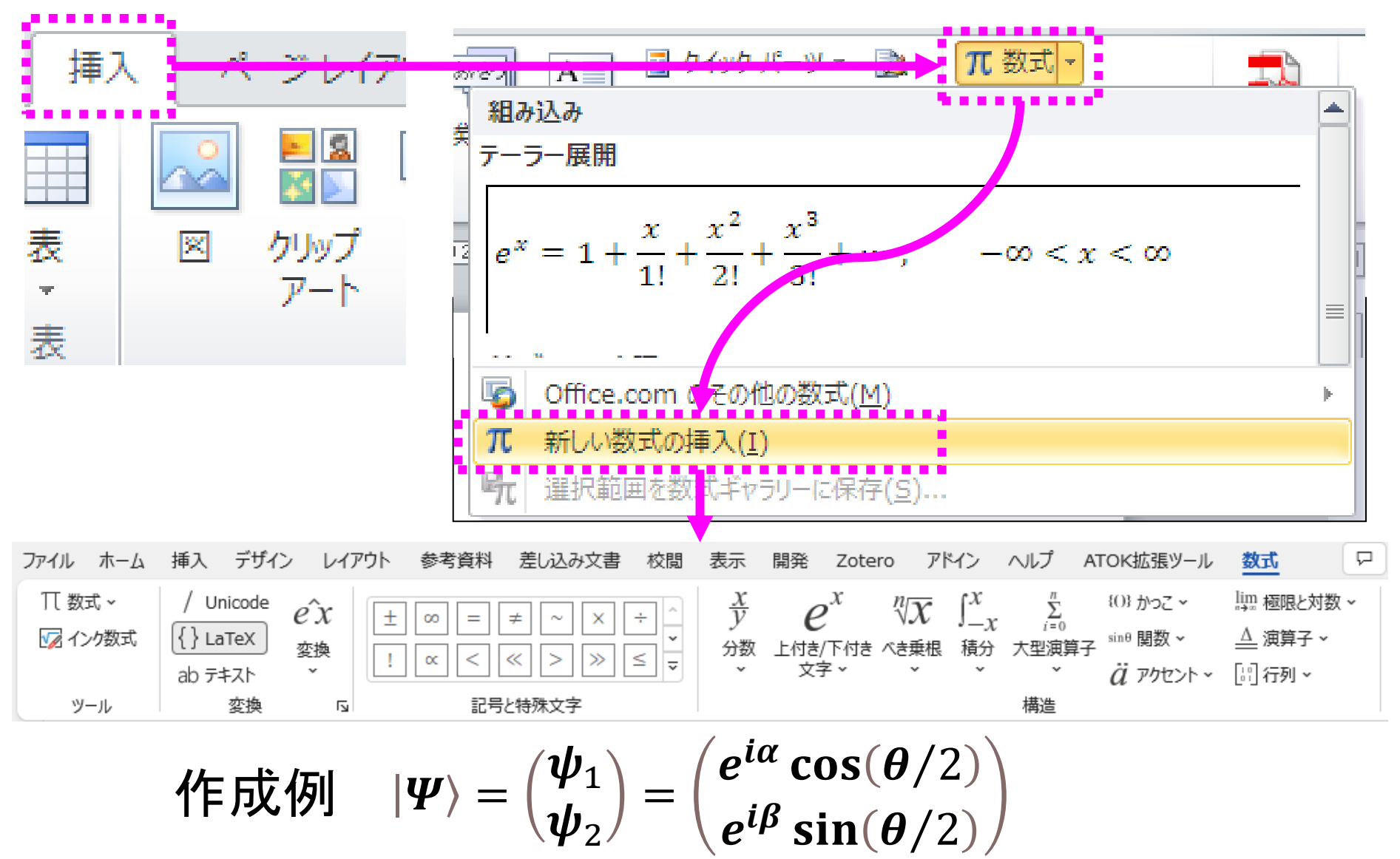

# 19. その他の機能

- ・スペルチェック
- コメント挿入・変更履歴の記録
- 挨拶文入力
- ・日付時刻の挿入
- 定型句入力
- ・入力ミスの自動修正
- 事典・翻訳サービス

### ー度、文章を閉じてください (残したくない場合「保存しない」)

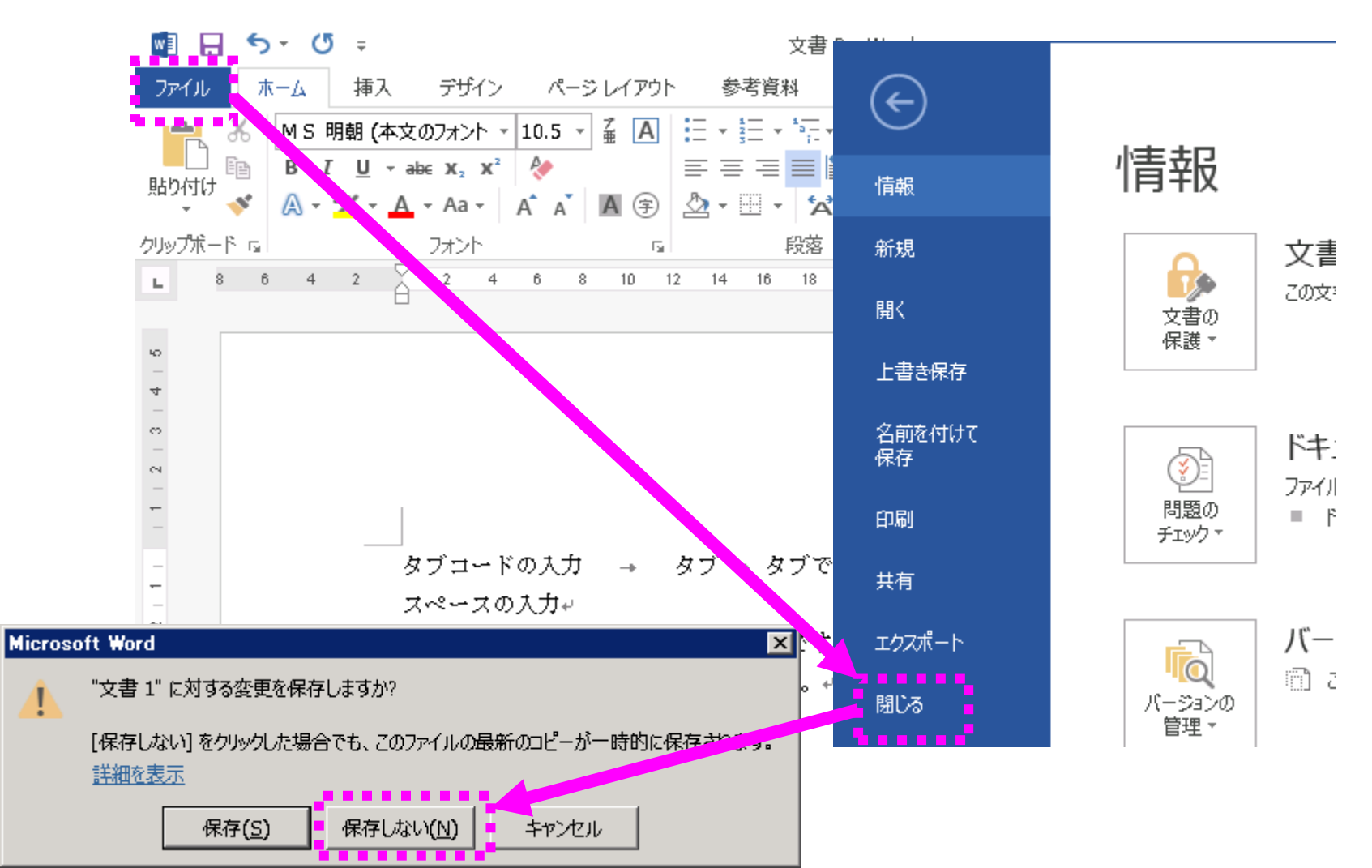

テキストp.147-148

# II. ワードを使いこなす

- ・デフォルト(初期設定)の最低限の変更
- ・書式設定とフォント(3重構造のワナ)
  - ・毎年多くの学生が課題再提出になる理由
- ・様々な機能
  - ・段落の配置について
  - タイプライターからの遺産「タブ」の意義
     インデントの設定
  - ・その他の機能について
- <mark>課題について</mark>
  - 時間内に提出する課題
  - ・1週間以内に提出する課題

テキストp.133-141

### 課題-1

- ・課題.ワードで簡単な表を作る。
- 学務情報システムでの「レポート」の表示タイトル
  - 【歯学SS】ワードの基本操作(ワードを使う)・4限目・課題-1
  - 提出期限:本日の16時15分まで
    - ・出欠確認を兼ねています。
    - ・必ず時間内に出してください。
    - できたところまででいいです。
  - •本格的な表はエクセルの時間に習います。
  - 一般的にはワード内にエクセルシートを画像として貼り付ける方法等を用います。
  - ワードでのタブの扱いは難しいことを理解してください。でも、
     知らないと損をすることがあります。

# 課題-1 規定(毎年変わります)

- ・ワードにて「新規作成」を行う。
- 書式:下記の順に指定してください。順番を間違えると、
   うまくいかないことがあります。
  - ・サイズ:<mark>A4</mark>
  - 余白:上下左右<mark>24mm</mark>
  - 印刷の向き: 横
  - ・横書き、段数1、文字数・行数指定
  - 基本の日本語フォント: MS P 明朝、12ポイント
  - 基本の英数字用フォント: Times New Roman
  - 文字数:<mark>60</mark>、行数:<mark>25</mark>
テキストp.133-141

### 課題-1作製手順概略

• 下記URL内の元になるテキストをワードへ取り込む

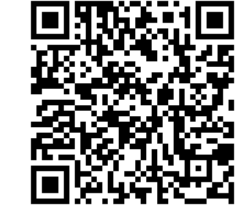

- <u>https://www5.dent.niigata-u.ac.jp/~nisiyama/studyskills/kadai.txt</u>
- 学務情報システムでのレポート「【歯学SS】ワードの基本操作 (ワードを使う)・4限目・課題-1」および連絡通知「【歯学SS】5 月2日・3,4限・「ワードの基本操作」」
   にも上記と同じテキストファイルを置いておきます。
- ・各項目の区切り文字(「,」=半角のカンマ)をタブ区切りに変える。
- ・タブ位置をそろえ、罫線を入れる。
  - タブマーカーの種類・位置、罫線の種類・位置については個人の自由 とする。
  - ・
     手線の挿入はうまくいかないことがあるので、タブマーカーの挿入、位置調整までの操作でOKとする。

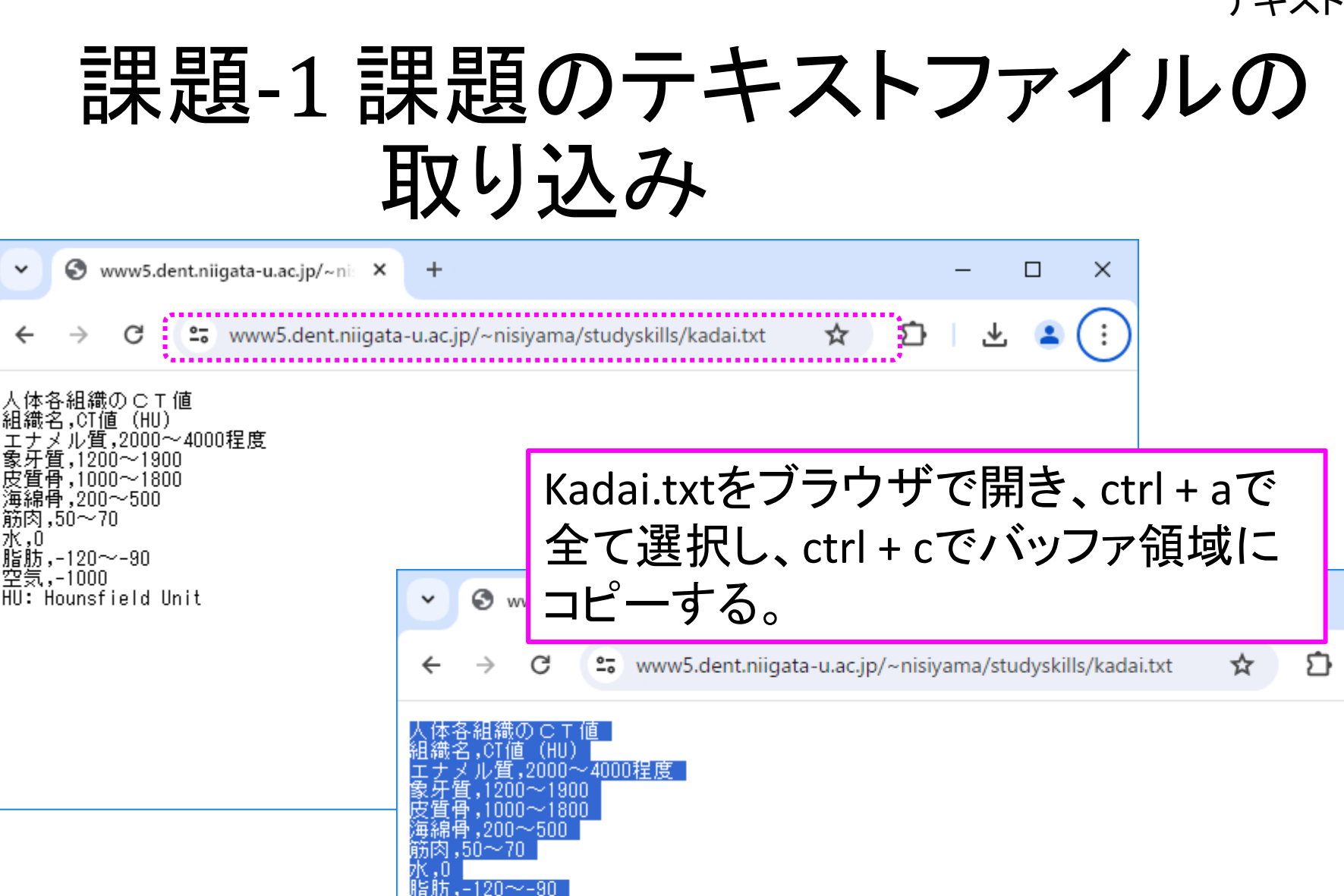

..-1000 HU: Hounsfield Unit

7K.O

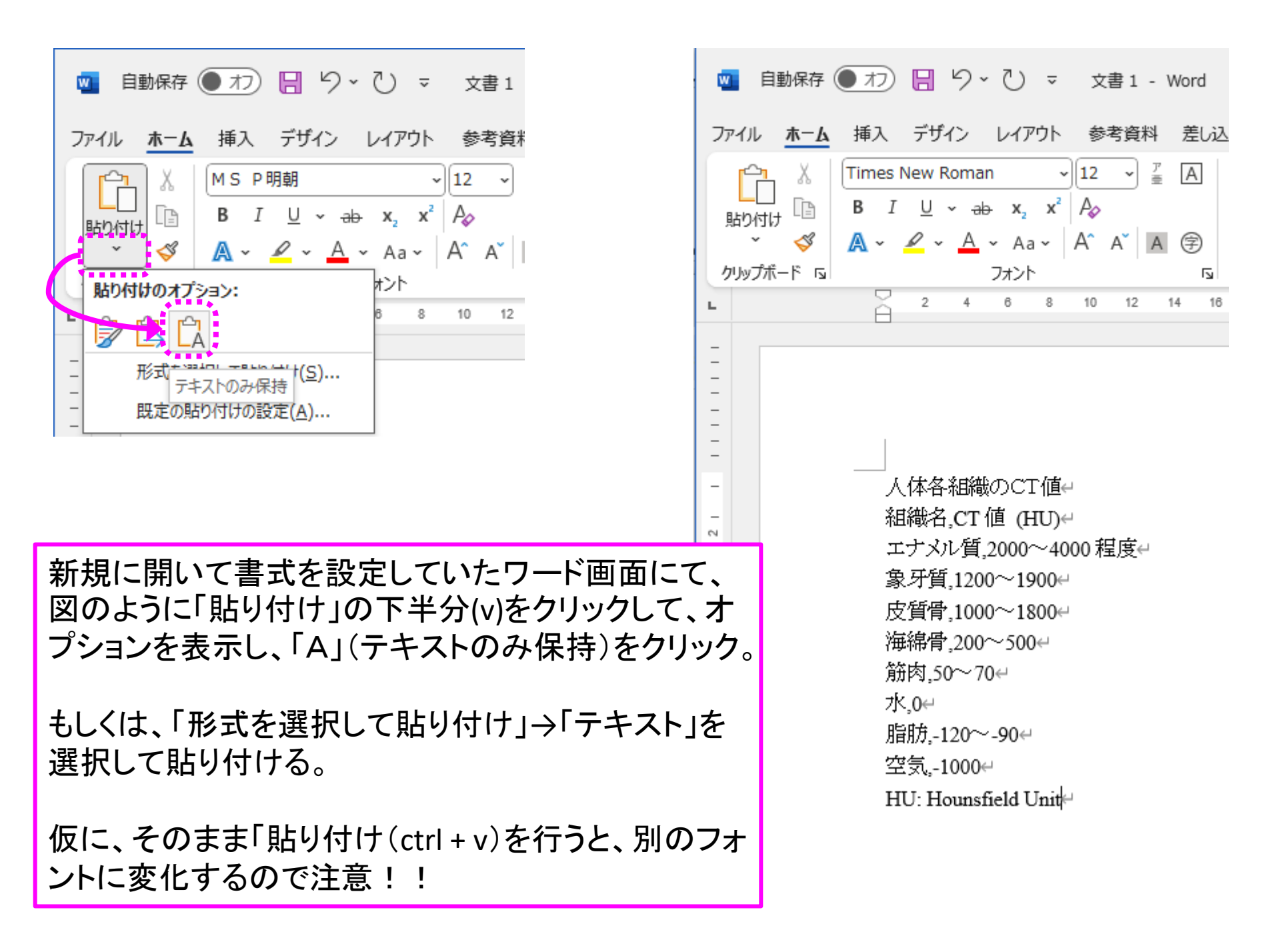

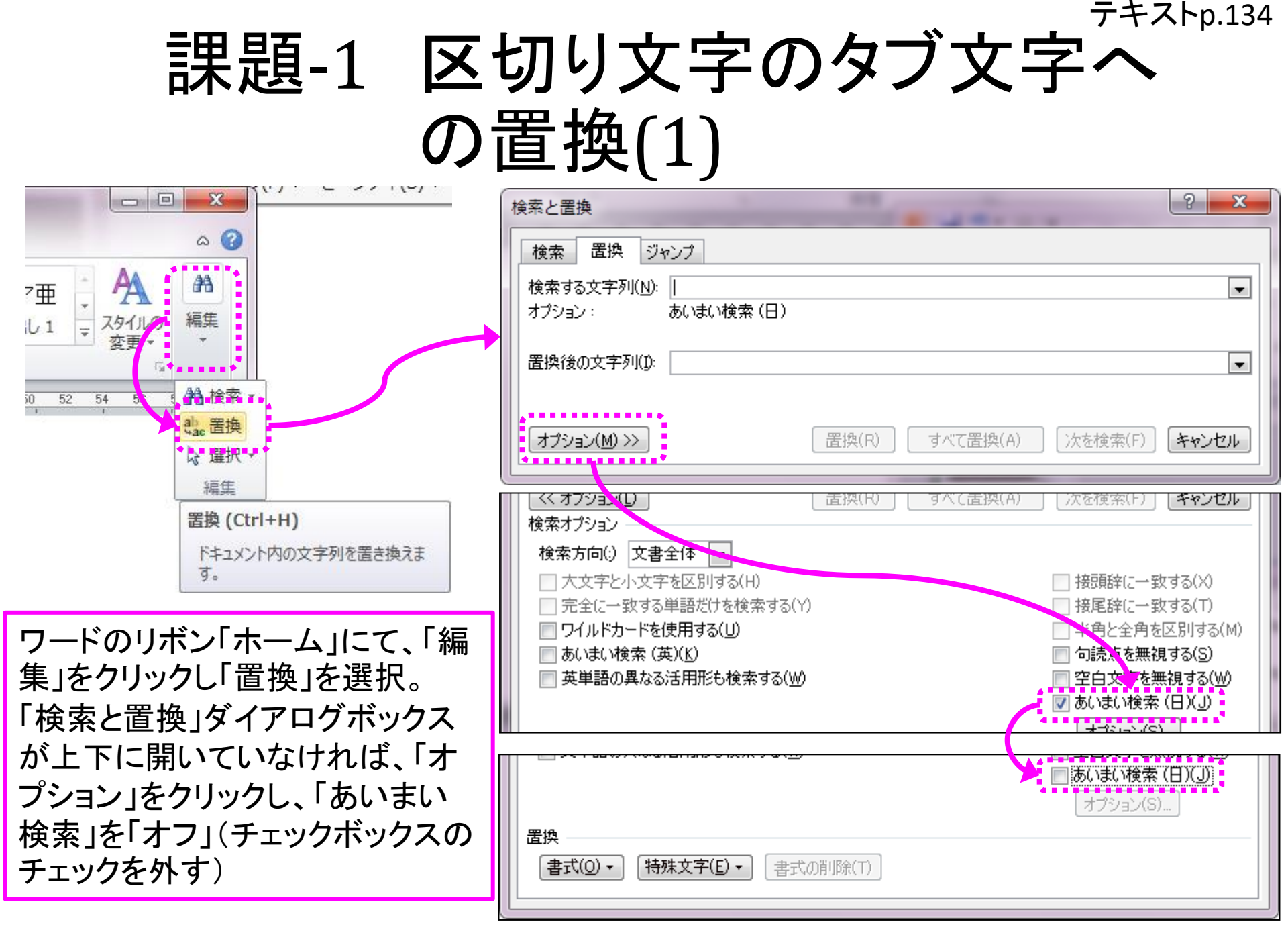

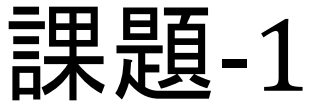

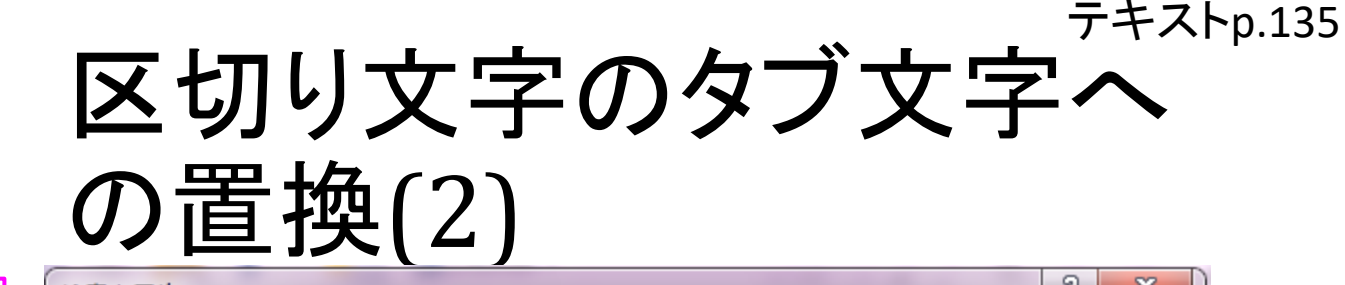

2 X 検索と置換 「検索する文字列」欄に 置換 ジャンプ 検索 「,」(半角英数のカンマ) 「置換後の文字列」欄をクリッ 検索する文字列(N): Ŧ クして選択し、「特殊文字」をク を入れる。 ※検索対象の文内部か リックして「タブ文字」を選択。 置換後の文字列(1): Ŧ ※「タブ文字」に該当する記号 らコピペして来てもいい。 を知っている場合には、「^t」 置換 ジャンプ 検索 << オブション(L) キャンセル と直接入力してもいい。 検索する文字列(N): 検索オプション 検索方向(:) 文書全体 💌 検索と置換 大文字と小文字を区別する(H) 置換後の文字列(1): |完全に一致する単語だけを検索する(Y) ワイルドカードを使用する(U) あいまい検索 (英)(K) 置換 検索 ジャンプ << オブション(L) 置換(R) 🥅 英単語の異なる活用形も検索する(W) 検索オプション |検索する文字列(N):| 検索方向() 文書全体 大文字と小文字を区別する(H) 罟換 完全に一致する単語だけを検索する(Y) 書式(0) 🗾 特殊文字(E) → 書式の ワイルドカードを使用する(U) 段落記号(P) あいまい検索 (英)(K) ■ 英単語の異なる活用形も検索する(W) タブ文字(T) 置換後の文字列(D: 1) キャレスト(R) § セクションの又主く 置換 ¶段落の文字(A) 書式(0) -特殊文字(E) ▼ 書式の削除(T)

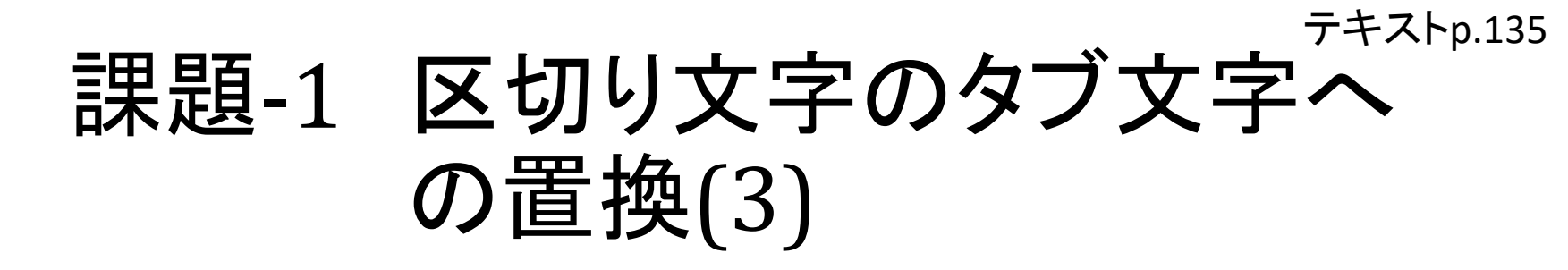

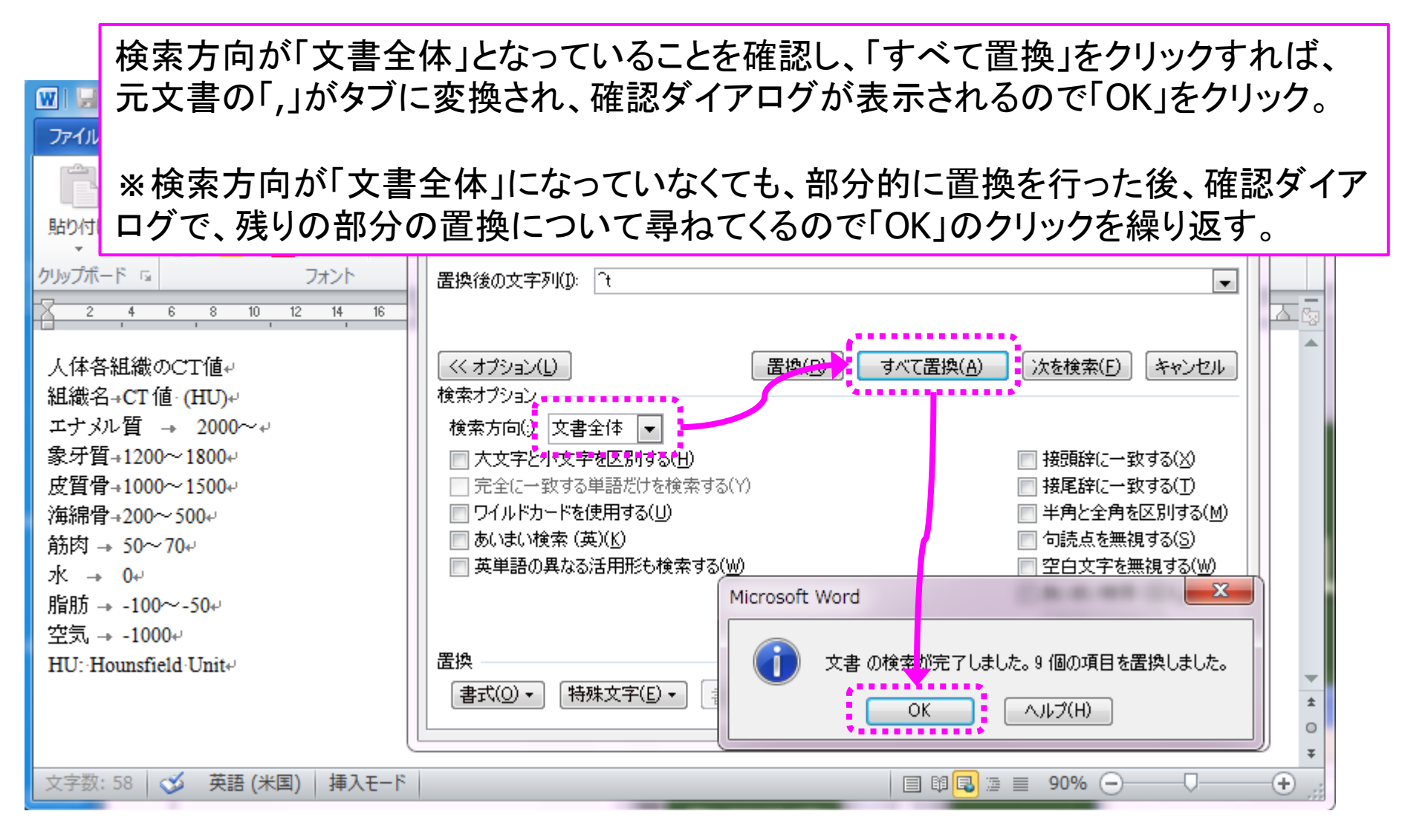

## 課題-1 行頭にタブを挿入(1)

「検索する文字列」欄と 「置換後の文字列」欄の 内容を削除しておく。

「検索する文字列」欄を クリックし、「特殊文字」 をクリックして「段落記 号」を選択。 ※直接「^p」と入力して もいい。

「置換後の文字列」欄に は「段落記号」と「タブ文 字」の両方を連続して入 力。 ※直接「^p^t」と入力し てもいい。

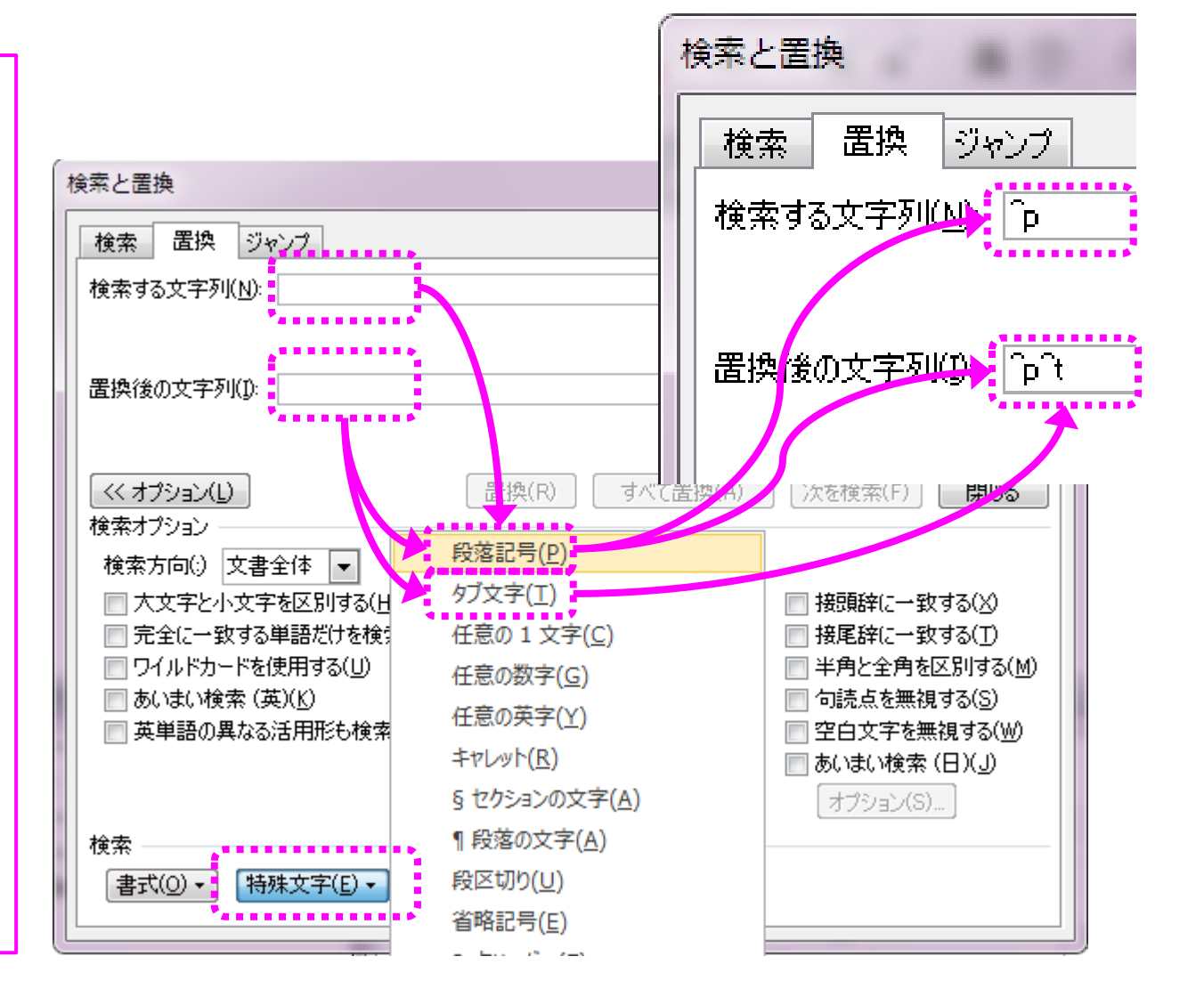

課題-1 行頭にタブを挿入(2)

「改行(段落記号)」を「改行+タブ」に置換したので、一番最初の行 (表のタイトル部分)以外の行頭に「タブ」が入る。 ※Wordのバージョンによっては11個でなく12個になることある。

| ₩ 💭 * (* I =                                                                                                    | 文書 1 - Microsoft Word                                                                                            | Microsoft Word X                                                                                                    |
|----------------------------------------------------------------------------------------------------|----------------------------------------------------------------------------------------------------|----------------------------------------------------------------------------------------------------|
| ファイル     ホーム     挿入     ページ レイアウト       い     メ     ・     ・       貼り付け     ●     ●     ●     ●       ・     ・     ●     ●     ●       クリップボード     □     ・     ●     ●       マ     2     4     6     8     10     12     14     16     18                                                                   | 検索と置換<br>検索 置換 ジャンプ<br>検索する文字列( <u>N</u> ): <sup>^</sup> p<br>置換後の文字列( <u>D</u> ): <sup>^</sup> p <sup>-</sup> t | <ul> <li>         ・うつうしました。12 個の項目を置換しました。         OK         </li> </ul>                                                                                                    |
| <ul> <li>人体各組織のCT値↔</li> <li>→ 組織名→CT値・(HU)↔</li> <li>→ エナメル質 → 2000~↔</li> <li>→ 象牙質→1200~1800↔</li> <li>→ 皮質骨→1000~1500↔</li> <li>→ 海綿骨→200~500↔</li> <li>→ 筋肉 → 50~70↔</li> <li>→ 筋肉 → 50~70↔</li> <li>→ 脂肪 → -100~-50↔</li> <li>→ 空気 → -1000↔</li> <li>→ HU: Hounsfield Unit↔</li> <li>→ ↔</li> </ul> | (< オブション(L)                                                                                                    | <ul> <li>(R) すべて置換(A) 次を検索(E) 閉じる</li> <li>一接頭辞(こ一致する(X)</li> <li>一接尾辞(こ一致する(T)</li> <li>一半角と全角を区別する(M)</li> <li>一句読点を無視する(S)</li> <li>d</li> <li>本</li> <li>の検索が完了しました。11 個の項目を置換しました。</li> <li>OK ヘルブ(H)</li> </ul> |

## 課題-1 タブマーカーの挿入例(1)

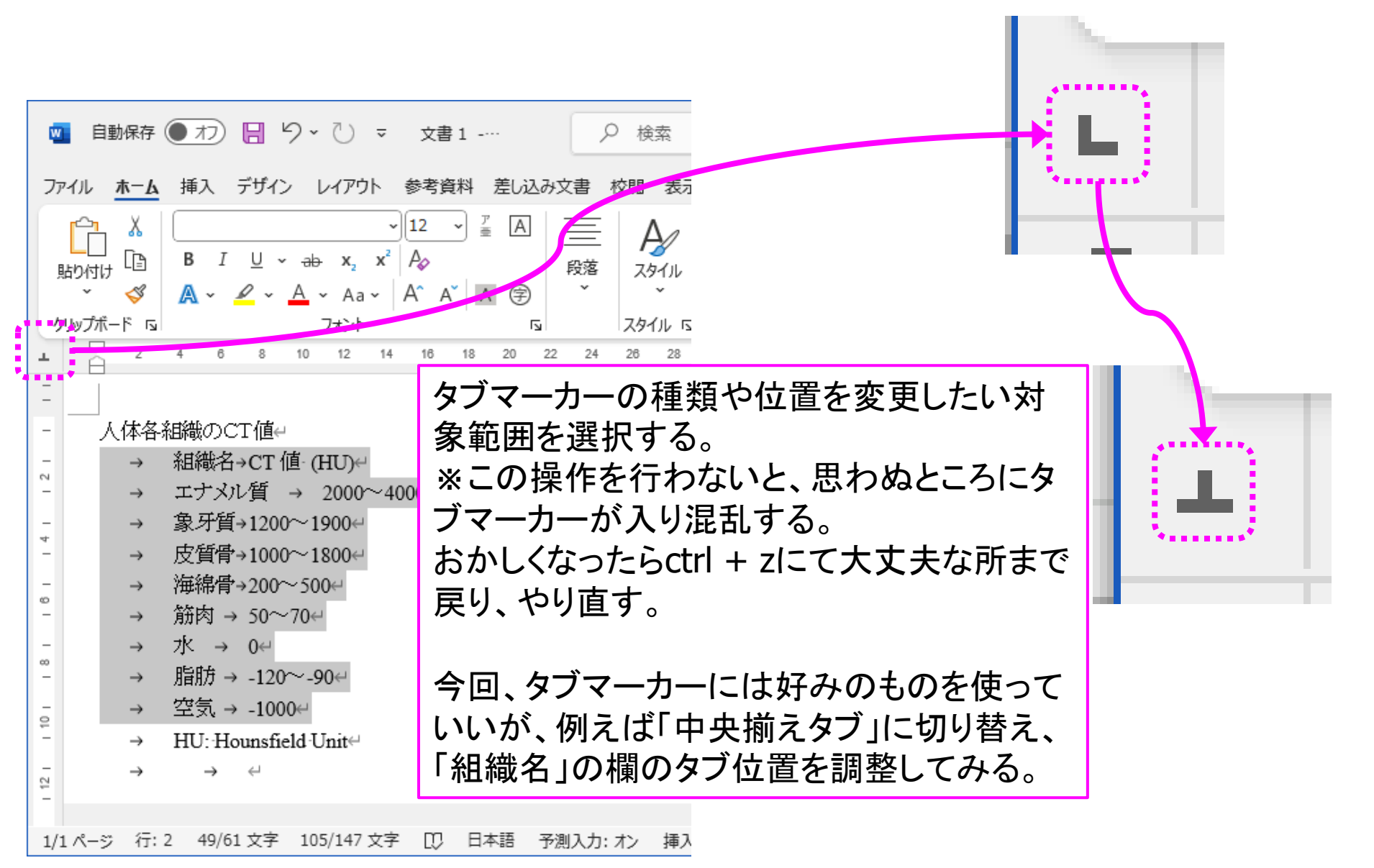

課題-1 タブマーカーの挿入例(2)

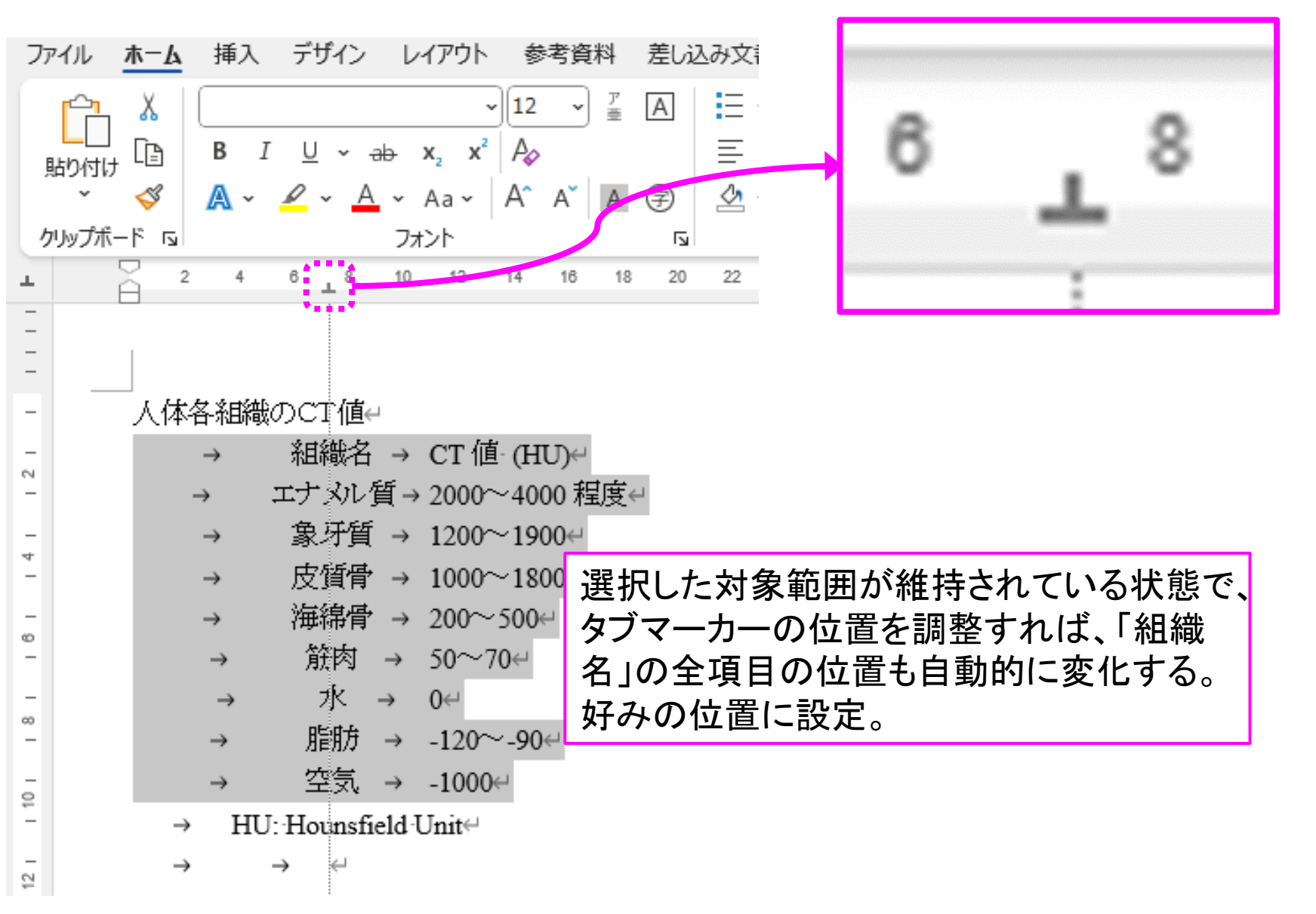

課題-1 タブマーカーの挿入例 3パターン

| 🗧 自動保存 🌘 力) 🔚 りゃ 🕛 🔻 文書 1                                                                                                    | 🚾 自動保存 🖲 オフ 📙 りゃ ひ 🔻 文書 1                      | 🗧 自動保存 ● オフ 📙 り マ ひ マ 文書 1                             |
|----------------------------------------------------------------------------------------------------|------------------------------------------------|--------------------------------------------------------|
| ファイル ホーム 挿入 デザイン レイアウト 参考資料 差                                                                                                    | ファイル <u>ホーム</u> 挿入 デザイン レイアウト 参考資料 ジ           | ファイル <u>ホーム</u> 挿入 デザイン レイアウト 参考資料                     |
| □     ↓     ↓     ↓     ↓     ↓     ↓     ↓     ↓     ↓     ↓     ↓     ↓     ↓     ↓     ↓     ↓     ↓     ↓     ↓     ↓     ↓     ↓     ↓     ↓     ↓     ↓     ↓     ↓     ↓     ↓     ↓     ↓     ↓     ↓     ↓     ↓     ↓     ↓     ↓     ↓     ↓     ↓     ↓     ↓     ↓     ↓     ↓     ↓     ↓     ↓     ↓     ↓     ↓     ↓     ↓     ↓     ↓     ↓     ↓     ↓     ↓     ↓     ↓     ↓     ↓     ↓     ↓     ↓     ↓     ↓     ↓     ↓     ↓     ↓     ↓     ↓     ↓     ↓     ↓     ↓     ↓     ↓     ↓     ↓     ↓     ↓     ↓     ↓     ↓     ↓     ↓     ↓     ↓     ↓     ↓     ↓     ↓     ↓     ↓     ↓     ↓     ↓     ↓     ↓     ↓     ↓     ↓     ↓     ↓     ↓     ↓     ↓     ↓     ↓     ↓     ↓     ↓     ↓     ↓     ↓     ↓     ↓     ↓     ↓     ↓     ↓     ↓     ↓     ↓     ↓     ↓     ↓     ↓     ↓     ↓ |                                                |                                                        |
| クリップボード 15 フォント                                                                                                    | クリップボード 15 フォント                                | クリップボード 15 フォント                                        |
| <b>1</b> 2 4 6 8 10 12 14 16 18 2                                                                                                    |                                                |                                                        |
| Ξ [                                                                                                    | -                                              | Ξ                                                      |
| - 人体各組織のCT値↔                                                                                                    | 人体各組織のCT値↔                                     | - 人体各組織のCT値↔                                           |
| - → 組織名 → CT値(HU)↔                                                                                                    | - → 組織名 → CT値(HU)↔                             | - → 組織名 → CT 値·(HU)↩                                   |
| - → エナメル質 → 2000~4000 程度↔                                                                                                    | - → エナメル質 → 2000~4000 程度↔                      | - → エナメル質 → 2000~4000 程度↔                              |
| - → 象牙質 → 1200~1900↔                                                                                                    | - → 象牙質 → 1200~1900↔                           | - → 象牙質 → 1200~1900↔                                   |
| - → 皮質骨 → 1000~1800↔                                                                                                    | - → 皮質骨 → 1000~1800↔                           | - → 皮質骨 → 1000~1800↔                                   |
| · → 海綿骨 → 200~500↔                                                                                                    | - → 海綿骨 → 200~500↔                             | · → 海綿骨 → 200~500↔                                     |
| - → 筋肉 → 50~70↔                                                                                                    | - → 筋肉 → 50~704                                | - → 筋肉 → 50~70↩                                        |
| $- \rightarrow \% \rightarrow 0 \leftrightarrow$                                                                                                    | $\rightarrow \% \rightarrow 0 \leftrightarrow$ | $\rightarrow$ $7k \rightarrow 0 \leftrightarrow$       |
| - → 脂肪 → -120~-90↔                                                                                                    | - → 脂肪 → -120~-90↔                             | - → 脂肪 → -120~-90↔                                     |
| · · 空気 → -1000↔                                                                                                    | · j → 空気 → -1000↔                              | · j → 空気 → -1000↔                                      |
| $\rightarrow$ HU: Hounsfield Unit                                                                                                    | $\rightarrow$ HU: Hounsfield Unit              | - → HU: Hounsfield Unit↔                               |
| - ← ← ←                                                                                                    | - + +                                          | $\frac{1}{2}$ $\rightarrow$ $\rightarrow$ $\leftarrow$ |
| -                                                                                                    | -                                              | -                                                      |
| 1/1 ページ 行:2 49/61 文字 105/136 文字 []] 日本語                                                                                                    | 1/1 ページ 行:2 49/61 文字 105/136 文字 [1] 日本         | 1/1 ページ 行:2 49/61 文字 105/136 文字 [1] 日本                 |

テキストp.138

課題-1 インデントの設定

- ・「全て選択」(ctrl-A)
- 右インデントを右端からドラッグし、表にしたい幅を 設定。

|   | •    | ₩<br>S        | A 🗸 🖌                      | × /           | A A A A F                    |
|---|------|---------------|----------------------------|---------------|------------------------------|
| ク | リップオ | ē 1−7         |                            |               | フォント                         |
| L | Ě    | 2             | 4 6                        | 8             | 10 12 14 16 1 20 <u> </u> 22 |
| _ |      |               |                            |               |                              |
| - |      | 人体各刹          | Listo CT                   | 直↩            |                              |
| - |      | $\rightarrow$ | 組織名                        | $\rightarrow$ | CT 値 (HU)↩                   |
| - |      | → I           | ナメル質                       | $\rightarrow$ | 2000~4000 程度↩                |
| - |      | $\rightarrow$ | 象牙質                        | $\rightarrow$ | 1200∼1900⇔                   |
| - |      | $\rightarrow$ | 皮質骨                        | $\rightarrow$ | 1000∼1800⇔                   |
| - |      | $\rightarrow$ | 海綿骨                        | $\rightarrow$ | 200~500⇔                     |
| - |      | $\rightarrow$ | 筋肉                         | $\rightarrow$ | 50~70⇔                       |
| - |      | $\rightarrow$ | 水                          | $\rightarrow$ | 0⇔                           |
| - |      | $\rightarrow$ | 脂肪                         | $\rightarrow$ | -120∼-90⇔                    |
| - |      | $\rightarrow$ | 空気                         | $\rightarrow$ | -1000                        |
| - |      | $\rightarrow$ | HU: Houn                   | sfiel         | d∙Unit⇔                      |
| - |      | $\rightarrow$ | $\rightarrow$ $\leftarrow$ |               |                              |

### 課題-1 先頭行のみ選択し、 中央揃えにする。

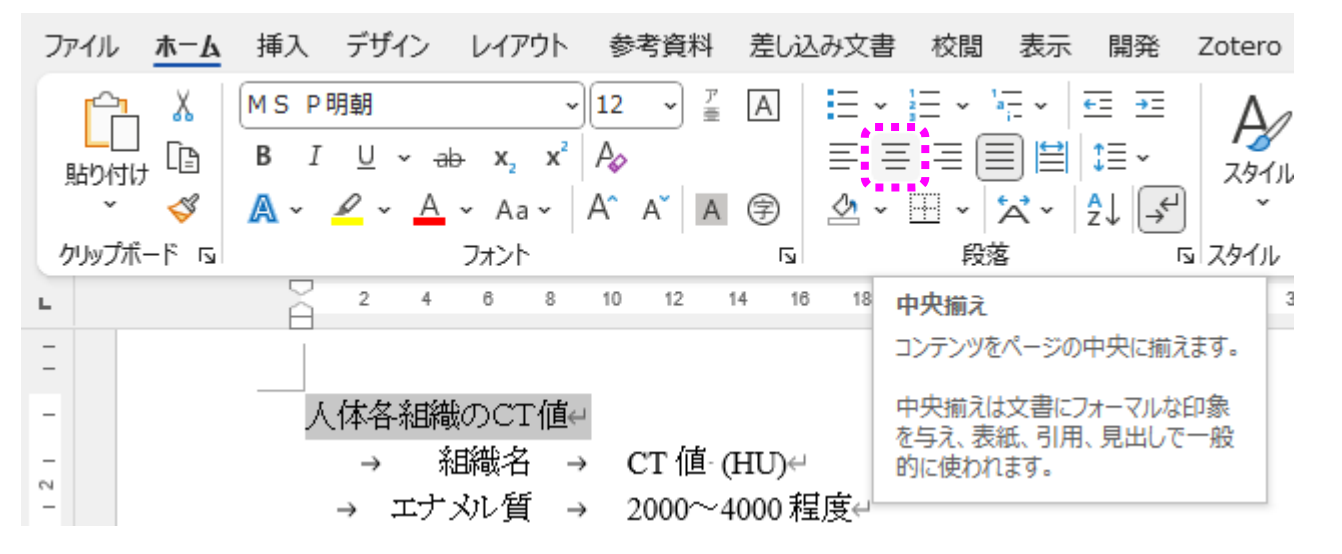

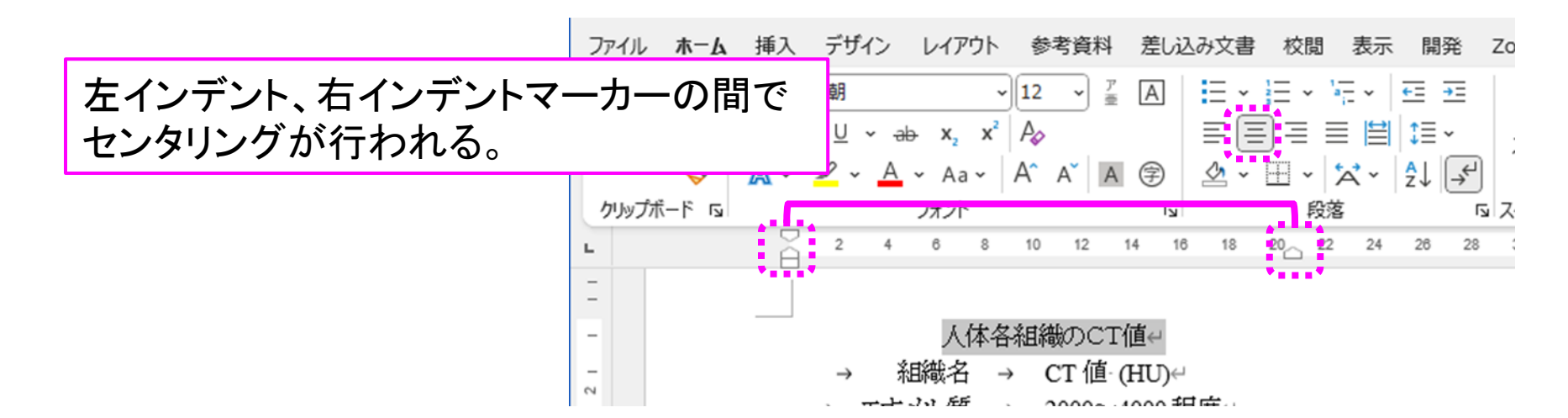

# 課題-1 罫線を入れる(横のみ)(1)

|    | 対象とする一行(項目名の行)を選択(この行<br>の上下に罫線を入れる) |                                         |  |  |  |
|----|--------------------------------------|-----------------------------------------|--|--|--|
|    | (リボン)[ホーム」→[段                        | 没落↓→「罫線↓の右側                             |  |  |  |
|    |                                      |                                         |  |  |  |
|    | をクリックしてフルタリ                          | ノメニューを衣示し、                              |  |  |  |
|    | 「線種とページ罫線と網かけの設定」を開く。                |                                         |  |  |  |
|    |                                      |                                         |  |  |  |
| -  |                                      | <b>3</b> 10 12 14 16 18 20 22           |  |  |  |
| _  |                                      |                                         |  |  |  |
| -  |                                      | 体各組織のCT値e                               |  |  |  |
| _  | → 組織之                                | $4 \rightarrow CT (\vec{h} - CH) D = 1$ |  |  |  |
| ~  |                                      |                                         |  |  |  |
|    |                                      | 1 → 2000 <sup>-~</sup> 4000 相見受<br>     |  |  |  |
| -  | → 家牙質                                | i → 1200~1900↔                          |  |  |  |
| -  | → 皮質骨                                | → 1000~1800↔                            |  |  |  |
| -  | → 海綿骨                                | <sup>+</sup> → 200~500↔                 |  |  |  |
| 0  | → 筋肉                                 | ₫ → 50~70 <del>~</del>                  |  |  |  |
| _  | → 7k                                 | → 0                                     |  |  |  |
| ~  |                                      | t 100- 00-                              |  |  |  |
| -  | → 月首月力                               | 7 → -120~-900                           |  |  |  |
| -0 | → 空気                                 | ົ່ → -1000⇔                             |  |  |  |
| -  | → HU: Hou:                           | unsfield Unit⇔                          |  |  |  |
|    |                                      | 4                                       |  |  |  |

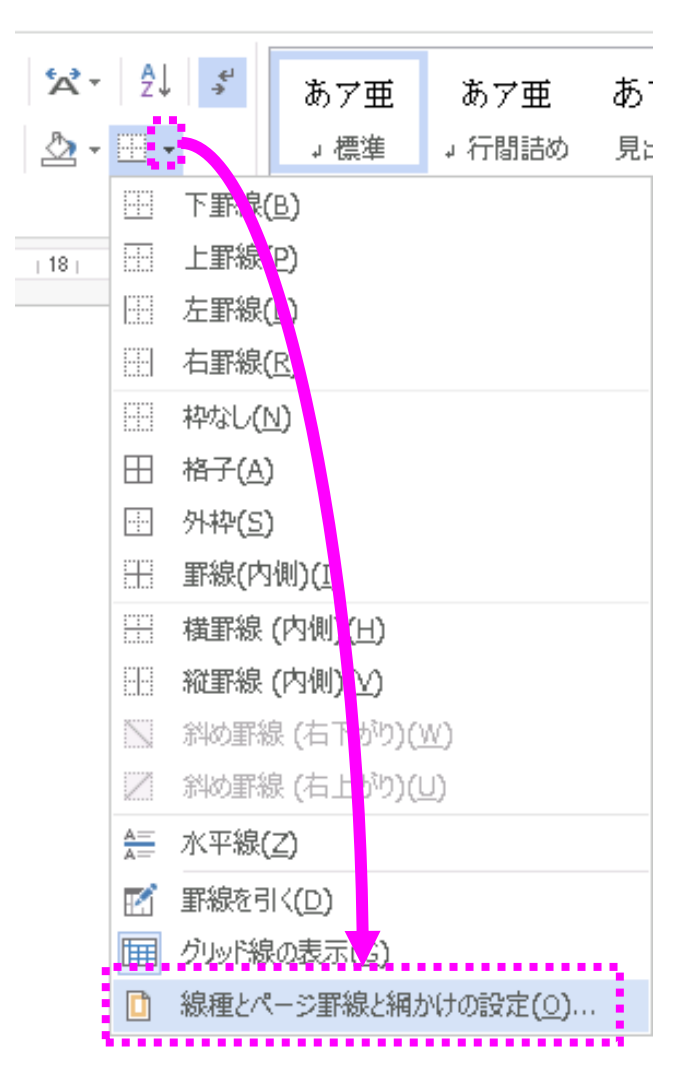

# 課題-1 罫線を入れる(横のみ)(2)

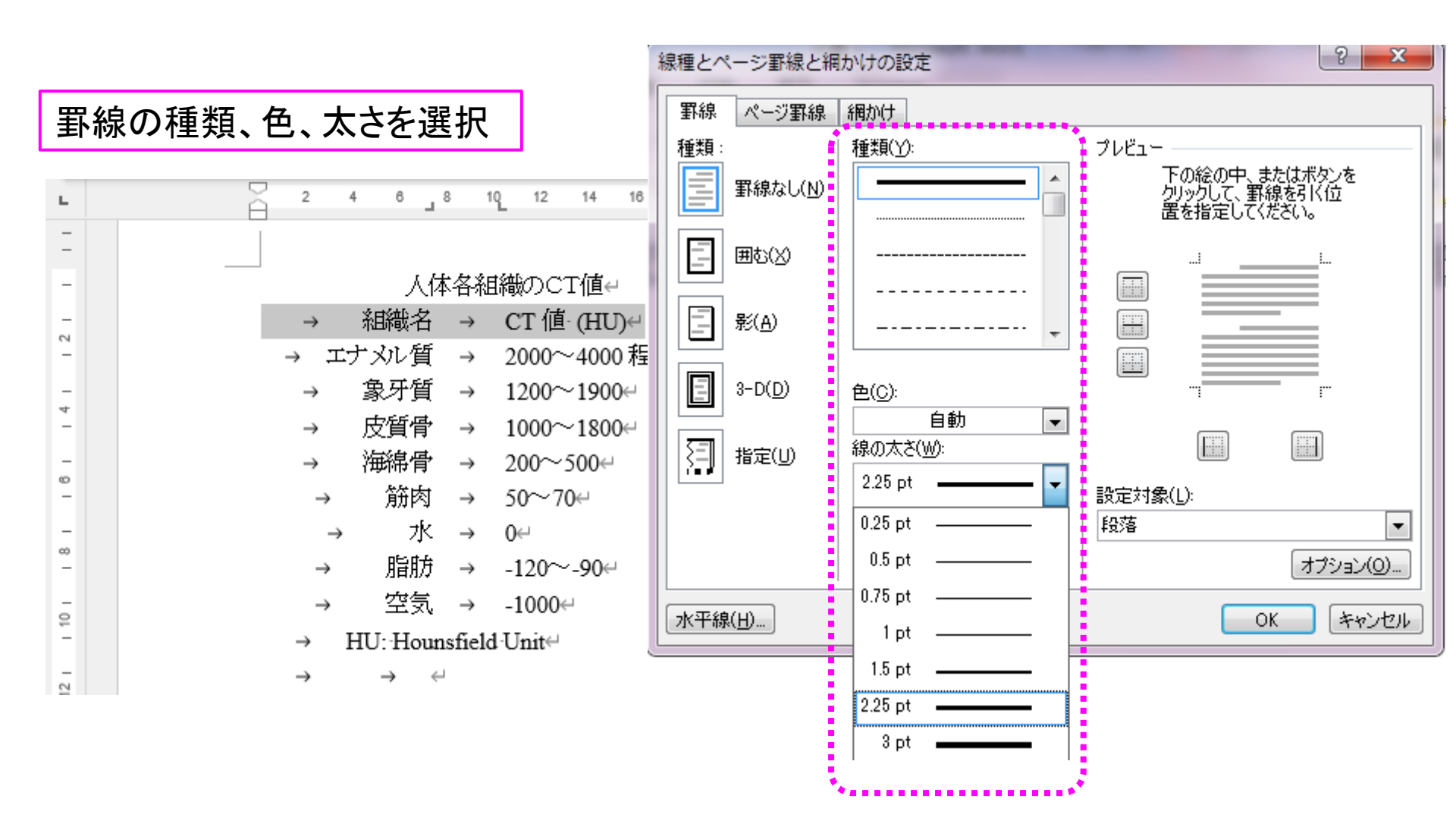

# 課題-1 罫線を入れる(横のみ)(3)

|選択範囲の「上|に太い罫線(今回は) 2.25pt)、「下」に細い罫線(今回は1pt) 2 X 線種とページ罫線と網かけの設定 を選択し、プレビューの該当部分をそ 罫線 ページ罫線 網かけ れぞれクリック。 種類(Y): 種類: プレビュー ※クリックのたびに設定・非設定が反 下の絵の中、またはボタンを クリックして、罫線を引く位 置を指定してください。 . **罫線なし(N)** 転するので注意。 8 4 6 10 12 14 16 囲む(X) L 影(A) 人体各組織のCT値↔ \_ CT 値·(HU)↩ 組織名  $\rightarrow$  $\rightarrow$ 3-D(D) 色(C): 2 \_ エナメル質 2000~4000 程度 自動  $\rightarrow$  $\rightarrow$ Ψ. 線の太さ(W): 象牙質 指定(U) 1200~1900∈  $\rightarrow$  $\rightarrow$ 4 1 pt Ŧ 皮質骨 1000~1800⊖ 設定対象(L):  $\rightarrow$  $\rightarrow$ 段落 海綿骨 Ŧ 200~500∉  $\rightarrow$  $\rightarrow$ ø 筋肉 50~70∉ オプション(0). →  $\rightarrow$ 水 0∈  $\rightarrow$  $\rightarrow$ 8 水平線(日)... OK キャンセル 脂肪 -120~-90e  $\rightarrow$  $\rightarrow$ 空気 -1000 →  $\rightarrow$ 2 \_ HU: Hounsfield Unit∉

» → ←

12 |

# 課題-1 罫線を入れる(横のみ)(4)

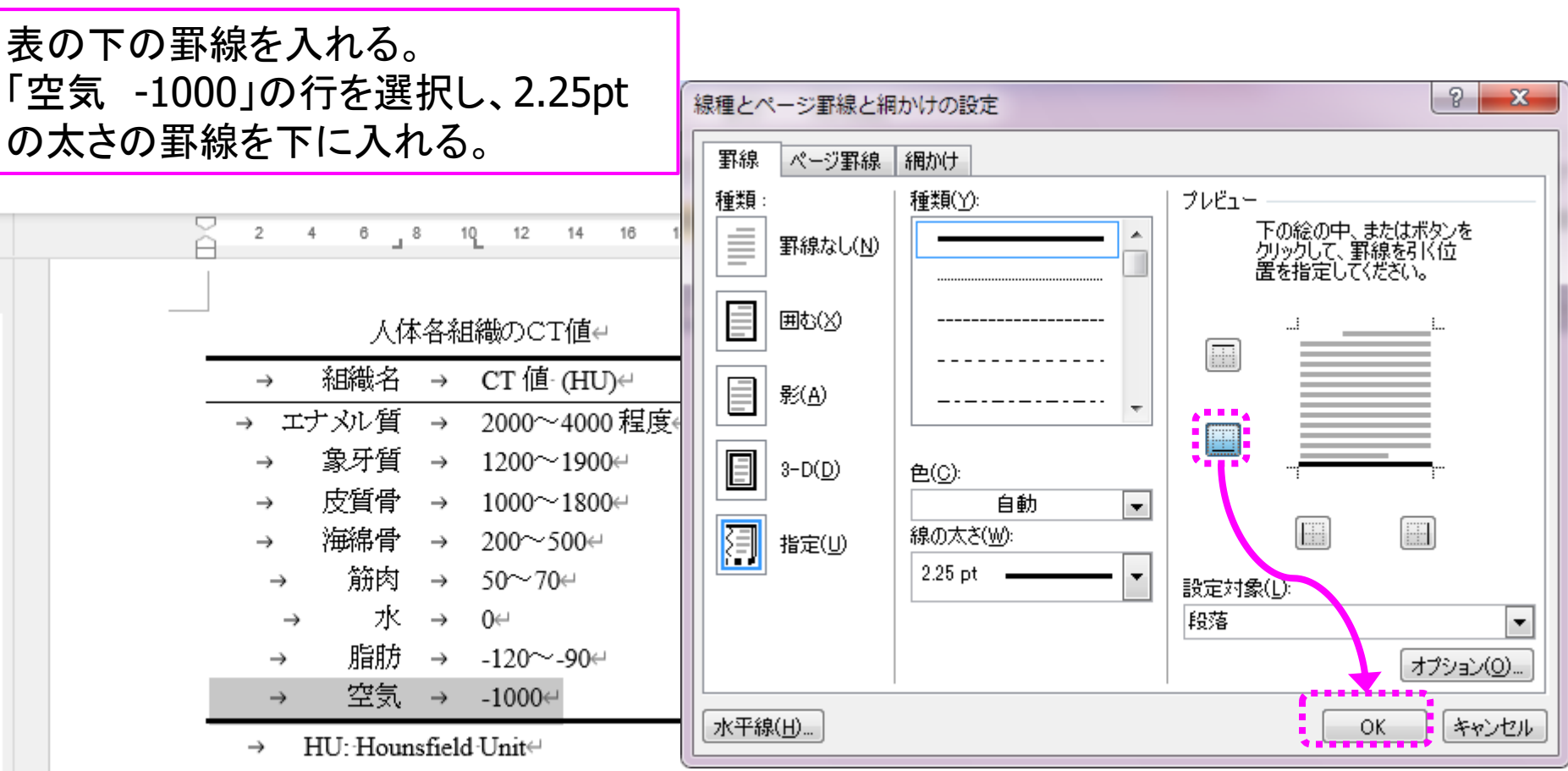

→ ←

άĒ)

0

| 課題-1 完                                                                                                    | 一成例                                                                                                    | 毎年ヨロの                                                                                                    |
|----------------------------------------------------------------------------------------------------|----------------------------------------------------------------------------------------------------|----------------------------------------------------------------------------------------------------|
| ファイル <u>ホーム</u> 挿入 デザイン レイアウト 参考資料                                                                                                    | 差し込み文書 校閲 表示 開発 Zotero                                                                                                    | 禰朱記ちり                                                                                                    |
| 「Times New Roman $\sim$ 12 $\sim$ $\frac{7}{=}$<br>貼り付け<br>こ ジ ベ A $\sim$ A $\sim$ A |                                                                                                    | ON/OFF                                                                                                    |
| <b>1</b> 2 4 6 8 10 12 14 16 18                                                                                                    | ファイル ホーム 挿入 デザイン レイアウト 参                                                                                                    | 送資料 差し込み文書 校陽 表示 開発                                                                                                    |
|                                                                                                    | Times New Roman 🗸 🖓                                                                                                    | ✓ <sup>7</sup> / <sub>=</sub> A   = × <sup>1</sup> / <sub>=</sub> × <sup>1</sup> / <sub>=</sub> × <sup>3</sup> / <sub>=</sub> × |
| -                                                                                                    | $\begin{array}{c c} & & \\ \hline \\ B & I & \underline{\cup} & \neg & ab & x_2 & x^2 \end{array} B + b + b + b + b + b + b + b + b + b + $ |                                                                                                    |
|                                                                                                    | × ≪ A· ∠ · A· A·                                                                                                    | A` A ⊕ & - ⊞ - ☆ - 2↓ →                                                                                                    |
| 二 → 組織名 → CT 値·(HU)↔                                                                                                    | クリップボード 🖬 フォント                                                                                                    | ら 段落 ら                                                                                                    |
| - エナメル質 → 2000~4000 程度el                                                                                                    | <b>_</b> 2 4 6 8 10 12 14                                                                                                    | 16 18 20 22 24 26 28 30 32                                                                                                    |
| → 象牙質 → 1200~1900⊖                                                                                                    |                                                                                                    |                                                                                                    |
| → 皮質骨 → 1000~1800↔                                                                                                    |                                                                                                    |                                                                                                    |
| 。<br>→ 海綿骨 → 200~500↔                                                                                                    | - 人体各組織のCT値。                                                                                                    |                                                                                                    |
| - → 筋肉 → 50~70↩                                                                                                    | 組織名 CT值(HU                                                                                                    | ມ⊣                                                                                                    |
| $_{\infty}^{-}$ $\rightarrow$ $7k \rightarrow 0 \leftarrow$                                                                                                    | - エナメル質 2000~400                                                                                                    | 0程度↩                                                                                                    |
| - → 脂肪 → -120~-90↔                                                                                                    | - 象牙質 1200~190                                                                                                    | 0⇔                                                                                                    |
| -<br>- 空気 → -1000↔                                                                                                    | - 皮質骨 1000~180                                                                                                    | 0⇔                                                                                                    |
| → HU: Hounsfield Unit                                                                                                    | 。 海綿骨 200~500↔                                                                                                    | 1                                                                                                    |
| 2                                                                                                    | - 筋肉 50~70↩                                                                                                    |                                                                                                    |
| -                                                                                                    | 水 0↔                                                                                                    |                                                                                                    |
|                                                                                                    | - 脂肪 -120~-90€                                                                                                    | 1                                                                                                    |
|                                                                                                    | 空気 -1000↔                                                                                                    |                                                                                                    |
|                                                                                                    | HU: Hounsfield Unit⇔                                                                                                    |                                                                                                    |
|                                                                                                    | - 1 12<br>                                                                                                    |                                                                                                    |

## 課題-1 提出方法

- ファイル名は「250501-1-学籍番号」、拡張子は「.docx」
   とします。「Word文書(\*.docx)」にて保存し、学務情報
   システムへアップロード(ファイル添付)して提出
- 学務情報システムでの「レポート」の表示タイトル
  - 【歯学SS】ワードの基本操作(ワードを使う)・4限目・課題-1
- ・提出期間:本日の16:15まで(4限の時間内)
  - ・必ず時間内に出してください。
  - ・できたところまで(途中まで)で良いです。
  - ・※罫線の設定は難しい場合があります。

テキストp.147-148

## II. ワードを使いこなす

- ・デフォルト(初期設定)の最低限の変更
- ・書式設定とフォント(3重構造のワナ)
  - ・毎年多くの学生が課題再提出になる理由
- ・様々な機能
  - ・段落の配置について
  - タイプライターからの遺産「タブ」の意義
     インデントの設定
  - ・その他の機能について
- <mark>課題について</mark>
  - ・時間内に提出する課題
  - 1週間以内に提出する課題

テキストp.147-148

### 課題-2

生成AIを使っても良いですが、使った場合、本日送付 するアンケートに必ず使用した旨の記載をして下さい。

- ・ワードで簡単な文章を作る。
- ・タイトル:「夢」
  - ファイル名は「250502-2-学籍番号」、拡張子は「.docx」とします。
     「Word文書(\*.docx)」にて保存し、学務情報システムへアップロード(ファイル添付)して提出。
- ・学務情報システムでの「レポート」の表示タイトル
  - •【歯学SS】5月2日・ワード課題-2・レポート
- 提出期限:5月8日(木)
  - 書式・文字数制限のみ、評価します。
  - ・ 文章の内容は評価しません
     。
- 重要:指定の書式設定(ページレイアウト、ページ設定含む)がなされていないと「合格するまで」再提出となります。

### 課題-2の規定(毎年変わります)

- ・基本書式(下記の順に指定すること!!)
  - サイズ: A4、(本文の文字数は1,000字以内)
  - 余白:上下左右<mark>19mm</mark>
  - 印刷の向き:<mark>縦</mark>
  - ・横書き、段数1、文字数・行数指定
  - ページ設定の基本日本語フォント: MS Pゴシック
  - ページ設定の基本英数字用フォント: Arial (ないし Univers)
  - ページ設定の基本フォントサイズ:<mark>12ポイント</mark>
  - 文字数:<mark>41</mark>、行数:<mark>42</mark>
  - ※下記の順に記述すること
  - <mark>タイトルはセンタリング(中央揃え)</mark>
  - ・ 氏名・学籍番号・日付は右詰
  - ・ <mark>本文は両端揃え</mark>

マルチメディアホールの端末のワードに Universのフォントが入っていないため、 Arialに切り換えます。 ※Universで提出しても大丈夫です。 2025/05/02 16:45

### 課題作製例

- ページ設定での基本フォントを規定通りに設定していれば、部分的にフォントを変えてもOKです。
- 図や表をいれてもOKです。

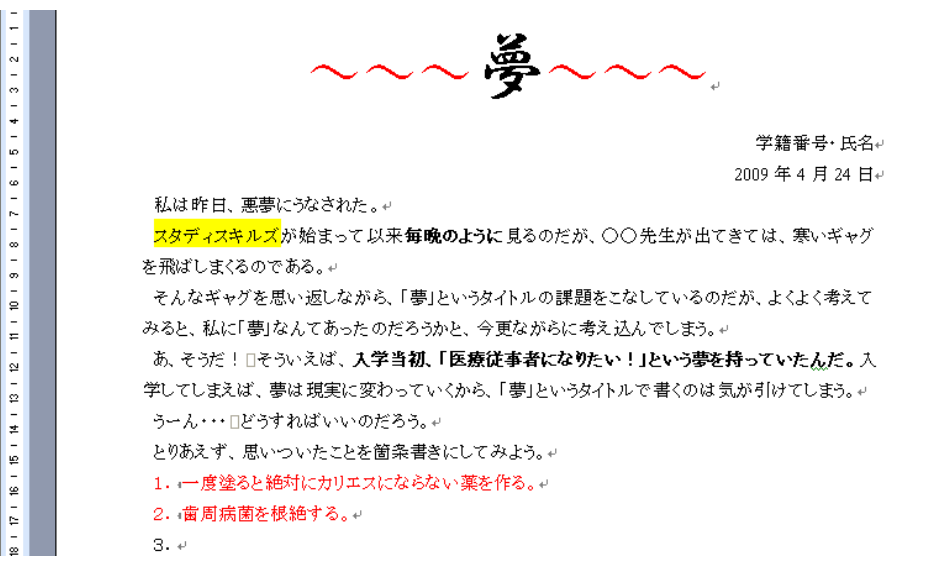

## 各種参考資料 基本の書式設定関連

- Macintoshのワードでの設定方法
  - <u>https://www5.dent.niigata-u.ac.jp/~nisiyama/studyskills/Mac-Word-PageFont-Setting.pdf</u>
- iPadおよびWord for Webでの限界について
   ※これらでは設定不可能なので、今回の課題レポート提出には使わないように!!
  - <u>https://www5.dent.niigata-u.ac.jp/~nisiyama/studyskills/iPad-and-wordForWeb-limitation.pdf</u>
- 手持ちのPCでは上手く設定できない場合には、図書館 にあるWindows PCにて設定し、提出しましょう。

### 課題2(タイトル「夢」)での生成AIの 利用に関する確認とアンケート

- 下記のタイトルの授業アンケートについて、課題2 (タイトル「夢」)の提出後、5月16日(木)までの間に 回答を行ってください。
- ・授業アンケート(全員提出)
  - ・【歯学SS】ワード・生成AIに関するアンケート
- ・※成績には関与しません。
- ・※次年度以降の講義内容へ反映させます。